# **SCT-1100 Advanced Series**

Weight Transmitter

# **Technical Manual**

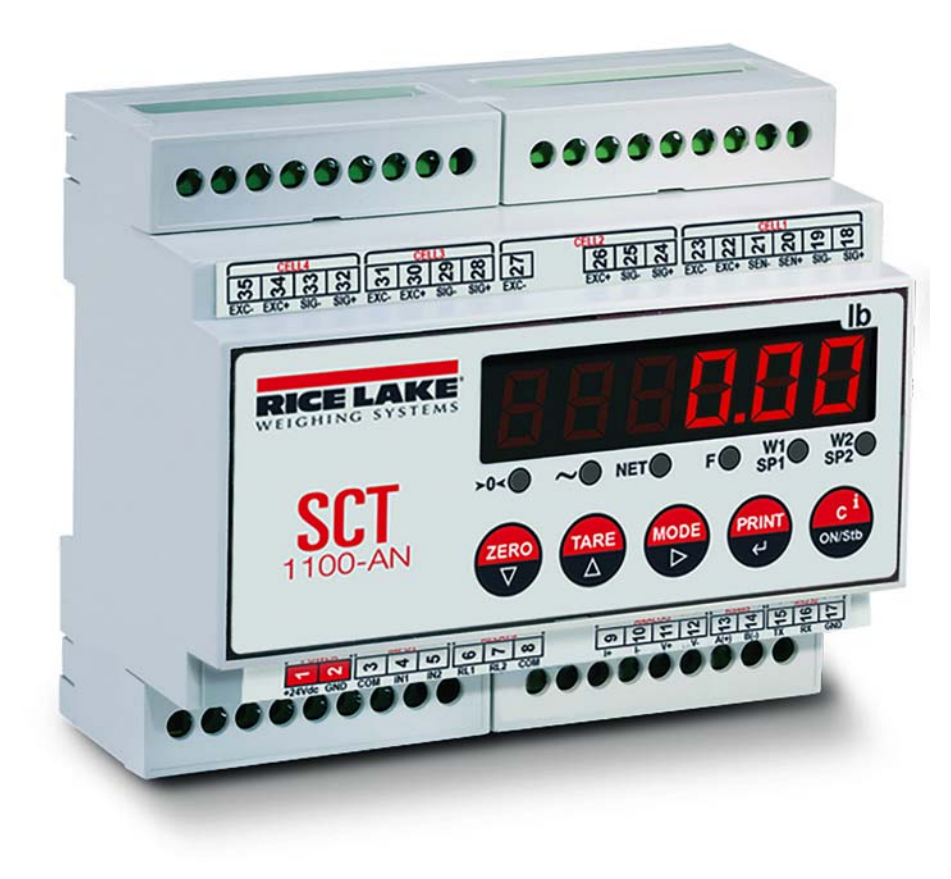

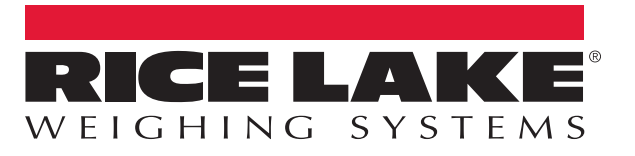

An ISO 9001 registered company © Rice Lake Weighing Systems. All rights reserved.

Rice Lake Weighing Systems<sup>®</sup> is a registered trademark of Rice Lake Weighing Systems. All other brand or product names within this publication are trademarks or registered trademarks of their respective companies.

All information contained within this publication is, to the best of our knowledge, complete and accurate at the time of publication. Rice Lake Weighing Systems reserves the right to make changes to the technology, features, specifications and design of the equipment without notice.

The most current version of this publication, software, firmware and all other product updates can be found on our website:

www.ricelake.com

# **Contents**

| .0 | Introduction                                           |
|----|--------------------------------------------------------|
|    | 1.1 Safety                                             |
|    | 1.2 Overview                                           |
|    | 1.3 Quick Setup Menu                                   |
|    | 1.3.1 Default Factory Calibration                      |
|    | 1.4 Scale Setup                                        |
| 0  | Installation                                           |
| U  |                                                        |
|    | 2.1 Location Selection                                 |
|    | 2.2 Electrical Precautionary Measures                  |
|    | 2.3 Maximum Cable Length                               |
|    | 2.4 Grounding the System                               |
|    | 2.4.1 Instrument                                       |
|    | 2.4.2 Load Cells and Junction Box                      |
|    | 2.5 Connection to the Load Cell                        |
|    | 2.6 Wiring Schematic                                   |
|    | 2.6.1 Inputs and Outputs                               |
|    | Operation12                                            |
|    | 3.1 Power Supply and Start Up                          |
|    | 3.1.1 Turn on the Instrument                           |
|    | 3.1.2 Standby                                          |
|    | 3.1.3 Power Off the Instrument                         |
|    | 3.2 Basic Operation                                    |
|    | 3.2.1 Zero                                             |
|    | 3.2.2 Tare                                             |
|    | 3.3 Auto Power Off                                     |
|    | 3.4 Multi-Range Function                               |
|    | 3.5 Optional Date/Time Adjustment                      |
|    | 3.6 Optional Display Saver                             |
|    | 3.7 Printing                                           |
|    | 3.7.1 Printouts                                        |
|    | 3.7.2 Re-Enabling Printouts and instrument Functions 1 |
|    | 3.8 Display Configuration Data                         |
|    | 3.9 Selecting the Channel to be Displayed              |
|    | 3.10 Selecting the Operating Mode                      |
|    | 3.10.1 Unit of Measure Conversion                      |
|    | 3.10.2 Net Weight/Gross Weight Conversion              |
|    | 3.10.3 Input/Output Weighing                           |
|    | 3.10.4 Multi-Scale Repeater                            |
|    | 3.10.5 Alibi Memory                                    |
|    | 3.10.6 Single Scale Repeater                           |
|    | 3.10.7 Sensitivity Times Ten                           |
|    | 3.10.8 Hold the Weight on the Display                  |
|    | 3.10.9 Peak Weight Detection                           |
|    | 3.10.10 Horizontal Totalizer                           |
|    | 3.10.11 Vertical Totalizer                             |
|    | 3.10.12 Counting                                       |
|    | 3.10.13 Simultaneous Transmitter Mode 30               |
|    | Setup Mode                                             |
|    | 4.1 Setup Mode Navigation                              |
|    | 4.2 Setup Mode Menu                                    |
|    |                                                        |

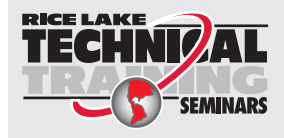

Technical training seminars are available through Rice Lake Weighing Systems. Course descriptions and dates can be viewed at **www.ricelake.com/training** or obtained by calling 715-234-9171 and asking for the training department.

i

|     | 4.2.1 Type Parameter                                    | 33       |
|-----|---------------------------------------------------------|----------|
|     | 4.2.2 F.Mode Parameters                                 | 33       |
|     | 4.2.3 Setup Parameters                                  | 35       |
|     | 4.2.4 Analog Output                                     | 37       |
|     | 4.2.5 Diagnostic Menu                                   | 38       |
|     | 4.2.6 Configuration Menu                                | 39       |
|     | 4.3 Output Functions                                    | 41       |
| 5.0 | Calibration                                             | 44       |
|     | 5 1 Procedure                                           | 44       |
|     | 5.2 Calibration Single Channel (Known Weight)           | 45       |
|     | 5.3 Calibration Multi Channel (Known Weight)            | 40       |
|     | 5.4 Calibration With Linearization Points               | -0<br>15 |
|     | 5.4 Dependent Channels                                  | 45       |
|     | 5.4.2 Independent Channels                              | 40       |
|     | 5.5 Theoretical Calibration                             | 47       |
|     | 5.5.1 Independent Channels                              | 47       |
|     | 5.5.2 Dependent Channels                                | 48       |
|     | 5.6 Gravity Setting                                     | 40       |
| • • |                                                         |          |
| 6.0 | Communications                                          | 50       |
|     | 6.1 Serial Menu                                         | 50       |
|     | 6.2 Serial Outputs                                      | 54       |
|     | 6.2.1 COM1 Serial Port                                  | 54       |
|     | 6.2.2 COM2 Serial Port                                  | 55       |
|     | 6.3 Serial Port Transmission Modes                      | 55       |
|     | 6.3.1 PC Port Selection                                 | 55       |
|     | 6.3.2 PC PORT                                           | 55       |
|     | 6.3.3 PRN PORT                                          | 57       |
|     | 6.4 Serial Commands Format                              | 57       |
|     | 6.5 Transmission Protocols                              | 63       |
|     | 6.5.1 Standard String.                                  | 63       |
|     | 6.5.2 Extended String                                   | 64       |
|     | 6.5.3 Multi-Scale String                                | 65       |
|     | 6.5.4 Secondary Mode Strings                            | 65       |
|     |                                                         | 60       |
|     | 6.7 Primary, Secondary and Repeater Mode Configurations | 67       |
|     | 6.7.1 Repeaters                                         | 67       |
|     |                                                         | 69       |
|     | 6.9 Primary/Secondary                                   | 70       |
|     | 6.10 Analog Output Option                               | 70       |
|     | 6.11 Print Programming.                                 | /1       |
|     | 6.11.1 Formatting Data and Layout                       | 74       |
|     | 6.11.2 Save the Label to Permanent Memory               | 79       |
| 7.0 | Troubleshooting                                         | 80       |
| 0 0 | Gnaaitiantiana                                          | 01       |
| 0.0 | эрсинсанинэ                                             | 0 I      |

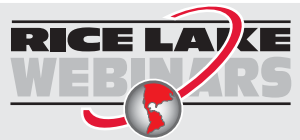

Rice Lake continually offers web-based video training on a growing selection of product-related topics at no cost. Visit **www.ricelake.com/webinars** 

ii

# 1.0 Introduction

The purpose of this manual is to help the user understand the *SCT-1100* functioning modes, key functions, display indications, setup and configuration. The *SCT-1100* features make it suitable for industrial use, satisfying the most current needs for transmitting and printing data through two bidirectional serial ports. In addition to having all the characteristics of a high precision indicator, the *SCT-1100* has the following features:

- unit of measure conversion
- switching of net/gross weight setpoint on the gross weight/net weight/pieces, in/out weighing, multi-scale
- repeater
- alibi memory
- hold function
- · peak detector
- · weighing totalizer
- piece counter

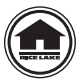

Manuals can be viewed or downloaded from the Rice Lake Weighing Systems website at <u>www.ricelake.com/manuals</u>

Warranty information can be found on the website at www.ricelake.com/warranties

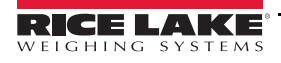

1

# 1.1 Safety

#### IMPORTANT

This instrument must not be opened by the user. Any attempt to repair or alter the unit can expose the user to the danger of electric shock and will void the warranty. If a problem with the unit or system is experienced, please notify the manufacturer or the dealer.

#### **Safety Signal Definitions:**

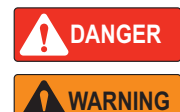

Indicates an imminently hazardous situation that, if not avoided, will result in death or serious injury. Includes hazards that are exposed when guards are removed.

Indicates a potentially hazardous situation that, if not avoided could result in serious injury or death. Includes hazards that are exposed when guards are removed.

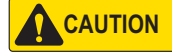

Indicates a potentially hazardous situation that, if not avoided, could result in minor or moderate injury. Indicates information about procedures that, if not observed, could result in damage to equipment or

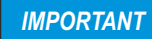

**General Safety** 

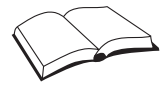

Do not operate or work on this equipment unless this manual has been read and all instructions are understood. Failure to follow the instructions or heed the warnings could result in injury or death. Contact any Rice Lake Weighing Systems dealer for replacement manuals.

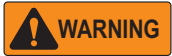

Failure to heed could result in serious injury or death.

Electric shock hazard!

- \* There are no user serviceable parts. Refer to qualified service personnel for service.
- \* The unit has no power switch, to completely remove D/C power from the unit, disconnect the D/C power cable from the main socket.
- \* For pluggable equipment the socket outlet must be installed near the equipment and must be easily accessible.

\* Always disconnect from main power before performing any work on the device.

Do not allow minors (children) or inexperienced persons to operate this unit.

Do not operate without all shields and guards in place.

Do not use for purposes other then weighing applications.

Do not place fingers into slots or possible pinch points.

Do not use this product if any of the components are cracked.

corruption to and loss of data.

Do not make alterations or modifications to the unit.

Do not remove or obscure warning labels.

Do not use near water.

IMPORTANT

Failure to follow could result in damage to equipment or corruption to and loss of data.

- \* Keep away from heat sources and direct sunlight.
- \* Protect the instrument from environmental factors: rain, snow, dust, etc.
- \* Do not wash, dip in water or spill liquid on the instrument.
- \* Do not use solvents to clean the instrument.
- \* Do not install in areas subject to explosion hazard.
- \* Always mount the instrument and platform in a vibration free setting.
- \* All instrument connections must be made with respect to local zone and environment standards.

# 1.2 Overview

The indicator has a plastic case with external dimensions as shown in Figure 1-1.

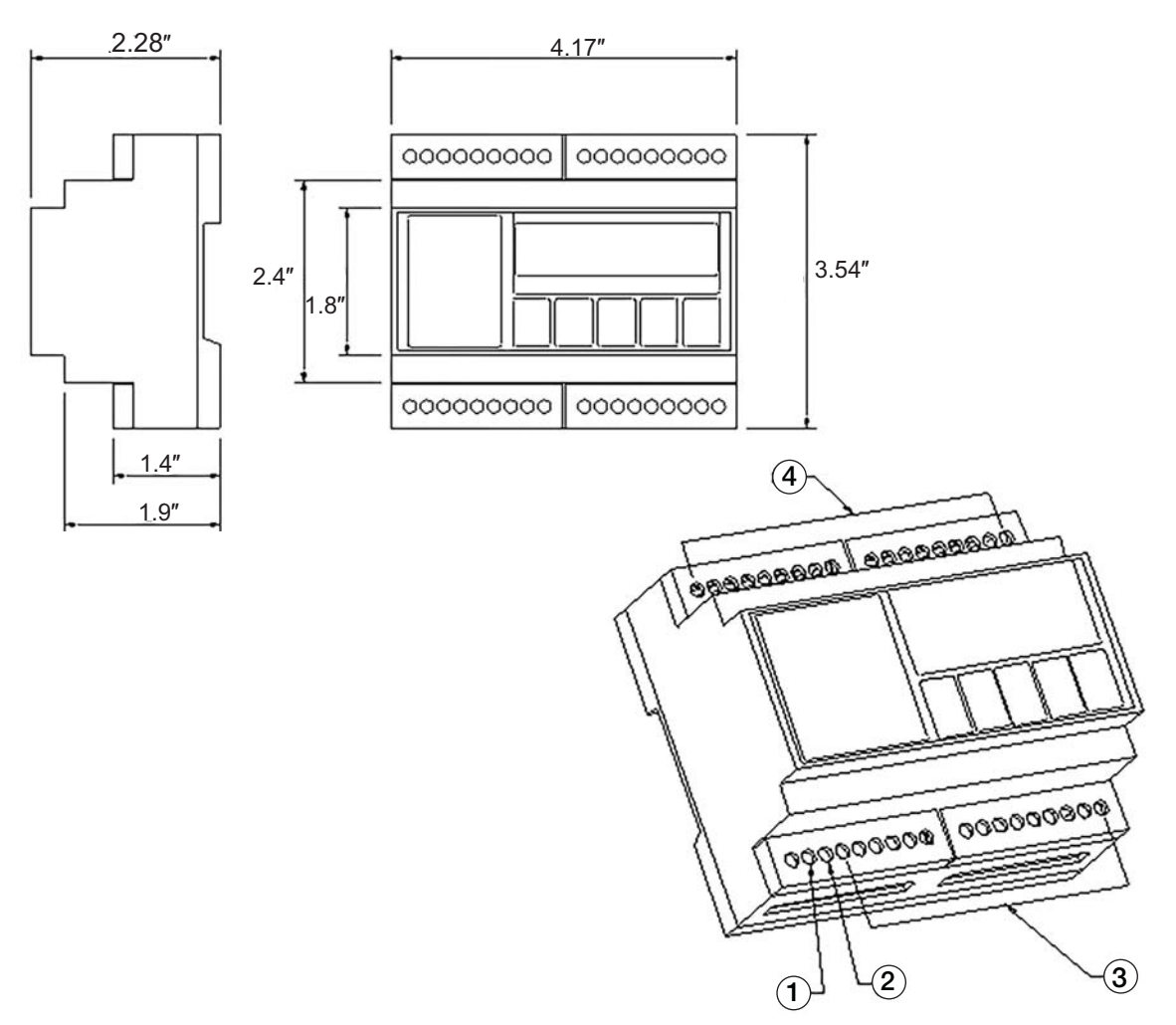

Figure 1-1. SCT-1100 Dimensions and Components

| No. | Description                                |  |  |
|-----|--------------------------------------------|--|--|
| 1   | -) 12/24 Vdc power supply input            |  |  |
| 2   | GND power supply input                     |  |  |
| 3   | Connection for serial lines/inputs/outputs |  |  |
| 4   | Connection for load cell                   |  |  |

Table 1-1. SCT-1100 Components

The instrument can be installed on the wall, or on the side of the electrical box (on the DIN bar).

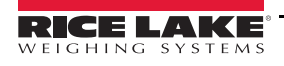

The front panel of the *SCT-1100* consists of a display with six digits that are 13 mm (0.5") high, six LED function annunciators and a five-key keyboard.

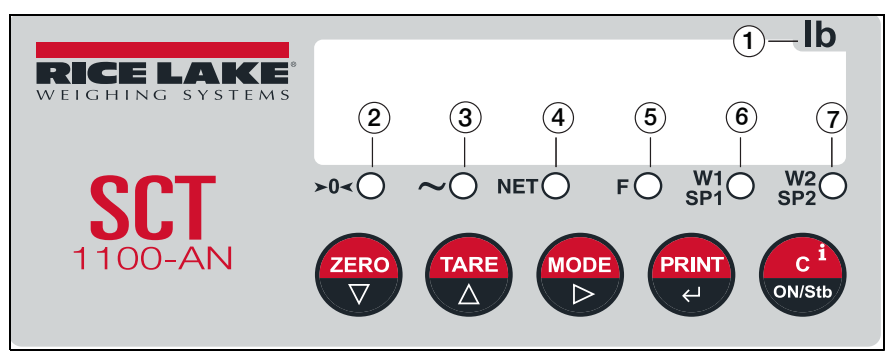

Figure 1-2. SCT-1100 Front Panel

| Key or<br>Item No. | Description                                                                                                    |
|--------------------|----------------------------------------------------------------------------------------------------|
| ▼                  | <b>ZERO</b> – Clears the displayed gross weight of up to ± 2% of the total capacity; Cancels a negative tare value<br>In setup: scroll through parameters<br>In numeric input: decreases the digit to be modified                                                                                                    |
|                    | TARE – Momentary press executes semiautomatic tare; Cancels negative tare valueLong press allows for entering a manual tare from the keyboardIn setup: scroll through the parametersIn numeric input: increases the digit to be modified                                                                                                    |
|                    | MODE – Executes a specific function (set in the setup mode)<br>Long press allows for toggling the displayed channel (if configured in independent channels mode (i nd. Eh)<br>In setup: quickly position the first step of a menu<br>In numeric input: selects the digit to be modified, from left to right                                                                                                    |
| ł                  | PRINT – Executes a specific function (set in the setup mode)<br>Executes a printout or transmission of data from the serial port dedicated to the printer<br>In setup: enter into a parameter or to confirm a setting<br>In numeric input: confirms the entry made                                                                                                    |
| С                  | <b>ON/OFF</b> – Turns the instrument on and off<br>In setup: press multiple times to display 5ALE? and/or press to exit a step without confirming the setting<br>In numeric input: momentary press clears the present value<br>Visualization of the metric information of the scale (capacity, division, minimum weight for each configured range,<br>gravitational acceleration value, number of configured channels) |
| 1                  | Units – <i>Ib</i> is printed on the instrument; <i>kg</i> , <i>Ton</i> , <i>g</i> , stickers are included for changing the units on the overlay                                                                                                    |
| 2                  | <b>0</b> – illuminates when the weighing system is within ±1/4 division of zero                                                                                                    |
| 3                  | ~ (tilde) – illuminates when the weight is unstable                                                                                                    |
| 4                  | N – illuminates when a tare is established, measuring net weight                                                                                                    |
| 5                  | <ul> <li>F - Illuminates:</li> <li>when the specification function of the instrument is active (set in F. RodE→FUnEE parameter)</li> <li>when a key is pressed</li> <li>Turns off:</li> </ul>                                                                                                    |
|                    | <ul> <li>when the specification function of the instrument is disabled</li> <li>with an active function (a key is released)</li> <li>Blinking means the instrument function is active for five seconds</li> </ul>                                                                                                    |
| 6                  | 1- indicates the activation of the first output (Sp1)                                                                                                    |
| 7                  | 2 – indicates the activation of the second output (Sp2)                                                                                                    |

Table 1-2. SCT-1100 Front Panel

# 1.3 Quick Setup Menu

Press C to turn the instrument on. Enter the quick setup menu by pressing b as the firmware version displays.

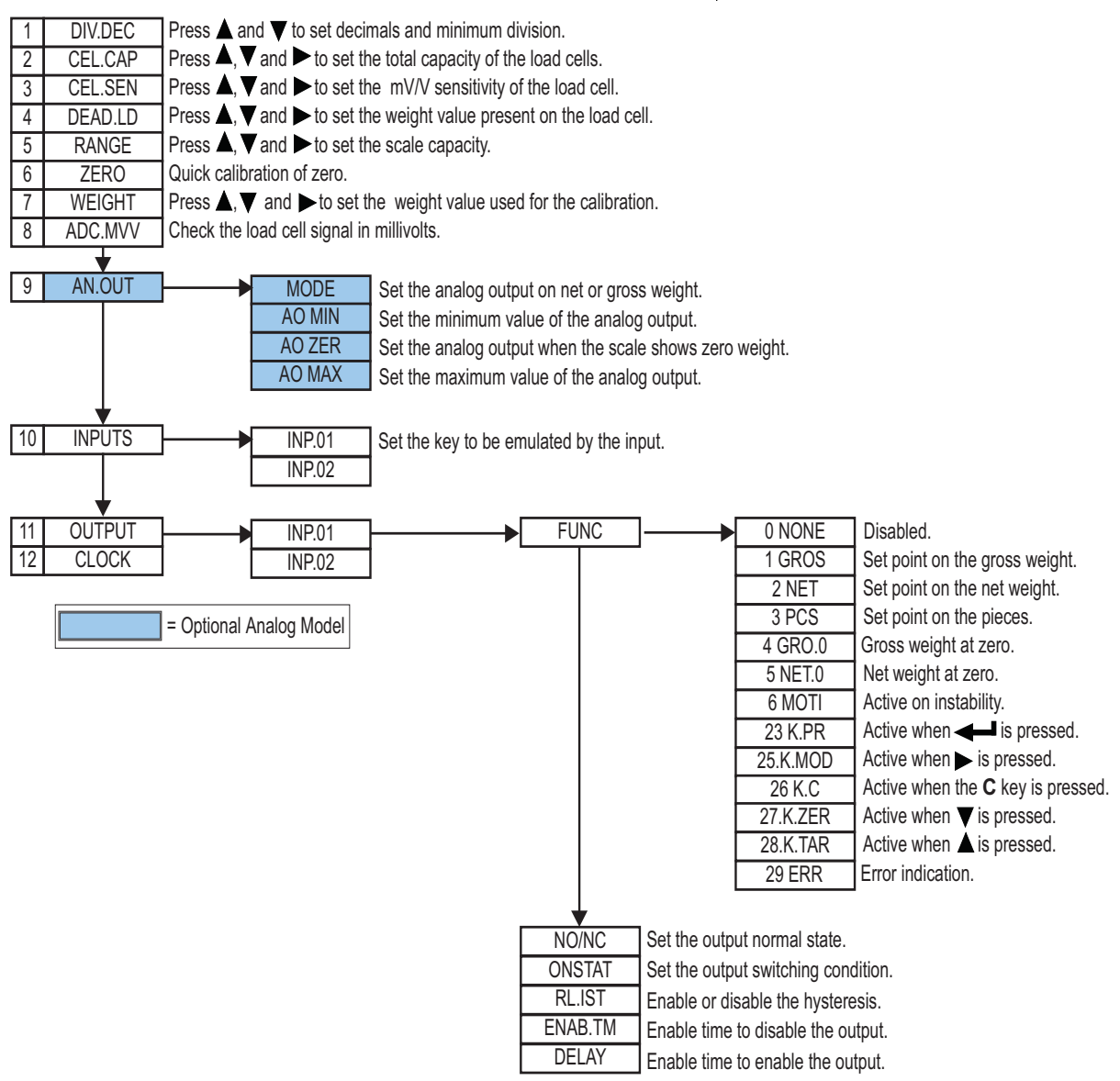

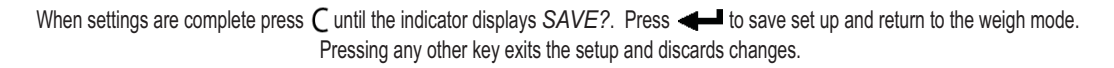

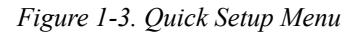

#### 1.3.1 Default Factory Calibration

The instrument is shipped with the following default calibration settings:

- Capacity 10,000 kg
- Load cell sensitivity 2.000 mV/V
- Division 1

To default the instrument to factory settings use the following steps.

- 1. Turn on the instrument and press A while the firmware version displays. ESPE displays.
- 2. Press  $\bigvee$  or  $\checkmark$  until 5EEUP displays.
- 3. Press ← . EonF , ⊑ displays.

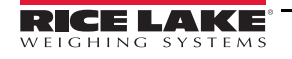

- 4. Press  $\mathbf{\nabla}$  or  $\mathbf{A}$  until dEFRU displays.
- 5. Press ← dFLEP displays.
- 6. Press 🛶. LonF L displays.
- 7. Press C until the instrument displays  $5A_{\cup}EP$ .

## 1.4 Scale Setup

Use this procedure to set the scale(s). To connect more than four cells, it is necessary to trim the cells.

- 1. Turn on the instrument and press 🔺 while the firmware version displays. EYPE displays. Press 🛶.
- 2. Press **▼** or **▲** to scroll through channel types ( ind. Eh, Er AAn5ii, dEP. Eh ).
- 4. Press  $\bigvee$  until 5*ELUP* displays.
- 5. Press ConF / displays.
- 6. Press I nEh displays. Press I.
- 7. Press  $\nabla$  or  $\blacktriangle$  to scroll through channels ( $Lh \mid -LhH$ ).
- 9. Press  $\mathbf{\nabla}$  or  $\mathbf{A}$  until EAL 16 displays.
- 10. Press dEL i displays.
- 11. Press  $\mathbf{\nabla}$  or  $\mathbf{A}$  to scroll through decimal settings (1. 0, 1. 00, 1. 000, 100000).
- 12. Press  $\blacksquare$  when the desired decimal place setting is displayed.  $\square$   $\square$  displays.
- 13. Press  $\mathbf{\nabla}$  or  $\mathbf{A}$  to scroll through unit settings (L b, E, H9, G).
- 14. Press  $\triangleleft$  when the desired unit setting is displayed. d  $\sqcup$  displays.
- 15. Press  $\bigvee$  or  $\blacktriangle$  to scroll through divisions (1, 2, 5, 10, 20, 50).
- 17. Press 🛶 . The rightmost digit flashes.
- 18. Press ► to select the digit to be modified and ▼ or ▲ to decrease or increase the digit to set the total capacity of the scale or the first range in case of multi-range functioning.
- 19. Press ← to confirm. ¬R¬GE2 displays. Press ←.
- 20. Press  $\blacktriangleright$  to select the digit to be modified and  $\blacktriangledown$  or  $\blacktriangle$  to set the second range or set to all zeros, if only one range.
- 21. Press to confirm. ERL ib. P displays.
- 22. Press C until the instrument displays  $5A_{\cup}E^{2}$ .
- 23. Press to confirm. 5EorE displays momentarily and the instrument reboots.

Note Perform this procedure for each channel.

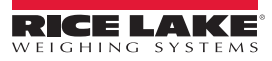

# 2.0 Installation

Rice Lake Weighing Systems recommends the instrument and the platform (transducer) be installed on a flat level surface, that is stable and vibration free.

## 2.1 Location Selection

IMPORTANT

The following should be considered when selecting a location for the equipment:

- \* Dust-free
- \* Free of strong breezes or vapors
- \* Moderate temperature and humidity (59 to 86°F and 40-70%)
- \* Use waterproof sheaths and couplings in order to protect the load cell cables
- \* Use a waterproof junction box to connect the cells
- \* Avoid welding with load cells installed

# 2.2 Electrical Precautionary Measures

**IMPORTANT** The following electrical precautionary measures must be considered when installing this equipment:

- \* Main power supply must be restricted to within ± 10% of the rated voltage
- \* Electrical best practices must be observed by the installing technician
- \* Follow recommended minimal separation distances given for cable categories. See Section 2.3.
- \* The extension leads of the load cells, or signal amplifiers connecting to the serial ports and analog output, must be within stated maximum lengths. See Section 2.3
- \* It is recommended that load cell cables are shielded and run in conduit at an acceptable distance from power transmission lines to avoid signal interference and signal noise
- \* All cable not in conduit or otherwise shielded should be of minimal length and terminated as close to conduit exit as possible to avoid extraneous signal noise
- \* If the instrument is situated inside an electric panel, the power supply cable must be shielded and as short as possible, separate from every coil supply cable, inverter, electromotive force, etc. In addition, dedicate an uncoupler transformer in order to feed the instrument only
- \* Install RC filters on the contact coils, solenoid valves and all devices producing electric disturbances
- \* It is recommended to leave the instrument powered on at all times to avoid condensation forming on the inside of the instrument

# 2.3 Maximum Cable Length

#### Load Cell Cable

The maximum load cell cable length is 164' with cable  $6 \ge 0.25 \text{ mm}^2$ .

#### **RS-232 Cable**

The maximum length of the RS-232 cable is 50' with a maximum baud rate of 19200.

#### **RS-485 Cable**

The maximum RS-485 cable length is 400'. See Section 6.2 on page 54.

#### **Analog Output Cable**

The maximum length of the analog output cable is 300' with a cable  $2 \times 0.25 \text{ mm}^2$ .

The maximum length of the analog output cable is 150' with a cable  $2 \ge 0.25 \text{ mm}^2$ .

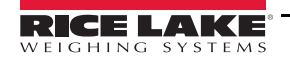

# 2.4 Grounding the System

For proper grounding and optimal functioning of the system, it is necessary to create a single point ground in proximity of the instrument on which to connect the ground of the instrument connected cables. Connect the ground point of the instrument, load cells and weighing structure directly to the ground bar of the electric panel or to a grounding rod.

#### 2.4.1 Instrument

Create a single point ground in proximity to the instrument, on which to connect the ground of the instrument and the connected shielded cables (load cell cable, serial ports cables, etc.).

*Example: use an end connector terminal block and connect this point to ground with a 4 mm*<sup>2</sup> *cable.* 

In the **SCT-1100** indicator, connect the terminal 2 (GND) to earth with a ground cable having a diameter as large as possible (maximum diameter supported: 2.5 mm<sup>2</sup>).

#### 2.4.2 Load Cells and Junction Box

When the load cells are connected to the instrument through a junction box, the shielding of the cell cables and the instrument must be connected to the grounding of the junction box.

When the load cells are directly connected to the instrument, the shielding of the cell cables must be connected to the single point ground. Use a cable having a 4 mm<sup>2</sup> diameter, if the single ground is a few feet away; use a copper cable having at least a 16 mm<sup>2</sup> diameter, for longer distances.

Use a ground plate of a length to obtain a total resistance of grounding lower than 1  $\Omega$ .

System cabling should be kept as short as possible to minimize noise potential. After exiting conduit or other shielding, a ferrite should be used prior to conductor termination.

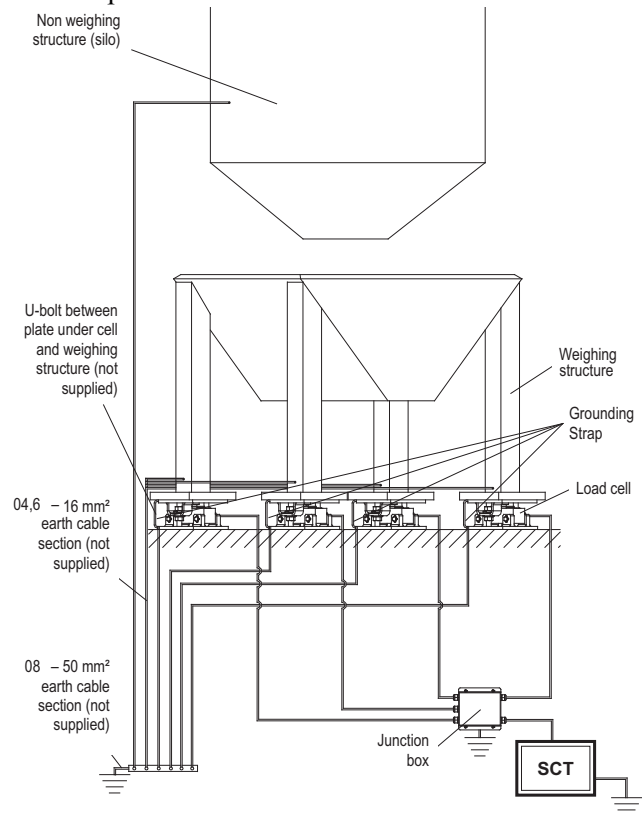

Figure 2-1. Grounding Example

IMPORTANT

Procedures not expressly described in this manual are considered improper use of the equipment. Ensure the platform is level or the loading cells are resting evenly. All connections must be made with respect to local zone and environment standards. Follow the recommended electrical precautionary measures described in Section 2.2 on page 7. Make sure that the grounding is made correctly. See Section 2.4 on page 8.

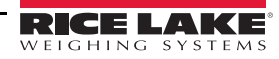

# 2.5 Connection to the Load Cell

After proper grounding of the platform and the load cell, connect the shielded cable from the load cell to the instrument ground. See Figure 1-1 on page 3.

The load cell terminal board of the instrument may be connected to the 6-wire load cell; 4-wire load cell must jumper sense to the excitation.

IMPORTANT Sense is always enabled and must be jumpered to the same polarity excitation, when not using 6-wire load cell.

The sense compensates for drops in voltage in the part of the cable connecting the instrument to the load cell. This is useful when the distance between the instrument and the load cell is greater than 32' (10 m). Normally this is based on the load cell being used. When exceeding the length of the load cell cable, six wires must be used to compensate for voltage drop. It is, however, recommended to use the cable supplied with the load cell and not to modify it in any way.

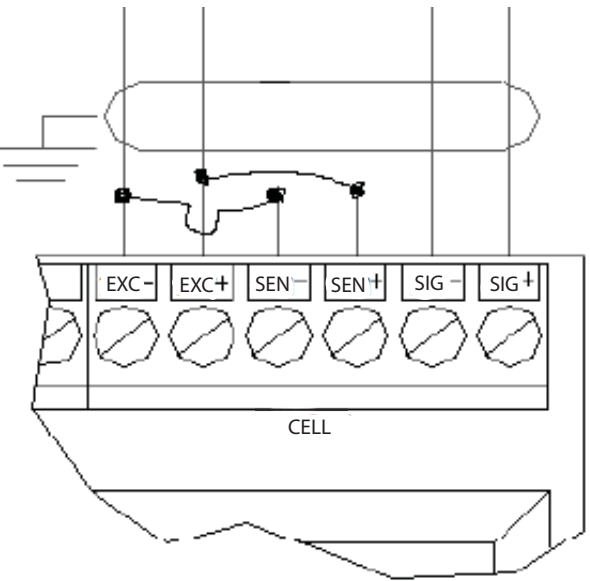

Figure 2-2. 6-Wire Connection

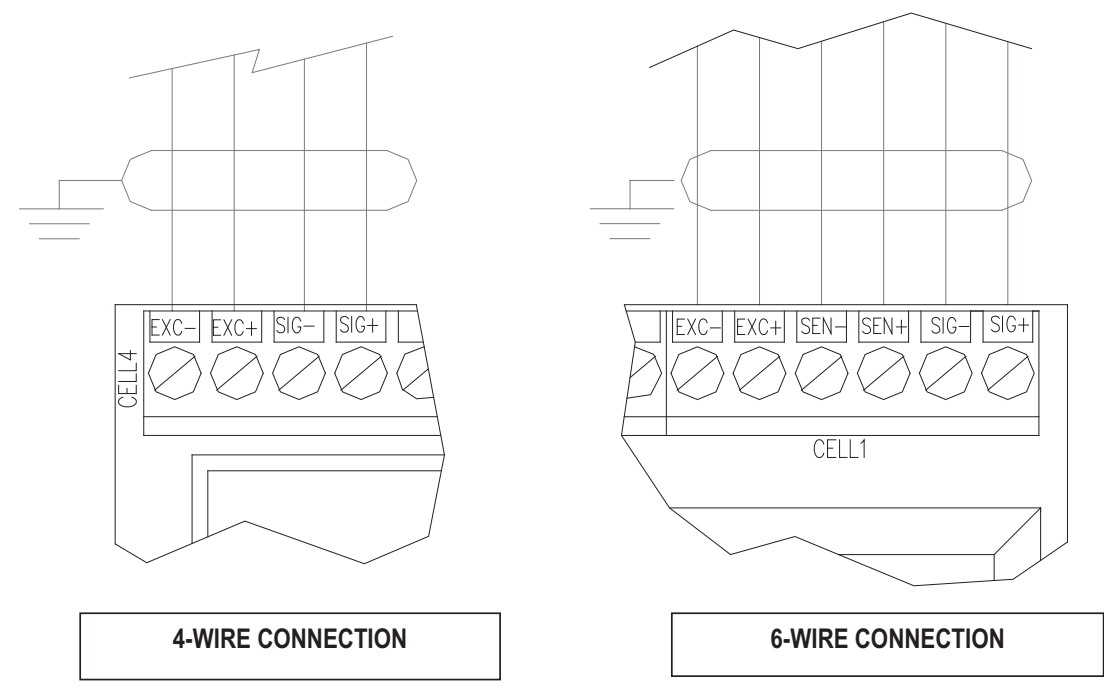

Figure 2-3. 4- and 6-Wire Connections

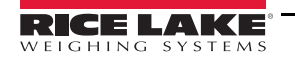

# 2.6 Wiring Schematic

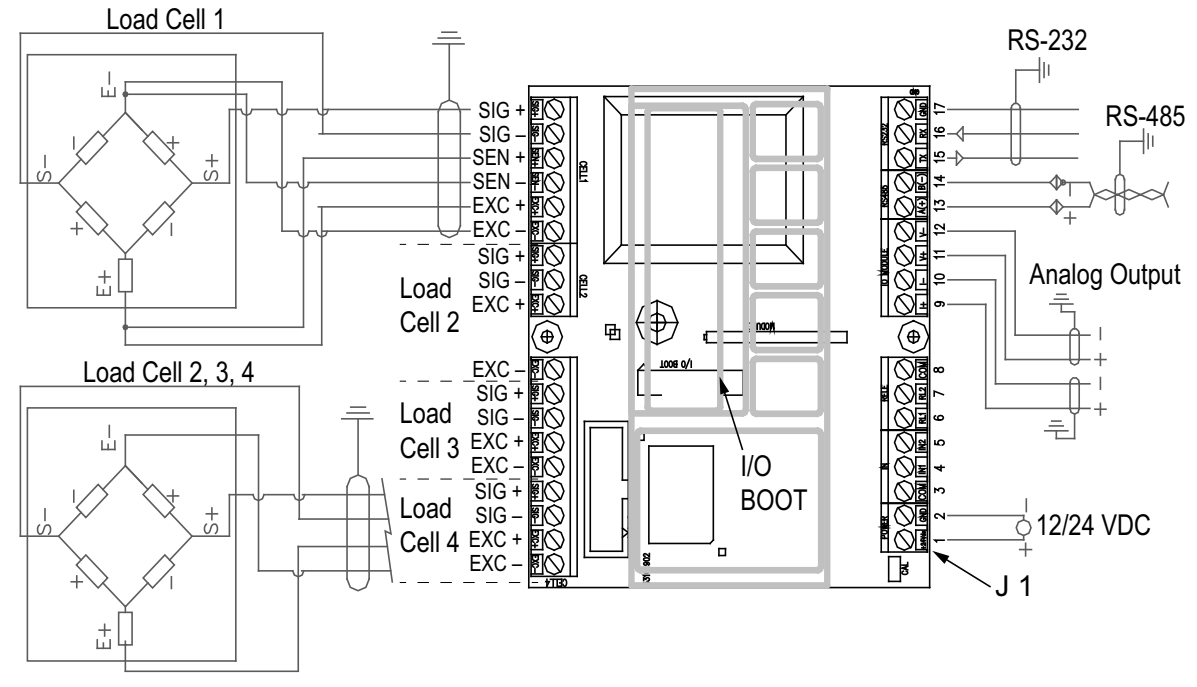

Figure 2-4. SCT-1100 Wiring Schematic

The *CELL1* terminal board of the indicator can be connected to a six-wire load receiver; *CELL2*, *CELL3* and *CELL4* are only for four-wire connection. See Figure 2-4.

The *I/O Boot* is the connector for the connection of the alibi memory board or for the clock board.

| Connector          | Pin | Function       |
|--------------------|-----|----------------|
| J1                 | 1   | +12/24 VDC     |
|                    | 2   | GND            |
|                    | 3   | COM            |
|                    | 4   | IN1            |
|                    | 5   | IN 2           |
|                    | 6   | RL1            |
|                    | 7   | RL2            |
|                    | 8   | COM            |
| Analog Output      | 9   | +20 mA         |
|                    | 10  | 0 mA (GND)     |
|                    | 11  | +10 V          |
|                    | 12  | 0 V (GND)      |
| RS-485 Serial Port | 13  | (A) 485 + Line |
|                    | 14  | (B) 485 - Line |
| RS-232 Serial Port | 15  | (TX) Transmit  |
|                    | 16  | (RX) Receive   |
|                    | 17  | GND            |

Table 2-1. SCT-1100 Connections

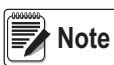

The maximum resistance applicable on the output current is 350  $\Omega$  and the minimum resistance applicable on the output voltage is 10 k $\Omega$ .

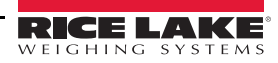

#### 2.6.1 Inputs and Outputs

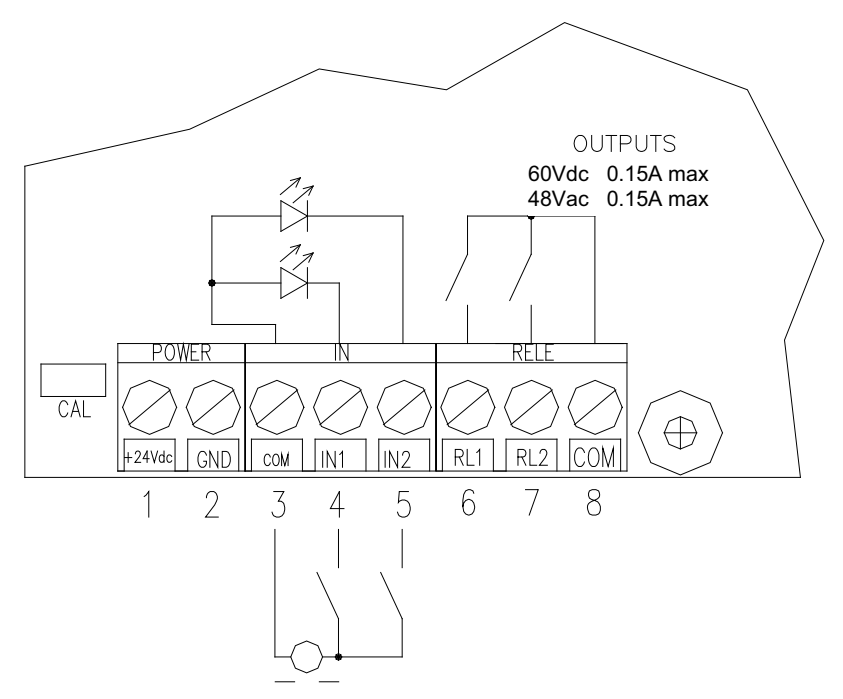

Figure 2-5. Input/Output Wiring

The maximum power of the outputs 48 Vac 0,15 A max (or 60 Vdc 0,15 A max), the maximum voltage applicable to the inputs is between 12 and 24 Vdc with current from minimum 5 mA to maximum 20 mA.

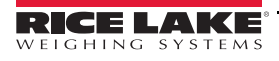

# 3.0 Operation

# 3.1 Power Supply and Start Up

The instrument must be powered with stabilized voltage at 12 VDC or 24 VDC supplied from an AC/DC external charger (not included) which should be connected to appropriately rated AC main voltage.

To power the instrument, connect the two power supply cables to the appropriate terminal board (Figure 1-1 on page 3) on the side or the back of the instrument.

## 3.1.1 Turn on the Instrument

Press and hold C until the instrument turns on, then release. The instrument executes a start up procedure and displays the installed software version.

An auto zero function zeros the instrument at startup if the weight detected on the scale is  $\pm 10\%$  of the capacity. If the weight is not within this tolerance the instrument displays the current weight.

The auto zero function at start-up can be disabled in the setup mode.

Note See 5ELUP→ConF (G→PRrRD→RULo-D in Table 4-8 on page 40.

Momentarily press  $\mathbf{\nabla}$  while the version number displays to view the following settings:

- HH. JJ HH is the software release and JJ is the sub release
- *ELoEH* optional board required
- HH.  $\mathbf{Y}\mathbf{Y} \mathbf{H}\mathbf{H}$  indicates the type of instrument,  $\mathbf{Y}\mathbf{Y}$  indicates the software version
- HH. YY. 22 the installed software version
- HHHHHH the name of the installed software
- n. [h H number of the configured channels
- HHH. HHH capacity and division of channel 1
- h , rE5 displayed together with the gravitational acceleration value of the area of use

The instrument then executes a self-check.

#### 3.1.2 Standby

Press C until OFF displays. The LED at the left of the display remains on.

#### 3.1.3 Power Off the Instrument

Remove the power supply.

# 3.2 Basic Operation

#### 3.2.1 Zero

Press  $\bigvee$  to zero a gross weight within  $\pm 2\%$  of the total capacity. Weight value displays as 0 and the relative annunciators illuminate.

#### 3.2.2 Tare Semiautomatic Tare

Press  $\blacktriangle$  to tare the weight value on the scale.  $\exists F E$  displays momentarily and then 0 (net weight). The relative annunciators illuminate.

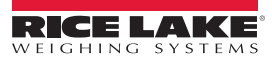

#### **Manual Tare**

Press  $\blacktriangle$  for a few seconds. -  $E_{\Pi}$ - displays and then DDDDDD. Enter the desired tare value using the following keys:

- V decreases the blinking digit
- **increases the blinking digit**
- **•** selects the digit to be modified (moves left to right, selected digit blinks)
- C momentary press zeros the present value, long press returns to the weigh mode without saving changes
- confirms the entered tare value

The tare value is subtracted from the weight on the scale and the relative annunciators illuminate.

Note The entered tare will be rounded off to the nearest division.

#### **Cancel a Tare**

A tare value can be manually canceled in multiple ways:

- Unload the scale and press  $\blacktriangle$  or  $\blacktriangledown$
- Press C without unloading the scale
- Enter a manual tare equal to zero

#### **Locked or Unlocked Tare**

When a tare value is entered manually, automatically or from storage, the tare value displays with a negative sign when the scale is unloaded. This is known as a locked tare. An unlocked tare is automatically canceled each time the scale is unloaded.

To set the tare type:

- 1. Turn on the instrument and press  $\blacktriangle$  while the firmware version displays. F. RodE displays.
- 2. Press  $\leftarrow$  to enter the menu.
- 3. Press  $\mathbf{\nabla}$  or  $\mathbf{A}$  until  $\mathbf{E}\mathbf{R}\mathbf{r}\mathbf{E}$  displays. Press  $\mathbf{4}\mathbf{I}$  to select.
- 4. Press  $\mathbf{\nabla}$  or  $\mathbf{\wedge}$  to scroll through options.
  - LoEH locked tare
  - UnLoEH unlocked tare
  - d .5Ab disable tare
- 5. Press  $\blacksquare$  to confirm selection.
- 6. Press C until  $5R_{\omega}EP$  displays.
  - Press lo confirm and store to the instrument memory
  - · Press any other key to cancel and exit without saving

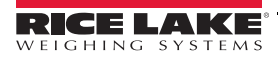

#### **Tare Function Limitations**

It is possible to limit the tare functions by setting  $\exists E5$  in the step  $\exists ELUP \rightarrow d$ .  $\exists RLE$ . See Table 4-5 on page 35. The tare operations will have the following specifications:

| Scale<br>Capacity | Function                                                                                                    |                                                                                                    |  |  |  |
|-------------------|----------------------------------------------------------------------------------------------------|----------------------------------------------------------------------------------------------------|--|--|--|
|                   | SELUP $\rightarrow$ d. SALE $\rightarrow$ rEn. dSP $\rightarrow$ no<br>(no remote display for the visualization of the tare)                                                                                                    | <b>SELUP</b> $\rightarrow$ d. <b>SALE</b> $\rightarrow$ rEN. dSP $\rightarrow$ <b>YES</b><br>(remote display for the visualization of the tare)                                                                                                    |  |  |  |
| <220 lb           | All tare functions are disabled                                                                                                    | <ul> <li>The SEMIAUTOMATIC TARE value cannot be modified with a manual tare</li> <li>The manual tare can be entered or modified only with an UNLOADED scale and tare equal to zero</li> <li>It is possible to cancel the tare value only with an</li> </ul>                                                                          |  |  |  |
|                   |                                                                                                    | UNLOADED scale, by pressing $\checkmark$ or by entering a manual tare equal to zero                                                                                                    |  |  |  |
| ≥220 lb           | <ul> <li>The SEMIAUTOMATIC TARE value cannot be modified with a manual tare</li> <li>The manual tare can be entered or modified only with an UNLOADED scale and tare equal to zero</li> <li>It is possible to cancel the tare value only with an UNLOADED scale, by pressing v or by entering a manual tare equal to zero</li> </ul> | <ul> <li>The SEMIAUTOMATIC TARE value cannot be modified with a manual tare</li> <li>The manual tare can be entered or modified only with an UNLOADED scale and tare equal to zero</li> <li>It is possible to cancel the tare value only with an UNLOADED scale, by pressing ▼ or by entering a manual tare equal to zero</li> </ul> |  |  |  |

Table 3-1. Tare Function Limitation

# 3.3 Auto Power Off

The instrument can be set to turn off by setting a time of non-use (1 to 255 minutes). The auto power off occurs when the scale is unloaded and the weight has not changed or a key has not been pressed for the set amount of time. The blinking message  $-\Box FF$ - displays and then instrument turns off.

To set the auto off function:

- 1. Turn on the instrument and press ▲ while the firmware version displays. F. ⊓odE displays.
- 2. Press  $\leftarrow$  to enter the menu.
- 3. Press  $\bigvee$  or  $\blacktriangle$  until  $\exists U \models \mathsf{DFF}$  displays. Press  $\checkmark$  to enter the menu.
- 4. Press  $\nabla$  or  $\blacktriangle$  to scroll through the options.
  - d ,586 disabled
  - EnAb enabled
- 5. Press  $\leftarrow$  to confirm. If  $E \cap Ab$  is selected, a prompt displays to enter the number of minutes after which the instrument shuts off.
- 6. Enter a number between 1 and 255 using ► to select the digit to be modified and ▼ or ▲ to increase or decrease the digit.
- 7. Press  $\leftarrow$  to confirm once the desired value is entered.
- 8. Slowly press C multiple times until 5AuEP displays.

  - Press any other key to cancel and exit without saving

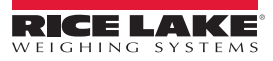

# 3.4 Multi-Range Function

The multi-range function allows for subdividing the scale capacity in two, each up to 3000 divisions.

*Example: with a 10 kg cell platform it is possible to approve the weighing system with:* 

Single range: 6 kg capacity and 2 g division (3000 div.)

Dual range: 6/3 kg capacity and 2/1 g division (3000 + 3000 div.)

Note

Multi-range functioning is indicated by illumination of the relative LED identifying the operating range; when the weight on the scale enters into the second range, the division of the second range is enabled. The first range division is restored only when the weight on the scale goes below the gross zero of the scale.

The selection of the range number with multi-range functioning is made during the instrument's calibration. See Section 5.0 on page 44.

# 3.5 Optional Date/Time Adjustment

The instrument can be equipped with a date/time option. To set the date/time:

- 1. Turn on the instrument and press  $\blacktriangle$  while the firmware version displays. F.  $\Pi_{odE}$  displays.
- 2. Press  $\blacksquare$  to enter the menu.
- 3. Press ▼ or ▲ until ELoEH displays. Press ← to enter the menu.
- 4. Enter the date and time in the following order: day, month, year, hour and minutes. Each entry must be confirmed by pressing -.
- 5. Slowly press C multiple times until  $5R_{\mu}EP$  displays.

  - · Press any other key to cancel and exit without saving

Note The *LLoLH* parameter is not displayed if the date/time option is not installed.

## 3.6 Optional Display Saver

If the instrument is equipped with the date/time option, it is possible to enable a display saver. The time displays in the HH-MM.SS format after there is no activity for the time specified and the scale is unloaded. The instrument returns to the weigh mode when a weight variation is detected, or a key is pressed.

To set the screen saver function:

- 1. Turn on the instrument and press ▲ while the firmware version displays. F. ⊓odE displays.
- 2. Press  $\triangleleft$  to enter the menu.
- 3. Press ▼ or ▲ until 5*L*r. 5*R*<sup>⊥</sup> displays. Press ← to enter the menu.
- 4. Press  $\mathbf{\nabla}$  or  $\mathbf{A}$  to scroll through the options.
  - no disabled,
  - 965 enabled
- 5. Press  $\leftarrow$  to confirm. If  $\forall$ E5 is selected a prompt to enter the number of minutes after which the instrument displays the time.
- 6. Enter a number between 1 and 255 using ► to select the digit to be modified and ▼ or ▲ to decrease or increase the digit.
- 7. Press  $\leftarrow$  to confirm.
- 8. Slowly press C multiple times until  $5A_{\cup}E^{2}$  displays.
  - Press to confirm and store to the instrument memory
  - · Press any other key to cancel and exit without saving

Note The 52r. 5Ru parameter is not displayed if there is no date/time option.

# 3.7 Printing

The following weight data can be programmed to print to a connected printer. See Section 6.11 on page 71.

- 4 heading lines of 24 characters
- Gross weight
- Tare weight
- Net weight
- Ticket number
- Date and time (optional)
- A Code 39 barcode (with compatible printer)

In addition each single functioning mode has specific printouts, which are described in the various operating modes. See Section 3.10 on page 18.

Weight data can also be sent to a PC, with a standard or extended string, via the printer port (ALL. 5Ed/ALL. EHE or PrPE. 5Ed/PrPE. EHE/PrPE. HH in Pr. NodE parameter. See Section 6.5 on page 63.).

The following conditions must be met to print:

- the weight must be stable
- gross weight must be greater than or equal to 0
- printout always active

To print the totaled weight in a totalizer mode:

- the weight must be stable
- the net weight must be greater than or equal to a division, with normal or fast totalization
- the net weight must be greater than or equal to 10 divisions, with automatic totalization

Printing is reactivated depending on how the  $\neg EAEE$  parameter has been set in the setup mode. See Section 3.7.2 on page 17.

## 3.7.1 Printouts

If the printer is on the secondary instrument:

- The printer must be selected in both the primary instrument and the secondary instrument in the SELUP→SEr IRL→Con. Prn→Pr. NodE parameter. See Section 4.2 on page 32.
- Press the dedicated key on the primary or secondary instrument (depending on the selected function of the primary instrument) to print the configured printouts in the active primary instrument. To configure print formats see section Section 6.11 on page 71.

To execute a printout from a primary instrument, the printer must be selected in the primary instrument  $SELUP \rightarrow SEr RL \rightarrow Con. Prn \rightarrow Pr. nodE$  parameter. See Section 4.2 on page 32. The printer does not need to be selected in the secondary instrument.

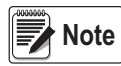

Printing cannot be performed if a printer has been selected in the secondary instrument, but not in the primary instrument.

If more than one primary instrument is present, the number of the primary instrument from which the weight is taken is added to each printout on the secondary instrument.

The header is inserted by the primary instrument, if enabled.

The primary instrument adds the ticket number and time and date, if enabled.

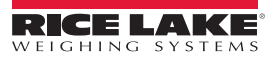

| ~~~~~~                                                                                                    | ~~~~~~~~~~~~~~~~~~~~~~~~~~~~~~~~~~~~~~~                                               | ~~~~                            | ~~~~~~                                                                                                    | ~~~~~~~~~~~~~~~~~~~~~~~~~~~~~~~~~~~~~~~                                                   |                                                     | ~~~~~                                                      | ~~~~~~~~~~~~~~~~~~~~~~~~~~~~~~~~~~~~~~~ |
|----------------------------------------------------------------------------------------------------|---------------------------------------------------------------------------------------|---------------------------------|----------------------------------------------------------------------------------------------------|-------------------------------------------------------------------------------------------|-----------------------------------------------------|------------------------------------------------------------|-----------------------------------------|
| SCALES 1                                                                                                    |                                                                                       | S                               | CALES 2                                                                                                    |                                                                                           |                                                     |                                                            |                                         |
| PRIMARY LINE<br>PRIMARY LINE<br>PRIMARY LINE<br>PRIMARY LINE<br>SECONDARY LI<br>SECONDARY LI<br>SECONDARY LI<br>SECONDARY LI<br>GROSS<br>TARE<br>NET | 1<br>2<br>3<br>4<br>NE 1<br>NE 2<br>NE 3<br>NE 4<br>10.91 lb<br>0.091 lb<br>10.000 lb | P<br>P<br>P<br>S<br>S<br>S<br>S | RIMARY LINE<br>RIMARY LINE<br>RIMARY LINE<br>ECONDARY LI<br>ECONDARY LI<br>ECONDARY LI<br>ECONDARY LI<br>GROSS<br>TARE<br>NET | 1<br>2<br>3<br>4<br>INE 1<br>INE 2<br>INE 3<br>INE 4<br>10.91 lb<br>0.091 lb<br>10.000 lb | PRIMAF<br>PRIMAF<br>PRIMAF<br>SCALE<br>SCALE<br>SUM | Y LINE 1<br>Y LINE 2<br>Y LINE 3<br>Y LINE 4<br>S 1<br>S 2 | 10.00 lb<br>10.00 lb<br>20.00 lb        |
| L                                                                                                    | ~~~~/                                                                                 |                                 | ~~~~~~                                                                                                    | ~~~~~                                                                                     |                                                     | ~~~~~                                                      | ~~~~~                                   |
| Prim                                                                                                    | ary 1                                                                                 |                                 | Prin                                                                                                    | nary 2                                                                                    |                                                     | Second                                                     | lary                                    |

Figure 3-1. Printout Examples

The sum of multiple primary instruments can be displayed or printed from the secondary instrument, if the number of primary instruments is less than the number of primary instruments defined in  $FUnCL \rightarrow nHSL \rightarrow nHSL$ . primary instruments not in use must be turned off to use this functionality.

#### 3.7.2 Re-Enabling Printouts and instrument Functions

If the error **no. D. Un5** displays when using the instrument, the print or function to be executed must be re-enabled. Use the following procedure below to set re-enabling of functions:

- 1. Turn on the instrument and press ▲ while the firmware version displays. F. ∩odE displays.
- 2. Press  $\blacksquare$  to enter the menu.
- 3. Press ▼ or ▲ until ¬EREŁ displays. Press ← to enter the menu.
- 4. Press  $\mathbf{\nabla}$  or  $\mathbf{A}$  to scroll through the options.
  - 2Ero prints when weight exceeds zero of the net weight
  - m5E prints while in motion
  - ALL'AUS prints regardless of condition
- 5. Press  $\leftarrow$  to confirm.
- 6. Slowly press C multiple times until  $5R_{\cup}EP$  displays.
  - Press lo confirm and store to the instrument memory
  - · Press any other key to cancel and exit without saving

# 3.8 Display Configuration Data

The I nFD function makes it possible to view the metric data and other configuration data, such as:.

- First range capacity, first range minimum weight, first range division
- · Second range capacity, second range minimum weight, second range division (if set)
- Gravitational Acceleration Value
- Number of configured Channels

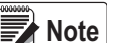

# The minimum weight corresponds to 20 net weight divisions

#### The data of the second range appears only if a range is configured

To view the configuration data:

- 1. Press and hold **C** until InFI displays.
- 2. Release **C**. The capacity value of the first range displays.

- 3. Press  $\nabla$  or  $\blacktriangle$  to scroll forward or back through the following data.
  - First range capacity Eh I. NAH
  - First range minimum weight ۲۲ ۱. ۵ س
  - First range division Eh I. E
  - Second range division Eh I. NAH
  - Second range minimum weight [۲ ۱. ۱. ۳ س
  - Second range division Eh I. E
  - Gravitational Acceleration Value ۲۲ الله ال
  - Number of Configured Channels LonF. Eh
- 4. Press C to return to the weigh mode.

Pressing  $\blacktriangleright$  when information of the currently active channel is displayed allows for the metric data of the other configured channels to be viewed.

For example, if channels 2 and 3 are configured, for the maximum capacity of the 1st range:

*Ist range capacity channel 1 ( I Eh I. NAH). Press* ►. *Ist range capacity channel 2 (Eh2. NAH). Press* ►. *Ist range capacity channel 3 (Eh I. NAH).* 

# 3.9 Selecting the Channel to be Displayed

It is possible to select the channel to be displayed using the  $\blacktriangleright$  key, if the instrument is configured in the independent channels mode. This functionality does not work in the primary mode. See Table 4-3 on page 33 functioning mode  $\square RET$ .

- 1. Press and hold ►. The currently selected channel displays first followed by *LhRn* displays.
- 2. Press  $\mathbf{\nabla}$  or  $\mathbf{A}$  to select the channel to be displayed.
- 3. Press  $\leftarrow$  to confirm.

# 3.10 Selecting the Operating Mode

In addition to the standard weighing mode, with tare deduction and transmission of data, the instrument can be set to carry out various operational functions.

Each operating mode activates certain LEDs.

To set the operating mode:

- 1. Turn on the instrument and press ▲ while the firmware version displays. F. RodE displays.
- 2. Press  $\blacksquare$  to enter the menu.
- 3. Press ▼ or ▲ until FUncE displays. Press ← to enter the menu.
- 4. Press  $\mathbf{\nabla}$  or  $\mathbf{A}$  to scroll through the options.
  - **5**Ed = Unit of measure conversion (Section 3.10.1 on page 19)
  - nEG5 = Net weight / gross weight conversion (Section 3.10.2 on page 19)
  - Input / output weighing (Section 3.10.3 on page 19)
  - $\Pi$  = Multi-scale repeater (Section 3.10.4 on page 20)
  - *HL*  $\cdot$  *L*  $\cdot$  *L*  $\cdot$  *L*  $\cdot$  *L*  $\cdot$  *L*  $\cdot$  *L* **\cdot <b>***L*  $\cdot$  *L*  $\cdot$  *L*  $\cdot$  *L*  $\cdot$  *L* **\cdot <b>***L*  $\cdot$  *L* **\cdot <b>***L*  $\cdot$  *L*  $\cdot$  *L* **\cdot <b>***L*  $\cdot$  *L* **\cdot** *L* **\cdot**
  - **rEPE** = Single scale repeater (Section on page 24)
  - **u** Sensitivity times ten (Section 3.10.7 on page 26)
  - hLd = Hold the weight value on the display (Section 3.10.8 on page 26)
  - **PERH** = Peak detector (Section 3.10.9 on page 26)
  - LoL o = Horizontal totalizer (Section 3.10.10 on page 27)
  - Lot 5 = Vertical totalizer (Section 3.10.11 on page 28)
  - Counting (Section 3.10.12 on page 28)

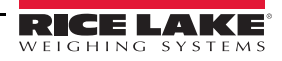

- 5. Press  $\triangleleft$  to confirm selection.
- 6. Slowly press C multiple times until 5AuEP displays.

  - Press any other key to cancel and exit without saving

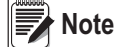

unoUL, NASLr, LoL L, LoL 5 and CoUn modes require additional parameter settings. See the following sections for detailed information on each operational mode.

Once the functioning mode is set and a printer set up, the standard printouts, relative to the type of printer selected in the  $5ELUP \rightarrow 5Er$   $RL \rightarrow Lon$ .  $Prn \rightarrow Pr$ . NodE parameter, can be printed. See Table 6-2 on page 51. It is possible to activate default parameters by carrying out the selected print default. See Section 6.11 on page 71.

#### 3.10.1 Unit of Measure Conversion

This function toggles the displayed weight between the scale unit of measure and lb.

- Press b to toggle between the scale unit of measure.
- Long press  $\triangleleft$  to enter the setpoint input menu. See Section 4.3 on page 41.

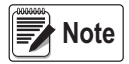

All scales connected to the instrument must have the same unit of measure to toggle between scales. The conversion takes place for any unit of measure set during the calibration.

#### 3.10.2 Net Weight/Gross Weight Conversion

This function toggles the display between net weight and gross weight.

- Press between net weight and gross weight.

#### 3.10.3 Input/Output Weighing

Through operator confirmation, the instrument acquires two weights and calculates the difference. The data is then printed if a printer has been configured.

#### To Set Input/Output Weighing Mode

- 1. Select the mode. LYPE displays momentarily.
- 2. Select one of the print settings from Table 3-2
- 3. Press  $\leftarrow$  to confirm.

| Setting                         | Description                                                                                                    |
|---------------------------------|----------------------------------------------------------------------------------------------------|
| G.E. (gross/tare)               | <ul> <li>Printed data includes:</li> <li>GROSS – gross weight and the unit of measure</li> <li>TARE – tare weight and the unit of measure</li> <li>NET – difference between the gross and tare weights and the unit of measure</li> </ul>                                                                                                    |
| ו<br>(first weigh/second weigh) | <ul> <li>Printed data includes:</li> <li>WEIGH 1 – first weight and the unit of measure</li> <li>WEIGH 2 – second weight and the unit of measure</li> <li>NET – difference (without sign) between WEIGH 1 and WEIGH 2 and the unit of measure</li> </ul>                                                                                                    |
| ש. חי UL (input/output)         | <ul> <li>Printed data includes:</li> <li>INPUT – first weight and the unit of measure</li> <li>OUTPUT – second weight and the unit of measure</li> <li>NET – zero weight and unit of measure if WEIGH 1 = WEIGH 2</li> <li>INPUT NET – difference (without sign) between INPUT and OUTPUT and unit of measure if WEIGH 1 is greater than WEIGH 2</li> <li>OUTPUT NET – difference (without sign) between INPUT and OUTPUT and unit of measure if WEIGH 1 is less than WEIGH 2</li> </ul> |

Table 3-2. Input/Output Weigh Mode Settings

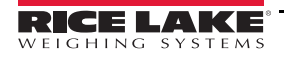

#### To Use Input/Output Weighing Mode

- 1. Press b to acquire first weight. -- /--- displays.
- 2. Press ▶ again to acquire second weight. -- 2--- displays. Data prints after acquisition of the second weight.

Press and hold to enter the setpoint input menu . See Section 4.3 on page 41.

The weighing cycle can be interrupted by pressing C after the acquisition of the first weight. *LLER-* displays. Press  $\blacksquare$  to confirm the cancellation or another key to continue.

A weight is acquired when:

\* The weight is stable and greater than zero

\*The *rERCL* parameter conditions have been met. See Table 4-4 on page 33.

#### 3.10.4 Multi-Scale Repeater

A system consists of one or more (up to 32) primary instruments connected to one or more weighing systems. All communicate with a secondary instrument, which acts as a weight repeater, on which it is possible to view or print the weight of each individual scale or the sum of the weight detected by the single scales.

primary instruments repeat all the keys pressed on the secondary instrument.

Note

A network can be configured with a secondary instrument which remotely performs the connected scale functions and one or more listen only secondary instruments which only repeat the weight.

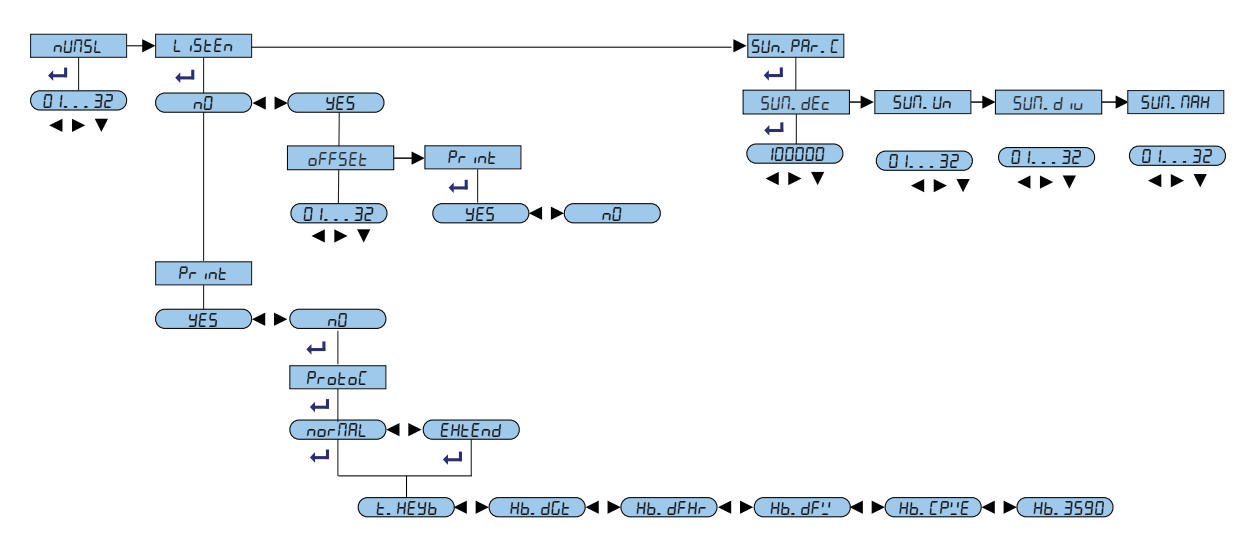

Figure 3-2. Multi-scale Repeater Flow Chart

#### **Secondary Instrument Configuration**

- 1. Turn on the instrument and press ▲ while the firmware version displays. F. RodE displays.
- 2. Press  $\blacksquare$  to enter the menu.
- 3. Press  $\mathbf{\nabla}$  or  $\mathbf{A}$  until FUnce displays. Press  $\mathbf{4}$  to enter the menu.
- 4. Press  $\nabla$  or  $\triangle$  until  $\square ASEr$  is displays. Press  $\triangleleft$  to enter the menu.
- 5. Press  $\nabla$  once.  $\neg U \neg SL$  displays, then a prompt to enter a number.
- 6. Enter a number between 01 and 32 using ► to select the digit to be modified and ▼ or ▲ to increase or decrease the digit.
- 7. Press ← to confirm. L i5En displayed.

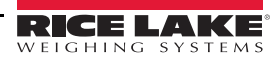

- 8. Selecting one of the following and press  $\leftarrow$  to confirm.
  - nD the instrument controls all primary instruments. There cannot be more than one secondary instrument set to no. If nD is selected: Protoc displays. This parameter is used to set the type of communication protocol between the primary and secondary instruments.
    - $nor \Pi R_{L}$  the primary instrument communicates with the secondary instrument transmitting all visible parameters on the display.
    - -EHEEnd The primary instrument communicates with the secondary instrument transmitting all visible parameters on the display and the weight value.
  - $\forall E5 the instrument is a secondary instrument weight repeater and does not control primary instruments. If <math>\forall E5$  is selected: DFF5EL displays and a prompt to enter a number.
    - Enter the number of the primary instrument from which the sum starts. Use  $\blacktriangleright$  to select the digit to be modified and  $\nabla$  or  $\blacktriangle$  to increase or decrease the digit.
    - Press displays. Set the Print parameter to allow the visualized weight on the secondary instrument's printer.
- 10. Press Set the primary instrument mode.
  - НЬd9t SCT
  - Hb. FHr Not applicable at this time
  - Hb. dF'' Not applicable at this time
  - Hb. EP''E Not applicable at this time
  - Hb. 3590 Not applicable at this time
- 11. Press to confirm settings. If there is more than one primary instrument, the secondary instrument displays 5UR. PAr. C.
- 12. Press  $\triangleleft$ . Set the parameters for the primary instruments.
  - 5Un. dEc set the decimals of the secondary instrument's visualized weight
  - 5Un. Un set the unit of measure of the secondary instrument's visualized weight
  - 507. d = set the division of the secondary instrument's visualized weight
  - 5Un. NAH set the maximum of the secondary instrument's visualized weight

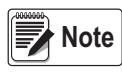

If the primary instruments are configured as totalizer, the secondary instrument cannot do totalization. In primary instruments, enter a code between 01 and 32 to uniquely identify each primary instrument in the menu  $5ELUP \rightarrow 5Er$   $RL \rightarrow EnD$ ,  $PE \rightarrow PED = 485$ . See Section 4.2 on page 32.

#### **Listen Only Secondary Instrument**

Additional secondary instruments may be set as weigh repeaters. The keys pressed on these secondary instruments are not repeated on the primary instruments.

When the listen only secondary instrument is turned on, it displays the weight of the primary instrument or automatically selects the sum of the weights if there is more than one primary instrument connected.

If there is more than one primary instrument, the listen only secondary instrument can display:

- The sum of the weights with 5417 displaying every ten seconds
- The weight of a selected primary instrument and  $5ER_{n}$ , in which n is the number of the selected primary instrument

The the listen only secondary instrument displays the central segments alternated with the messages 5ER - or 5UR if communication is unsuccessful.

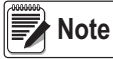

Listen only secondary instruments work only when one secondary instrument is set in a non listening mode.

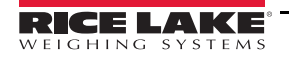

#### Operation

Once turned on, the secondary instrument is available to connect to a primary instrument. The message EED n displays, in which n is the number of the primary instrument to be detected. When at least one primary instrument is detected, the secondary instrument places itself on the one with the lowest RS-485 address.

- Press  $\blacktriangleright$  to switch from primary instrument to primary instrument. 5 $\square$   $\square$  displays, in which  $\square$  is the number of the primary instrument. Then the weight transmitted by the selected primary instrument displays. 5 $\square$   $\square$  displays about every 10 seconds, indicating which primary instrument the data is from.
- A long press of  $\blacktriangleright$  displays the sum of the weight on all the scales. 5Un and then the sum of the net weight on all the scales displays. The 5Un message displays about every 10 seconds.
  - The reference unit of measure is that of the connected primary instrument with the lowest address. If the other weights have different units of measure, they are automatically converted.
  - If the sum of the weights is greater than 999999 the segments in the upper part of the display are turned on.
  - If the sum of the weights is less than -999999 the segments in the lower part of the display are turned on.
  - If the sum of the weights is not valid, because one or more primary instruments is underloaded or overloaded, the segments in the central part of the display are turned on.
- Press betwice on the secondary instrument to produce a menu:
  - 5LR<sub>u</sub>E allows for quickly selecting a primary instrument (displays only if more than one primary)
  - 5EL. PnL allows for input of a setpoint (only if there are functions linked to relays). If there are no functions linked to relays, the fast primary instrument selection displays and a prompt to enter the primary instrument number.
- Pressing  $\mathbf{\nabla}$ ,  $\mathbf{\Delta}$ ,  $\mathbf{\leftarrow}$  or  $\mathbf{C}$  on a primary instrument transmits that key's functionality.

To use the weight repeater function at least one primary instrument in the system must be turned on. When the secondary instrument is powered on it automatically places itself on the first powered on primary instrument with the lowest RS-485 address. If all the instruments are off or if the radio signal does not reach the secondary instrument, the  $\mathcal{ELo}$   $\alpha$  message displays, in which  $\alpha$  is the address of the primary instrument with which the secondary instrument is trying to communicate.

- If there are various primary instruments, it is not possible to transmit the functionality of the key to the active primary instrument.
- At least two primary instruments must have connection to carry out the sum function.
- It isn't possible to transmit functionality of the  $\mathbf{\nabla}$ ,  $\mathbf{A}$ ,  $\mathbf{\leftarrow}$  keys to the primary instruments, in sum mode.
- If connection with the primary instrument acting as a repeater is lost, the secondary instrument tries to reconnect. If it cannot reconnect within a second, it connects with the next primary instrument.
- If the connection with a primary instrument in the sum mode is lost, the secondary instrument tries to reconnect. If the reconnection is successful, it remains in the sum mode. If the reconnection is unsuccessful, it passes to the repeater mode of the next primary instrument.

#### Turning Off the Primary and/or secondary instruments

When the secondary instrument displays the sum of the weights:

- Press and hold **C** on the secondary instrument to turn it off.
- Press and hold C on a primary instrument to turn off only that instrument. The secondary instrument momentarily displays  $EL_{D} \cap$  in which  $\cap$  is the number of the primary instrument turned off. The secondary instrument then displays the weight value transmitted by the next detected primary instrument.

When the secondary instrument displays the weight transmitted by a primary instrument:

- Press C on the secondary instrument. The action is repeated on the active primary instrument.
- Press and hold C on the secondary instrument until -DFF- displays. The active primary instrument powers off. After the -DFF- message, the secondary instrument displays  $EL_D n$ , (n = the primary instrument turned off). The weight of the next detected primary instrument displays. The secondary instrument can be turned off by pressing and holding C when the -DFF- message displays.

- Press and hold C on the active primary instrument to turn off only that instrument. The secondary instrument displays  $-\Box FF$  message, and then displays  $E\Box \cap (n = \text{the primary instrument turned off})$ . The weight of the next detected primary instrument is then displayed.
- Press and hold **C** on an inactive primary instrument to turn off only that instrument.

To to turn off only the secondary instrument, press and hold C when  $E \Box_n$  is displays. If auto-off is set on the secondary instrument, this works only when the message  $E \Box_n$  displays.

#### 3.10.5 Alibi Memory

The alibi memory allows for transmitted weight values to be filed in the PC for data processing and/or integration. The filed values can then be recalled from the PC serial line or directly on the instrument's display for a following check.

Storage of a weight value occurs following the reception of the serial command or by pressing  $\triangleleft$ . The instrument transmits the gross and tare weights and an ID on the serial port.

The ID has the format: <Rewriting number>-<Weigh number>

- The rewriting number is a five digit number from 00000 to 00255; it indicates the number of complete rewritings of the alibi memory
- Weigh number is a six digit number from 000000 to 131072; it indicates the weigh number in the current rewriting of the alibi memory. The weigh number is increased by 000001 with each weigh storage. Once the value reaches 131072, it restarts from 000000

The weigh value relative to an ID can then be verified if:

- It has a rewriting number equal to the current one of the alibi memory and a weighing number equal or less than the last value received with the PID command
- It has a rewriting number greater than or equal to zero, but less than 1, in comparison to the current value of the alibi memory, and a weigh number greater than the last value received with the PID command.

*Example: If the stored weigh value is PIDST,1, 1.000 lb, 1.00lb,00126-131072 The following weigh value will be PIDST,1, 1.000lb, 1.00lb,00127-000000* 

The storage of a weigh value occurs only if the gross weight is greater than or equal to zero, it is stable and valid (not in under-load or overload).

Depending on how **F.** *nodE*  $\rightarrow$  *rEALE* has been configured in the technical set up, the storage of a weight by pressing a key is possible only if the condition is met (weight exceeds zero, weight instability or always). See Table 4-4 on page 33.

If these conditions are not met:

- in response to the PID serial, NO replaces the ID
- there is no transmission if  $\triangleleft$  is pressed.

When  $\triangleleft$  is pressed and the weight is transmitted with the ID,  $\lfloor r \rfloor$ , d displays and the transmitted string is as follows: <ESC>[II]PIDSS,B,LLLLLLLLUU,YYTTTTTTTUU,(ID | NO)<STX>

See Section 6.4 on page 57 for more information on serial commands.

- The storage of a weigh value is possible for all weights from 0 to full capacity.

Note Storage is possible by pressing , if the serial protocol is set to andE, rEPE. 4/6, Pr in. 5E/EH, 485, RLL. 5Ed/EHE, or 5ERB. 5E/EH. See Section 6.2.2 on page 55 for information on serial port set up.

#### **Reviewing Stored Weigh Information**

To review stored information:

- 1. Press ►. ¬E'.'. ¬d displays.
- 2. Enter the rewriting number (from 00000 to 00255).
- 3. Press 📣 displays.
- 4. Enter the weigh number (from 000000 to 131072).

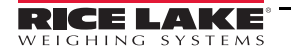

- 5. Press The weigh information displays.
- 6. Press  $\mathbf{\nabla}$  or  $\mathbf{A}$  to view the weigh information.
  - ch. H H is the scale number (from 1 to 4)
  - UN  $\forall \exists \forall \exists$  is the unit of measure (Lb, HG, G)
  - Gro55 momentarily displays and then the gross weight value
  - EARE or EAREPE (manual tare) momentarily displays and then the tare weight value
- 7. Press C to return to the weigh mode.

Note If the alibi memory is empty and is pressed, ENPLY displays momentarily and the instrument returns to the weigh mode.

If the entered ID is not valid,  $\neg \sigma \neg d$  displays and the instrument returns to the weigh mode. Clearing the Alibi Memory

The alibi memory can be cleared directly on the instrument in the  $5EEUP \rightarrow in i$ . *BL* parameter.

- 1. Turn on the instrument and press ▲ while the firmware version displays. F. ⊓odE displays.
- 2. Press  $\bigvee$  until 5*ELUP* displays. Press  $\leftarrow$  to enter the menu.
- 3. Press ▼ or ▲ until in i. AL displays. Press ← i. AL ib. P displays.
- - RL. DH displays if the operation is successful
  - AL. Err displays if the memory was not successfully cleared (repeat procedure)
- 5. Press C to return to the weigh mode.

It is not possible to clear an individual weigh record.

#### Serial Commands in Alibi Memory Mode

In addition to the serial commands described in Section 6.4 on page 57, the following serial commands are available in the alibi memory mode. These commands are ignored if the program is not in alibi memory mode.

#### Weigh Storage

Command: [II]PID<CRLF> or <ESC>[II]PID<STX> and [II]PIDD<CRLF> or <ESC>[II]PIDD<STX>

In which:

- [II] is the RS-485 address
- <ESC> is the 27 ASCII decimal character
- <STX> is the 2 ASCII decimal character

Instrument response:

- to the [II]PID<CRLF> command: [II]PIDSS,B,LLLLLLLLLUU,YYTTTTTTTTUU,(ID | NO) <CRLF>
- to the <ESC>[II]PID<STX> command: <ESC>[II]PIDSS,B,LLLLLLLLLUU,YYTTTTTTTTUU,(ID | NO)<STX>
- to the [II]PIDD<CRLF> command: [II]PIDDSS,B,LLLLLLLLLUU,YYTTTTTTTTUU,(ID | NO),(dd/mm/ yybbhh:mm:ss|NO DATE TIME)<CRLF>
- to the <ESC>[II]PIDD<STX> command: <ESC>[II]PIDDSS,B,LLLLLLLLLUU,YYTTTTTTTTUU,(ID | NO),(dd/mm/ yybbhh:mm:ss|NO DATE TIME)<STX>

In which:

- [II] is the RS-485 address (only when transmitting in RS-485 mode)
- SS can be OL (weight in overload) or UL (weight in underload) or ST (stable weight) or US (unstable weight) or TL (TILT input closed).
- , is a comma character (ASCII decimal 44)
- B is the scale number (from 1 to 4)
- LLLLLLLL is the gross weight on 10 digits
- UU is the unit of measure

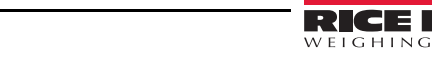

- YY is 2 spaces if a null tare or semiautomatic tare or PT if a manual tare
- TTTTTTTTT is the tare on 10 digits
- ID is <Rewriting number>-<Weigh number>
- dd/mm/yy is the date (only with PIDD command)
- bb is 2 space characters, ASCII decimal 32 character (only with PIDD command)
- hh:mm:ss is the current time (only with PIDD command)

In the event of a negative or unstable gross weight, the weight is transmitted but not the ID. **NO** is transmitted in the ID space and the weight is not stored in the alibi memory.

If there is no alibi memory board detected, only the weight is sent without date and time, in response to the REXD command. NO DATE TIME is returned in the date/time space.

#### Weight Reading

Command: [II]ALRDXXXXX-YYYYYY <CR o CRLF>

In which:

- [II] is the RS-485 address
- XXXXX is the rewriting number (from 00000 to 00255)
- - is the hyphen character (ASCII decimal 45)
- YYYYYY is the weighing number (from 000000 to 131072)

Instrument response: [II]B,LLLLLLLLUU,YYTTTTTTTTTUU<CR o CRLF> In which:

- [II] is the RS-485 address (only when transmitting in RS-485 mode)
- B is the scale number (from 1 to 4)
- , is the comma character (ASCII decimal 44)
- LLLLLLLLL is the gross weight on 10 digits
- UU is the unit of measure
- YY is 2 spaces if a null tare or semiautomatic tare or PT if a manual tare
- TTTTTTTTT is the tare on 10 digits

#### **Alibi Memory Cancellation**

Command: [II]ALDL <CR o CRLF>

In which:

• [II] is the RS-485 address (only when transmitting in the RS-485 mode)

Instrument response:

- [II]ALDLOK <CR 0 CRLF> if the cancellation is effective
- [II]ALDLNO <CR o CRLF> if the cancellation did not work

#### 3.10.6 Single Scale Repeater

The single scale repeater system is made up of one or more instruments (repeaters) which receive data transmitted from the display, or from the weight of another instrument or from a PC/PLC and then act as repeaters.

Once this functioning mode is set in the repeaters, the  $\neg EPE$ . 5 or  $\angle \neg EPE$  parameter must be set in the communication mode of the PC port in  $5EEUP \rightarrow 5Er \neg RL \rightarrow E_0R$ . PC. See Section 4.0 on page 31.

- If *rEPE*. communication protocol is set in the repeater, the *rEPE*. **5** communication protocol must be set to the desired port of the transmitter.
- If ". rEPE communication protocol is set in the repeater, the protocol of continuous weight transmission must be set to the desired port of the transmitter.

For further configuration details refer Section 4.0 on page 31.

#### Operation

Once the instrument is turned on, it waits for data. If it does not receive a correct communication string, the communication parameters are wrong, or it does not receive a character, the instrument remains in the test condition; all the central segments of the display are turned on.

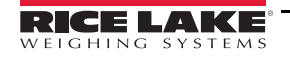

The instrument repeats the data of the display or the weight string of the instrument to which it is connected, once the serial string of the connected instrument is identified.

Keys pressed on the repeater are not duplicated on the transmitter and vice versa.

#### IMPORTANT

The instrument acts only as a weight repeater; C is the only key enabled and turns the instrument on/off. In the single scale repeater mode only the rEPE6 transmission mode is enabled for the printer port. See Section 6.3 on page 55.

Example of settings for repeater/transmitter configuration:

| Unit FünEt  |                        | PENodE | ьAUd | Ьь    |
|-------------|------------------------|--------|------|-------|
| Repeater    | rEPE                   | rEPE.6 | 9600 | n-8-1 |
| Transmitter | All modes except NR5Er | rEPE.6 | 9600 | n-8-1 |

Table 3-3. Set Up Example

#### 3.10.7 Sensitivity Times Ten

This mode converts the weight to sensitivity time ten for display and is used for testing during calibration. Operation

- 1. Press to toggle the weight display between standard sensitivity and sensitivity times ten. The last digit on the right of the display has a sensitivity equal to the scale's division divided by 10.
- 2. Press and hold *is to enter the setpoint input menu*. See Section 4.3 on page 41.

If the SELUP $\rightarrow$ d. SALE is set as YES the 10X display is possible only with capacities over 220 lb. Note

Printout and change of channel can only be performed when the instrument is in the standard sensitivity.

## 3.10.8 Hold the Weight on the Display

This mode allows the operator to hold a weight on the display.

- 1. Press  $\blacktriangleright$  to hold the weight on the display. Hold displays alternately with the weight value.
- 2. Press  $\blacktriangleright$  again to release the weight value.
- 3. Press and hold *it* to enter the setpoint input menu. See Section 4.3 on page 41.

Note Exit the hold mode to toggle from one scale to another when multiple scales are connected to the instrument.

## 3.10.9 Peak Weight Detection

This mode can be used to store the maximum (peak) weight value measured during the weigh.

#### Operation

- 1. Press  $\blacktriangleright$  to enable the peak weight detection. *PEAH* displays alternately with the maximum weight value reached up to that point.
- 2. Press again to terminate the peak weight detection. Peak weight detection also terminates if the weight surpasses the maximum capacity of the instrument. In both cases, PEAH. oF displays and then the current weight on the scale displays. The detected weight value will be:
  - The maximum before a rapid decrease of the weight (measurement of the ultimate load)
  - The maximum and persistent weight detected on the scale
- 3. Press and hold *it* to enter the setpoint input menu. If an output setpoint has been configured, it is possible to enter a submenu and choose a parameter to modify. Select InP. 5EP (Section 4.3 on page 41)

**Exit the peak mode to toggle from one scale to another when multiple scales are connected to the instrument.** 

#### **Setting Sampling Time**

To set the minimum sample time of the peak weight detection:

- 2. If an output setpoint has been configured, it is possible to enter a submenu and choose a parameter to modify. Select  $P_{L} \in P_{L}$  (Section 4.3 on page 41).-  $E^{P_{-}}$  displays followed by a number which corresponds

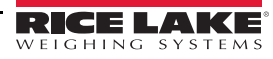

to the minimum time length of the impulse expressed in hundredths of seconds.

- 3. Press  $\nabla$  or  $\blacktriangle$  until the desired value displays. See Table 3-4 for a list of settable values.
- 4. Press  $\leftarrow$  to confirm. The instrument returns to the weigh mode.

| Time in<br>1/100 sec | Sample per<br>Second | Acquired<br>Values | Mediated<br>Values |
|----------------------|----------------------|--------------------|--------------------|
| 1                    | 400                  | 1                  | 1                  |
| 2                    | 200                  | 1                  | 1                  |
| 3                    | 100                  | 1                  | 1                  |
| 4                    | 100                  | 4                  | 2                  |
| 5                    | 50                   | 4                  | 2                  |
| 10                   | 25                   | 4                  | 2                  |
| 20                   | 12                   | 4                  | 2                  |
| 50                   | 6                    | 4                  | 2                  |
| 100                  | 6                    | 8                  | 2                  |
| 127                  | 6                    | 12                 | 2                  |

Table 3-4. Sample Times in Peak Weight Detection

The peak detection function sensitivity is dependent on the parameter set. The higher the number of samplings, the greater the sensitivity. If an unexpected peak is detected immediately, decrease the sensitivity.

*Example:* If 0.000 kg is on the load cell of 20 kg (350  $\Omega$ ), and the sampling time is equal to 1, when the peak function is enabled, 0.005 kg displays.

#### **3.10.10Horizontal Totalizer**

The horizontal totalizer is used to obtain a sum weight of multiple weighings.

- 1. Press  $\mathbf{\nabla}$  or  $\mathbf{A}$  until the desired value displays.
  - E. nor normal) for each accumulation operation, weigh number and the net weight total display before the data prints
  - E. FA5E (fast) only EoE- displays before printing
  - RUED (automatic) a stable weight is automatically acquired, -EDE- displays and the data is printed
- 2. Press ← to confirm. *Π*AH. LoL displays.
- 3. Press  $\leftarrow$  to enter the menu.
- 4. Set the number of consecutive totalizations (0-63) after which the total is automatically printed and reset.
  Press ▶ to select the digit to be modified and ♥ or ▲ to increase or decrease the digit. Press to confirm. A setting of 0 disables the function.

#### **Operation**

- 1. Load the weight on the scale and press ► (if the automatic totalization is not set). The weight is accumulated in two total levels, a partial total and a general total. To totalize the net weight must:
  - be at least one division with normal or fast totalization
  - be at least ten divisions with automatic totalization
- 2. Press > again (without re-enabling the totalization).
  - in normal totalization it is possible to momentarily view the number of weighings completed and the partial net total. If the accumulated values is more than five digits, the visualization takes place in two stages.
  - in fast totalization the error message no. 0. Un5 displays.
  - if the gross weight is equal to zero, Gro5. Er displays
  - if the net weight is equal to zero, nEL. Err displays

#### **Totalization with Printing**

If a printer is configured, with each press of  $\blacktriangleright$  the data programmed in 5ELUP  $\rightarrow$  5Er IRL  $\rightarrow$  Conf. Pro $\rightarrow$ Pr. ConF (Section 4.2 on page 32) is sent to the printer. For example: weighing number, gross weight, tare weight, net weight.

#### **Printing and Zeroing Totals**

The instrument has two different total levels, a partial total and a general total, which increase with each totalization. These can be printed and zeroed independently from each other.

To print and zero a partial total, press —. The number of weighs and the net weight total is printed.

- With normal totalization the number of weighs and the accumulated total displays
- With fast or automatic totalization *LoEAL* displays

To print and zero the general total, press and hold  $\triangleleft$ . The number of weighs and the net weight total is printed. If an output setpoint is configured, it is possible to enter a submenu and choose the parameter to be modified; select Pr. G. Equals Pr. G.

- With normal totalization the number of weighs and the accumulated total displays.
- With fast or automatic totalization the message *G. EdERL* displays.

All the accumulated values are automatically reset each time the instrument is turned off.

Note If an output setpoint is configured, it is possible to enter a submenu and choose the parameter to be modified; select Pr. L. Lot.

#### **Setpoint Setting**

Press  $\triangleleft$  for about 3 seconds. If an output setpoint is configured, it is possible to enter a submenu and choose the parameter to be modified; select  $l \cap P$ . 5LP. (Section 4.3 on page 41).

#### **3.10.11Vertical Totalizer**

The vertical totalizer is the same as the horizontal totalizer, except with each press of  $\triangleright$  the indicated weight is totalized and automatically tared. It is used, for example, in filling a container with multiple products.

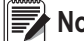

Note At the end of totalization functions, press C to view the gross weight on the scale.

#### 3.10.12Counting

This mode allows for the instrument to be used as a counting scale. In the setup mode, F.  $\Pi_{\Box}dE \rightarrow FU_{\Box}EE \rightarrow E_{\Box}U_{\Box}$ , after pressing  $\blacksquare$  to confirm  $E_{\Box}U_{\Box}$ , the following parameters must be set.

- 1. Un. RP (unit of measure of the average piece weight) displays. Press 🗲 to enter the menu.
- 2. Press  $\mathbf{\nabla}$  or  $\mathbf{A}$  until the desired value displays. ( $\mathcal{G}$ ,  $\mathcal{H}9$ ,  $\mathcal{E}$ ,  $\mathcal{L}6$ )
- 3. Press ← to confirm.
- 4. Press C until 5A⊔E? displays. Press ← to confirm and store to the instrument memory or press any other key to cancel and exit without saving.
- 5. L'A E. E (sampling interval) displays. Press 🗲 to enter the menu.
- 6. Set the desired time. Press ► to select the digit to be modified and ▼ or ▲ to increase or decrease the digit. Press ← to confirm.
- 7. Slowly press C multiple times until  $5R_{\omega}EP$  displays.

  - Press any other key to cancel and exit without saving

#### **Key Function**

Press and hold **—** to:

- enter a known average piece weight (APW). See Manual Entry of APW on page 30
- set a setpoint; if an output after reaching a setpoint is configured, it is possible to enter a submenu to choose the parameter to be modified; select I nP. 5EP (Section 4.3 on page 41)

Press and hold >:

- if there is not a reference set a reference value. see Operation for more information
- if there is a reference the reference value and number of pieces/weight on the scale alternate on the display

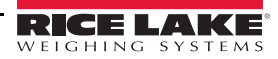

Press C:

- cancels the previously set reference; *ELERr* momentarily displays (if there is not a valid reference, the *ELERr* message does not display)
- After canceling a reference press b to set a new reference value

#### Operation

Use a reference quantity equal to or greater than 0.1% of the scale capacity. The weight of the reference quantity should not create an APW lower than the two internal points of the converter (intrinsic limit of the scale). If this condition occurs, during the sampling  $E_{\Gamma \ \Box \ \Gamma}$  momentarily displays and the quantity put on the scale is not accepted. Repeat using a higher reference quantity.

- 1. Place an empty container on the scale and press  $\blacktriangle$  to tare it.
- 2. Ensure the weight display is zero, then press  $\blacktriangleright$ . A prompt for a reference quantity displays.
- 3. Press ▼ or ▲ until the desired value displays (5, 10, 20, 30, 40, 50, 60, 75, 100, 200).
- 5. Add the rest of the items to count into the container. The count value displays.
- 6. Unload the scale. *PE5-D* displays.

Note

The APW remains stored until the instrument is turned off, allowing for the counting of similar pieces, without having to repeat the REFERENCE operation.

Pressing b toggles the display between the number of pieces and the net weight.

To perform a new reference operation:

- 1. Press **C** when the number of pieces displays. ELER- displays to confirm the cancellation of the reference value.
- 2. Press to set a new REFERENCE value and repeat operations starting with Step 3.

*If the number of calculated pieces is greater than 999999, only the first 6 digits are displayed.* 

Switching from 1 channel to another does not cancel the reference and the currently selected mode (weight or pieces) remains and can be toggled by pressing .

#### **Piece Counting When Picking**

- 1. Place a full container on the scale and press  $\blacktriangle$  to tare it.
- 2. Ensure the weight display is zero, then press . A prompt for a reference quantity displays.
- 3. Press ▼ or ▲ until the desired quantity to remove displays. (5, 10, 20, 30, 40, 50, 60, 75, 100, 200).
- 4. Remove the quantity of pieces selected in Step 3 from the scale.
- 5. Press to confirm. 5AMPL displays and the instrument calculates the APW. The removed quantity displays.
- 6. Continue the counting in extraction.

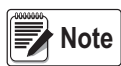

If during the sampling phase the weight is unstable and it is not possible to calculate the APW correctly, *Er. not* displays momentarily. Repeat the sampling operation.

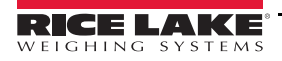

#### **Manual Entry of APW**

A known APW can be entered with the keyboard.

To display the stored APW:

• Press and hold *APL* and the stored nine digit value with five decimal places displays in the programmed unit of measure.

To enter a known APW:

- 1. Press **C** to clear the present value.
- 2. Press  $\blacktriangleright$  to select the digit to be modified and  $\bigvee$  or  $\blacktriangle$  to increase or decrease the digit.
- 3. Press  $\leftarrow$  to confirm.

Example: Unit of measure of the APW in g

0000.00000 is 0.0 g, therefore by entering 0001.05000 the weight is 1.05 g.

#### Printing

Press  $\triangleleft$  to print the data as it was programmed in the SEEUP  $\rightarrow$  SEr  $AL \rightarrow ConPr. ConF$  of the setup mode (Section 4.2 on page 32). For example: gross weight, tare weight, net weight, quantity of pieces (PCS) currently on the scale, calculated APW.

#### 3.10.13Simultaneous Transmitter Mode

The independent channel mode makes it possible to have simultaneous transmission of the values on each single channel via the serial line. In addition, through the optional alibi memory board, the transmitted weight values can be stored in a computer for data processing and/or integration. The filed values can then be recalled from the PC serial line or directly on the instrument's display.

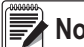

Note In this mode the zero tracking and the scale keys  $\mathbf{\nabla}$ ,  $\mathbf{\Delta}$  and  $\mathbf{-}$  are disabled. It is not possible to set functioning modes and the alibit mode is set automatically.

To set the transmitter mode:

- 1. Turn on the instrument and press ▲ while the firmware version displays. *E yPE* displays.
- 2. Press  $\leftarrow$  to enter the menu.
- 3. Press ▼ or ▲ until Ł- 用□5Π displays. Press ← to select.
- 4. Slowly press C multiple times until 5A<sub>4</sub>EP displays. Press ← to confirm.

#### Operation

In the simultaneous transmitter mode it is possible to view the weighing information. See Section 3.10.5 on page 23 regarding Reviewing Stored Weigh Information.

- Press b to switch channels, if the scale is configured as multichannel.
- Only functions which can be enabled through serial commands can be performed. See Section 3.10.5 on page 23 regarding Serial Commands in Alibi Memory Mode. Not all serial commands can be performed. See Section 6.4 on page 57. It is not possible to carry out other operations in the simultaneous transmitter mode.
- The list of usable serial commands includes: PID, ALRD, ALDL, VER, REXT, REXTA, READ, MVOL, RAZF, CGCHN, ECHO, DISP, DINT, PCOK, STAT, KEYP, KEYR, KEYEE, KEYED

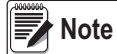

Pressing simulation of the scale keys through the KEYP and KEYR commands allows for management of the functions linked to the  $\triangleright$  key.

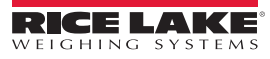

# 4.0 Setup Mode

The setup mode is used to set the functioning parameters of the instrument.

To enter the setup mode, turn on the instrument and while the firmware version displays, press **A**. The instrument displays the first parameter.

# 4.1 Setup Mode Navigation

| Key                                          | Function                                                               |  |  |
|----------------------------------------------|------------------------------------------------------------------------|--|--|
|                                              | Scroll through parameters                                              |  |  |
| •                                            | In numeric input: decreases the digit to be modified                   |  |  |
|                                              | Scroll through the parameters                                          |  |  |
|                                              | In numeric input: increases the digit to be modified                   |  |  |
| Quickly position at the first step of a menu |                                                                        |  |  |
|                                              | In numeric input: selects the digit to be modified, from left to right |  |  |
| <b>↓</b>                                     | Enter into a parameter or confirm a setting                            |  |  |
|                                              | In numeric input: confirms the entry made                              |  |  |
| Exit a step without confirming the setting   |                                                                        |  |  |
| C                                            | In setup: press multiple times to display 5A_EP prompt and/or          |  |  |
|                                              | press to exit a step without confirming the setting                    |  |  |
|                                              | In numeric input: clears the present value                             |  |  |

Table 4-1. Key Functions in Setup Mode

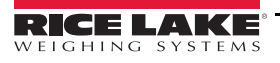

# 4.2 Setup Mode Menu

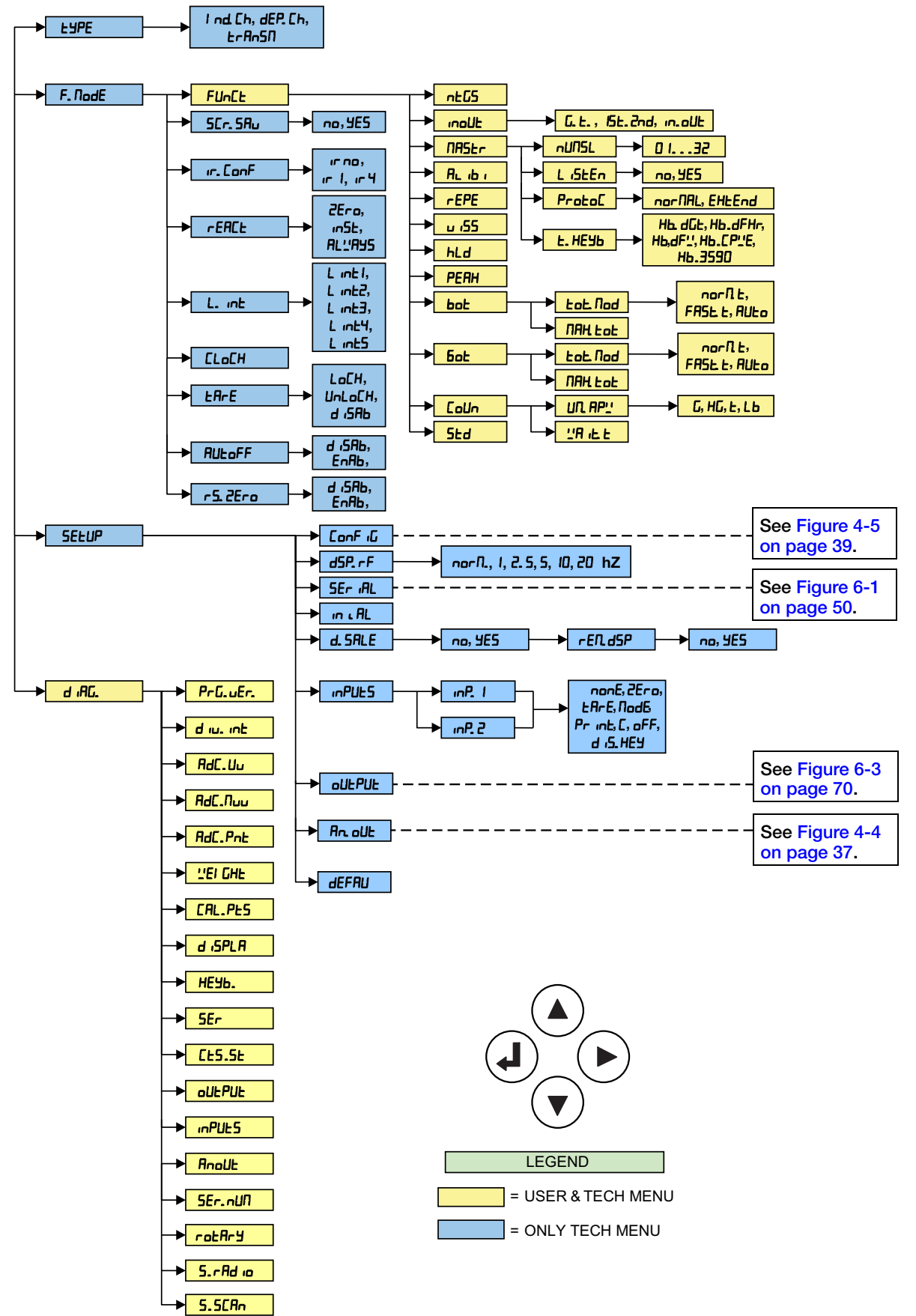

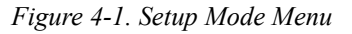

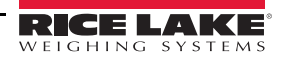
# 4.2.1 Type Parameter

Select the application type: a scale with independent channels, a scale with dependent channels or a scale with independent channels simultaneously viewable on the PC.

| Settings | Description                                                                                                    |
|----------|----------------------------------------------------------------------------------------------------|
| ınd. Eh  | Instrument connected to 1, 2, 3 or 4 independent scales.                                                                                                    |
| dEP. Ch  | Instrument connected to a scale with 2, 3, or 4 dependent load cells (could be digitally equalized ).                                                                    |
| trAnSn   | Independent channel mode which makes it possible to have a transmission, through the serial line, of the values read by each single channel. See Section 3.9 on page 18. |

Table 4-2. Type Parameter

# 4.2.2 F.Mode Parameters

The function mode parameters set the functionality of the scale.

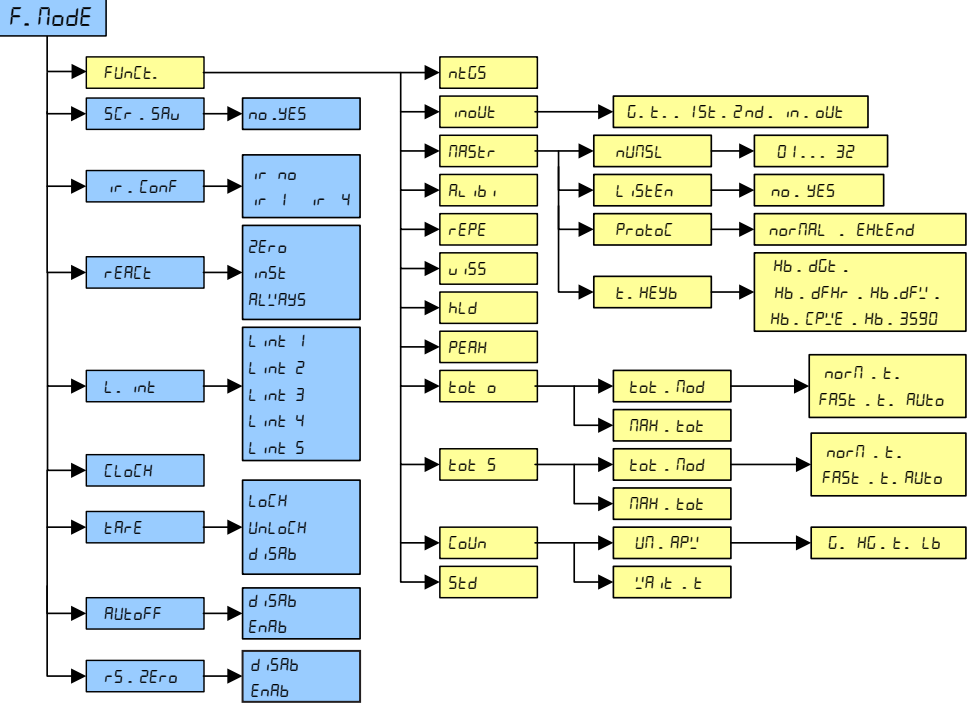

Table 4-3. F.Mode Menu

| Parameter                                                                                                    | Settings                                                                   | Description                                                                                           |  |  |  |
|----------------------------------------------------------------------------------------------------|----------------------------------------------------------------------------|----------------------------------------------------------------------------------------------------|--|--|--|
| FUnct                                                                                                    | Functioning Mode                                                           |                                                                                                    |  |  |  |
|                                                                                                    | NOTE: For the details of the operating modes, see Section 3.10 on page 18. |                                                                                                    |  |  |  |
|                                                                                                    | Once the fu                                                                | nctioning mode is selected, if a printer is configured, the printout is automatically enabled.        |  |  |  |
|                                                                                                    | This parame                                                                | eter is not displayed if trAnSM is set in the tYPE parameter.                                         |  |  |  |
|                                                                                                    | MAStr and rEPE are the only parameters displayed in the secondary mode.    |                                                                                                    |  |  |  |
|                                                                                                    | 5Ld Unit of measure conversion                                             |                                                                                                    |  |  |  |
|                                                                                                    | ntC5 Net weight / gross weight conversion                                  |                                                                                                    |  |  |  |
| שמחו UPL Input / output weighing<br>When the in/out mode is selected, בשפר displays momentarily and the setting |                                                                            | Input / output weighing                                                                               |  |  |  |
|                                                                                                    |                                                                            | When the in/out mode is selected, LYPE displays momentarily and the setting for the print mode of the |  |  |  |
|                                                                                                    | acquired data must be set; Press 룾 to confrim selection:                   |                                                                                                    |  |  |  |
|                                                                                                    | G.E – gross/tare                                                           |                                                                                                    |  |  |  |
|                                                                                                    | ISE. 2nd – first weight/second weigh                                       |                                                                                                    |  |  |  |
|                                                                                                    |                                                                            | חי aUE – input/output                                                                                 |  |  |  |

Table 4-4. Function Mode Parameter

| Parameter                                              | Settings                                                                                                    | s Description                                                                                                    |  |  |  |
|--------------------------------------------------------|----------------------------------------------------------------------------------------------------|----------------------------------------------------------------------------------------------------|--|--|--|
| FUnct                                                  | NASEr                                                                                                    | Multi-scale repeater (if equipped with available firmware) - used enter the number of primary instru-                                                                                                    |  |  |  |
| (cont.)                                                |                                                                                                    | ments to be used; <u>nUI15L</u> is momentarily displayed, Enter the number of primary instruments (01 to 132): Choose the listen only secondary instrument if desired, and set the protocol and primary instru- |  |  |  |
|                                                        | ment keyboard to be controlled                                                                                                    |                                                                                                    |  |  |  |
|                                                        | АL іБ і                                                                                                    | Alibi memory                                                                                                    |  |  |  |
|                                                        | r EPE                                                                                                    | Single scale repeater (if equipped with available firmware)                                                                                                    |  |  |  |
|                                                        | u 155                                                                                                    | Sensitivity times ten                                                                                                    |  |  |  |
|                                                        | hld                                                                                                    | Holding the weight value on the display                                                                                                    |  |  |  |
|                                                        | PERH Peak detector                                                                                                    |                                                                                                    |  |  |  |
|                                                        | tot o                                                                                                    | Horizontal totalizer – if this mode is selected, the type of totalization must also be set:                                                                                                    |  |  |  |
|                                                        |                                                                                                    | normal (ב. הסרח), fast (ב. FR5ב) or automatic (חטבם).                                                                                                    |  |  |  |
|                                                        | tot S                                                                                                    | Vertical totalizer – if this mode is selected, the type of totalization must also be set:                                                                                                    |  |  |  |
|                                                        |                                                                                                    | normal (ב. הפרח), fast (ב. 1954) or automatic (חטבם)                                                                                                    |  |  |  |
|                                                        | EoUn                                                                                                    | Counting – if this mode is selected, the unit of measure of the average piece weight (APW) (g / kg / t / Lb) and the sampling interval in seconds (' $\beta$ , $\epsilon$ , $\epsilon$ ) must also be set       |  |  |  |
| SEr.SRu                                                | Screen Save                                                                                                    | r – if the instrument has the date/time option, a screen saver can be programmed to activate after                                                                                                    |  |  |  |
|                                                        | (1 to 255 mir                                                                                                    | nutes) inactivity and the scale is unloaded; When the screen saver is active, the time displays in                                                                                                    |  |  |  |
|                                                        | HH-IMIM.55                                                                                                    | format; when a weight variation is detected or a key is pressed, the instrument returns to weigh mode                                                                                                    |  |  |  |
|                                                        | <b>nu</b><br>ucc                                                                                                    | Disabled                                                                                                    |  |  |  |
|                                                        | 262                                                                                                    | the screen saver                                                                                                    |  |  |  |
|                                                        | NOTE: This parameter is not displayed if there is no date/time option, or if CEPE is the selected functioning                                                                                                    |                                                                                                    |  |  |  |
| rEACE                                                  | Sets the re-enable function of printout and the instrument functions; The re-enable function can be set in the following the following the set of the set of the set |                                                                                                    |  |  |  |
|                                                        | ing modes: p                                                                                                    | bassage of the net weight by zero, weight instability or always; See Section 3.7.2 on page 17                                                                                                    |  |  |  |
|                                                        | 2Ero                                                                                                    | Passage of the net weight by zero                                                                                                    |  |  |  |
|                                                        | in5t                                                                                                    | Instability                                                                                                    |  |  |  |
|                                                        | 86783                                                                                                    | Always                                                                                                    |  |  |  |
|                                                        |                                                                                                    | This parameter is not visible if the horizontal or vertical totalizer functions are selected and the auto-<br>matic totalization mode is set                                                                    |  |  |  |
| ELoEH                                                  | Sets the date and time of the instrument; enter in this order, the day, month, year, hour and minute; The entry each parameter must be confirmed with                                                                                                    |                                                                                                    |  |  |  |
|                                                        |                                                                                                    |                                                                                                    |  |  |  |
|                                                        | The paramet selected                                                                                                    | ter is not displayed if the date/time option is not installed or if the -EPE functioning mode has been                                                                                                    |  |  |  |
| ERFE                                                   | LocH                                                                                                    | Locked tare                                                                                                    |  |  |  |
|                                                        | UnlocH                                                                                                    | Unlocked tare                                                                                                    |  |  |  |
|                                                        | d iSAb                                                                                                    | Disabled tare                                                                                                    |  |  |  |
|                                                        | NOTE: See                                                                                                    | Section 3.2.2 on page 12.                                                                                                    |  |  |  |
| AULoFF                                                 | JLoFF Enables the instrument to shut down after a user programmable time (1 to 255 minutes); The                                                                                                    |                                                                                                    |  |  |  |
|                                                        | unloaded and the weight unchanged and no key press during the set amount of time, then a blinking -aFF- mes-                                                                                                    |                                                                                                    |  |  |  |
|                                                        | instrument.                                                                                                    | See Section 3.3 on page 14.                                                                                                    |  |  |  |
|                                                        | д ,586                                                                                                    | Auto shut down disabled                                                                                                    |  |  |  |
|                                                        | EnAb                                                                                                    | Auto switch off enabled                                                                                                    |  |  |  |
| NOTE: The parameter is not displayed if the <i>rEA</i> |                                                                                                    | barameter is not displayed if the $rEPE$ functioning mode is selected in an instrument set up as a                                                                                                    |  |  |  |
| c5. 2Eco                                               | Enables the restore zero function, when the zero function is performed the zero offset is stored. If at startup the                                                                                                    |                                                                                                    |  |  |  |
|                                                        | auto zero fai                                                                                                    | Is or is disabled, the zero offset is restored; The scale displays the weight value that present at shut-                                                                                                    |  |  |  |
|                                                        | down                                                                                                    |                                                                                                    |  |  |  |
|                                                        | а і ЅѦҌ                                                                                                    | Zero restore disabled                                                                                                    |  |  |  |
|                                                        | EnAb                                                                                                    | Zero restore enabled                                                                                                    |  |  |  |
|                                                        | NOTE: This                                                                                                    | parameter does not display if ErRn5/7 is selected in the ESPE parameter.                                                                                                    |  |  |  |

Table 4-4. Function Mode Parameter (Continued)

Figure 4-2.

# 4.2.3 Setup Parameters

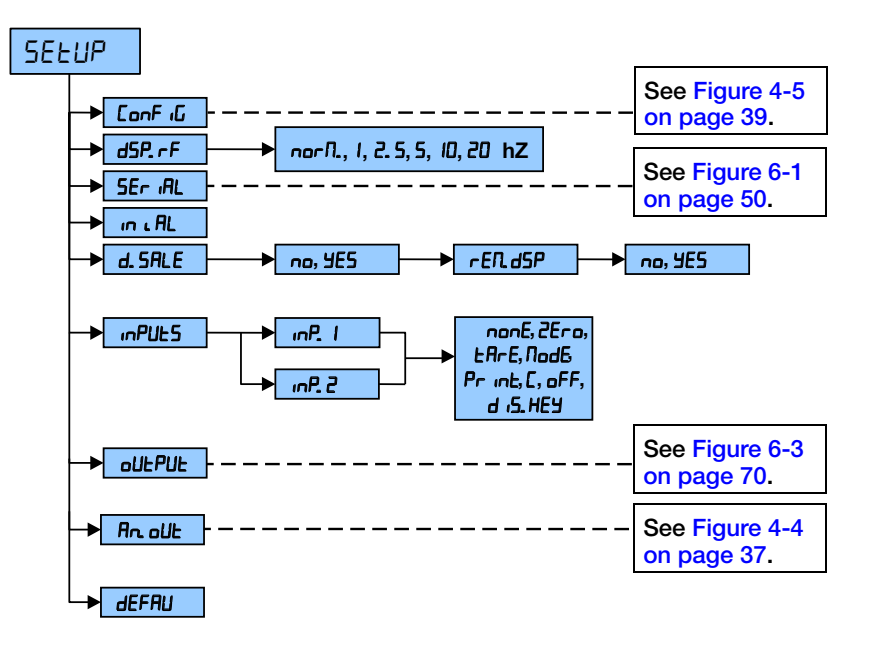

Figure 4-3. Setup Menu

| Parameter | Settings                                          | Description                                                                                            |  |  |  |  |
|-----------|---------------------------------------------------|----------------------------------------------------------------------------------------------------|--|--|--|--|
| Conf (G   | Metrics configu                                   | onfiguration - See Table 4-8 on page 40                                                                |  |  |  |  |
|           | Sets the speed                                    | d of the display refresh                                                                               |  |  |  |  |
|           | norN                                              | The function is disabled                                                                               |  |  |  |  |
|           | 20H2                                              | 20 display / sec refreshments                                                                          |  |  |  |  |
| dSP. r F  | 10H2                                              | 10 display / sec refreshments                                                                          |  |  |  |  |
|           | 5H2                                               | 5 display / sec refreshments                                                                           |  |  |  |  |
|           | 2. SH2                                            | 2.5 display / sec refreshments                                                                         |  |  |  |  |
|           | IH2                                               | 1 display / sec refreshment                                                                            |  |  |  |  |
| SEr iAL   | Serial Commun                                     | nications Setup; See Table 6-2 on page 51                                                              |  |  |  |  |
|           | Initialize alibi m                                | emory – The initialization cancels all the data stored in the alibi memory; Press 🛁 to enter the oper- |  |  |  |  |
| in i. AL  | ation, then Al                                    | ь. Р displays; Press 🛁 again to confirm or any other key to cancel; AL. DH displays if the operation   |  |  |  |  |
|           | is successful; i                                  | f not, RL. Err displays; The parameter displays only if the alibi functioning mode is selected         |  |  |  |  |
|           | Sets the tare fu                                  | unction limitations; See Table 3-1 on page 14                                                          |  |  |  |  |
|           | <b>FED. dSP</b> displays if limitation is enabled |                                                                                                    |  |  |  |  |
|           | <ul> <li>ng – remote display disabled</li> </ul>  |                                                                                                    |  |  |  |  |
| d. SALE   | • <b>965</b> – rem                                | ote display enabled                                                                                    |  |  |  |  |
|           | NOTE: The pa                                      | rameter is not displayed in an instrument set up as a secondary.                                       |  |  |  |  |
|           | no                                                | Limitations disabled                                                                                   |  |  |  |  |
|           | 965                                               | Limitations enabled                                                                                    |  |  |  |  |
|           | Input Configura                                   | ation – sets the function to link to each input                                                        |  |  |  |  |
|           | inP. 1                                            | Input 1 or Input 2                                                                                     |  |  |  |  |
|           | inP. 2                                            | NOTE: In the event two inputs are simultaneously enabled, only the input with the lower                |  |  |  |  |
|           |                                                   | number is taken into consideration.                                                                    |  |  |  |  |
|           |                                                   | nonE = Disabled                                                                                        |  |  |  |  |
|           |                                                   | 2Ero = Zero key                                                                                        |  |  |  |  |
| כשטיקוו   |                                                   | LArE = Tare key                                                                                        |  |  |  |  |
|           |                                                   | NodE = Mode key                                                                                        |  |  |  |  |
|           |                                                   | Pr int = Print key                                                                                     |  |  |  |  |
|           |                                                   | E = C key – ON/OFF key                                                                                 |  |  |  |  |
|           |                                                   | oFF = Turning off the instrument                                                                       |  |  |  |  |
|           |                                                   | d 15. HEY = Disables the keyboard                                                                      |  |  |  |  |

Table 4-5. Setup Parameters

| Parameter          | Settings                                                                                                    | Description                                                                                                    |  |  |  |
|--------------------|----------------------------------------------------------------------------------------------------|----------------------------------------------------------------------------------------------------|--|--|--|
| oUEPUE             | Output configu                                                                                                    | guration – Sets the function to be linked to each output                                                                                                    |  |  |  |
|                    | out.1 - out.6                                                                                                    | Configurations are valid for all outputs                                                                                                    |  |  |  |
|                    | FUnC                                                                                                    | Output function – sets the function to be linked to each output                                                                                                    |  |  |  |
|                    |                                                                                                    | <ul> <li>Display= NO function</li> <li>Lista5 - setpoint on the Gross Weight (*)</li> </ul>                                                                                             |  |  |  |
|                    |                                                                                                    | • 2 nEL – setpoint on the Net Weight (*)                                                                                                    |  |  |  |
|                    |                                                                                                    | • 2 'LGht – setpoint on the Weight (**)                                                                                                    |  |  |  |
|                    |                                                                                                    | <ul> <li>J PL5 - setpoint on the Pieces (*)</li> <li>J Lice, D - Gross Weight at zero (*)</li> </ul>                                                                                    |  |  |  |
|                    |                                                                                                    | • 5 $nEL$ . $D$ – Net Weight at zero (*)                                                                                                    |  |  |  |
|                    |                                                                                                    | • 5 ':'LL. D – Weight at zero (**)                                                                                                    |  |  |  |
|                    |                                                                                                    | <ul> <li>b / ioE i - Instability</li> <li>23 H Br - Pressing of the PRINT key</li> </ul>                                                                                                |  |  |  |
|                    |                                                                                                    | • 25. H. Rod – Pressing of the MODE key                                                                                                    |  |  |  |
|                    |                                                                                                    | 25 H. E - Pressing of the C - ON/OFF key                                                                                                    |  |  |  |
|                    | 27. H. 2Er – Pressing of the ZERO key                                                                                                    |                                                                                                    |  |  |  |
|                    |                                                                                                    | <ul> <li>29 Err - Error indication</li> </ul>                                                                                                    |  |  |  |
|                    |                                                                                                    | <ul> <li>JD. nEL. E – setpoint on the Net Weight if the tare is activated(*)</li> </ul>                                                                                                 |  |  |  |
|                    |                                                                                                    | <b>Note: (*)</b> The parameter displays only if the instrument is set as a primary instrument.                                                                                          |  |  |  |
|                    |                                                                                                    | (**) The parameter displays only if the instrument is set as a secondary.                                                                                                    |  |  |  |
|                    | norinc                                                                                                    | NO/NC Contacts                                                                                                    |  |  |  |
|                    |                                                                                                    | <ul> <li>na - Output 1 normally opened</li> <li>na - Output 2 normally closed</li> </ul>                                                                                                |  |  |  |
|                    | n - Output 2 normally closed                                                                                                    |                                                                                                    |  |  |  |
|                    |                                                                                                    | • dr [ L - The output is activated as soon as the weight reaches the set threshold, (independently                                                                                      |  |  |  |
|                    |                                                                                                    | from the stability) and is disabled in the moment the weight goes below the set disabling threshold                                                                                     |  |  |  |
|                    |                                                                                                    | thresholds, becomes stable and is disabled in the moment the weight goes below the set                                                                                                  |  |  |  |
|                    |                                                                                                    | disabling threshold, it becomes stable                                                                                                    |  |  |  |
|                    | ri. 156                                                                                                    | Hysteresis<br>• JSF oFF – Hysteresis disabled                                                                                                    |  |  |  |
|                    | • 15L. on - Hysteresis enabled                                                                                                    |                                                                                                    |  |  |  |
|                    | ЕлАЬ. ЕЛ                                                                                                    | Enabling time – enter the length of time the output is enabled in seconds (4 digits with a decimal); The                                                                                |  |  |  |
|                    | following parameter): By setting MAA the output remains always active                                                                              |                                                                                                    |  |  |  |
|                    |                                                                                                    | Note Transferrences, by setting bub. If the output remains always active                                                                                                    |  |  |  |
|                    | NOTE: The delay time is considered only if a setpoint on gross weight, setpoint on net weigh setpoint on pieces is selected as an output function. |                                                                                                    |  |  |  |
| dELAY Enables dela |                                                                                                    | Enables delay period – enter the enabling delay period in seconds (4 digits with a decimal);                                                                                            |  |  |  |
|                    |                                                                                                    | The output is enabled once the set time has passed, starting from the moment the condition takes place; By setting DDD. D the output is enabled when the enabling condition takes place |  |  |  |
|                    |                                                                                                    | NOTE: The output is enabled only if the enabling condition takes place for the length of time set.                                                                                      |  |  |  |
|                    |                                                                                                    | The delay is valid only for the enabling of the output. When the enabling condition no longer takes place the output is disabled.                                                       |  |  |  |
|                    |                                                                                                    | In a switching condition with stability, the output is enabled only when the weight is stable.                                                                                          |  |  |  |
|                    |                                                                                                    | The delay time is considered only if a setpoint on gross weight, setpoint on net weight or setpoint on pieces is selected as an output function.                                        |  |  |  |
|                    | 5 iGn                                                                                                    | Setpoint sign – The parameter displays only if a setpoint on net weight or setpoint on pieces is                                                                                        |  |  |  |
|                    | selected as an output function                                                                                                    |                                                                                                    |  |  |  |
|                    |                                                                                                    | • <b>nEGRL</b> – Functioning on positive weight                                                                                                    |  |  |  |
| An. oUt            | Analog output                                                                                                    | - see Table 4-6 on page 37                                                                                                    |  |  |  |
| dEFRU              | Default settings<br>confirm or exit                                                                                                    | s – Restores the instrument to default settings; Press                                                                                                    |  |  |  |
|                    | NOTE: Returning the instrument to default settings cancels the present calibration.                                                                |                                                                                                    |  |  |  |

Table 4-5. Setup Parameters (Continued)

# 4.2.4 Analog Output

| LYPE     |            |
|----------|------------|
| SELUP    |            |
| An. ollt |            |
| EhAn     | → <u> </u> |
| NodE     |            |
| Аслян    |            |
| Ao2Er    |            |
| AoN in   |            |
| 5 iGn    | Po5 it     |
|          |            |

Figure 4-4. Analog Output Menu

| Parameter                                   | Settings                                                                                                    | Description                                                                                                    |  |  |  |  |
|---------------------------------------------|----------------------------------------------------------------------------------------------------|----------------------------------------------------------------------------------------------------|--|--|--|--|
| An. oUt                                     | See Section 6.10 on page 70 for configuring the analog output;                                                                                                    |                                                                                                    |  |  |  |  |
|                                             | This param                                                                                                    | his parameter is not displayed if - EPE is selected;                                                             |  |  |  |  |
|                                             | <b>5Lot</b> – sele<br>• 5Lot<br>• 5Lot i                                                                                                    | <ul> <li>SLot - selects the slot to be used with the analog output:</li> <li>SLot /</li> <li>SLot 2</li> </ul>   |  |  |  |  |
|                                             | Select the active channel 1-4 in the scale with non dependent channels mode ( $Ind$ . $Eh/ErRn5R$ );<br>parameter is not displayed dEP. $Eh$ is set in the EMPE parameter or in a single channel application. |                                                                                                    |  |  |  |  |
|                                             | CAPAC                                                                                                    | Sets the capacity of the scale;                                                                                  |  |  |  |  |
|                                             | Enter the capacity set on the primary instrument (000000 to 800000);                                                                                                    |                                                                                                    |  |  |  |  |
|                                             |                                                                                                    | The parameter displays only in the secondary mode                                                                |  |  |  |  |
| Dide         Sets the analog operating mode |                                                                                                    | Sets the analog operating mode                                                                                   |  |  |  |  |
|                                             |                                                                                                    | If the instrument is a primary:                                                                                  |  |  |  |  |
|                                             |                                                                                                    | • Analog output disabled.                                                                                        |  |  |  |  |
|                                             |                                                                                                    | <ul> <li>He Lee - analog output on the gross weight</li> <li>Re EE - analog output on the net weight</li> </ul>  |  |  |  |  |
|                                             |                                                                                                    | If the instrument is a secondary:                                                                                |  |  |  |  |
|                                             | • $\theta_{n,n}$ - analog output disabled                                                                                                    |                                                                                                    |  |  |  |  |
|                                             |                                                                                                    | <ul> <li>R□ YE5 – analog output enabled</li> </ul>                                                               |  |  |  |  |
|                                             | Ronal Maximum value – Sets the maximum value of the analog output (00000 to 65535)                                                                                                    |                                                                                                    |  |  |  |  |
|                                             | Rozer Scale zero value – Sets the analog output value when the scale is at zero weight (00000 to 6                                                                                                    |                                                                                                    |  |  |  |  |
|                                             | Apn n Minimum value – Sets the minimum value of the analog output (00000 to 65535)                                                                                                    |                                                                                                    |  |  |  |  |
|                                             | Sign – This parameter displays only if the selected operating mode is net weight; In the secondar                                                                                                    |                                                                                                    |  |  |  |  |
|                                             |                                                                                                    | functioning on negative weight is not managed                                                                    |  |  |  |  |
|                                             |                                                                                                    | <ul> <li>Pos it = Functioning with positive weight.</li> <li>aFCRt = Functioning with pegative weight</li> </ul> |  |  |  |  |
|                                             |                                                                                                    | HEBRE - Fanotoning Withhogative Wolght.                                                                          |  |  |  |  |

Table 4-6. Analog Output Parameters

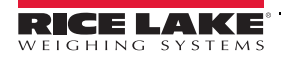

# 4.2.5 Diagnostic Menu

See the Figure 4-1 on page 32 for the diagnostic (d IRL) menu structure.

| Settings | Description                                                                                                    |  |  |
|----------|----------------------------------------------------------------------------------------------------|--|--|
| PrG. JEr | Press  to display the software version                                                                                                    |  |  |
| diu, int | Press - to display the calibration internal divisions; The parameter displays only in a primary instrument                                                                                                    |  |  |
| AdC. Uu  | Press $\checkmark$ to display the microvolts relative to the weight on the scale; Use $\bigvee$ or $\bigwedge$ to display the microvolts for each configured channel of the scale; In the <i>dEP</i> . <i>Eh</i> mode it is also possible to view the sum of the microvolts of the configured channels; $5Un$ displays briefly; If the instrument displays the message <i>ErrDr</i> check the connection of the SCT to the junction box and load cells; The parameter displays only in a primary instrument |  |  |
|          | NOTE: The maximum input voltage the instrument accepts is 30 mV (30000 $\mu$ V); the weighing system is powered by the instrument at 5 Vdc.                                                                                                    |  |  |
|          | In a properly operating system there will be less than 30000 $\mu$ V with full capacity on the weighing system.                                                                                                    |  |  |
| AdC. Nuu | Press                                                                                                    |  |  |
|          | Use $\bigvee$ or $\bigwedge$ keys to display the millivolts for each configured channel. Press $\blacktriangleright$ to zero the scale. Press $\leftarrow$ to cancel;                                                                                                    |  |  |
|          | If <i>ErrDr</i> displays, check the connection of the SCT to the junction box and load cells. The parameter displays only in a primary instrument;                                                                                                    |  |  |
|          | NOTE: If the load cell is not properly connected, or if the load cell signal is incorrect, $\angle \mathcal{A} \vdash \mathcal{E}$ displays momentarily and then $\mathcal{E} \vdash \mathcal{A} \vdash \mathcal{E}$ .                                                                                                    |  |  |
|          | In the $d\mathcal{EP}$ . [h or $\mathcal{E}_{\mathcal{P}}\mathcal{A}_{\mathcal{D}}\mathcal{A}_{\mathcal{D}}$ mode, if a channel is over the capacity, $\mathcal{D}_{\mathcal{A}}\mathcal{E}_{\mathcal{D}}$ [ displays, in which [ is the number of the channel over capacity. If more than one channel is over capacity, $\mathcal{D}_{\mathcal{A}}\mathcal{E}_{\mathcal{D}}$ [ displays, in which [ is the number of the channel with the lowest index.                                                    |  |  |
| AdC. Pnt | Press $\blacksquare$ to display the A/D converter points relative to the weight on the scale; Press $\bigvee$ or $\blacktriangle$ to display the A/D converter points for each configured channel; The parameter displays only in a primary instrument;                                                                                                    |  |  |
|          | In the dEP. [H mode the sum of the microvolts of the configured channels can be viewed. (500 displays momentarily)                                                                                                    |  |  |
| ⊻E iGhE  | Press $\blacksquare$ to display the weight on the scale; Press $\nabla$ or $\blacktriangle$ to view the weight on each connected scale;<br>The parameter displays only in a primary instrument                                                                                                    |  |  |
| ERL. PES | Press $\blacksquare$ to alternately display the A/D converter points and the corresponding weight value; Use $\nabla$ or $\blacktriangle$ to switch the display to each calibration point and relative weight value                                                                                                    |  |  |
| d iSPLR  | Display Test – Press 		 Ito turn on display segments one at a time; Continue pressing 		 I; The instrument turns on the display segments, one at a time, then exits automatically from this step                                                                                                    |  |  |
| НЕЧЬ     | Keyboard Test – Press 		 I, then 0000 displays; press the keys on the keyboard, one at a time, to display related codes; Press any key three times to exit                                                                                                    |  |  |
| SEr      | RS-232 Serial Port Test – Press ← , then 5 HJ; H displays, in which J indicates the status of the PC serial port<br>• □ – Serial port is not working<br>• □ – Serial port is working                                                                                                    |  |  |
|          | Press $\mathbf{V}$ or $\mathbf{A}$ to change the status of the serial port                                                                                                    |  |  |
| [£5. 5£  | CTS Status Test – Press 🛶 to view the CTS signal status of the printer connected to the PRN serial port                                                                                                    |  |  |
| oUEPUE   | Output Test – Press $\leftarrow$ , then <i>-EL</i> . I displays and output 1 is enabled; Press $\bigvee$ or $\blacktriangle$ to enable the other outputs                                                                                                    |  |  |
| inPUE5   | Input status – Press ← , then 1. bH- ⅓; H displays, in which ⅓ indicates the input status<br>• □ – disabled<br>• 1 – enabled                                                                                                    |  |  |
|          | Press V or to change the input status                                                                                                    |  |  |

Table 4-7. Diagnostics Menu

| Settings  | Description                                                                                                    |
|-----------|----------------------------------------------------------------------------------------------------|
| An OUL    | Analog Output Test – Provides a basic test to verify correlation of D/A and analog output, when equipped with analog output option; See Section 6.10 on page 70 |
|           | Pres                                                                                                    |
|           | To exit, press 🛁 on the same entered value                                                                                                    |
| SEr.nUN   | Serial Number – Displays the instrument's serial number                                                                                                    |
| 5. rAd io | Press 🛁 to select the desired radio channel; DH displays if the configuration is successful, Error displays if not successful                                   |
| 5. ScAn   | Executes a RS-485 network scan on the set number of scales, skipping its own address; Press 🛡 or 🛕 to                                                           |
|           | stop the automatic scan and manually change the active scale using $oldsymbol{ abla}$ or $oldsymbol{\bar}$ ; Press $oldsymbol{C}$ to exit the step;             |
|           | The parameter displays only in a primary instrument and the parameter Pc. NodE→Pb. NULL is selected                                                             |

Table 4-7. Diagnostics Menu (Continued)

# 4.2.6 Configuration Menu

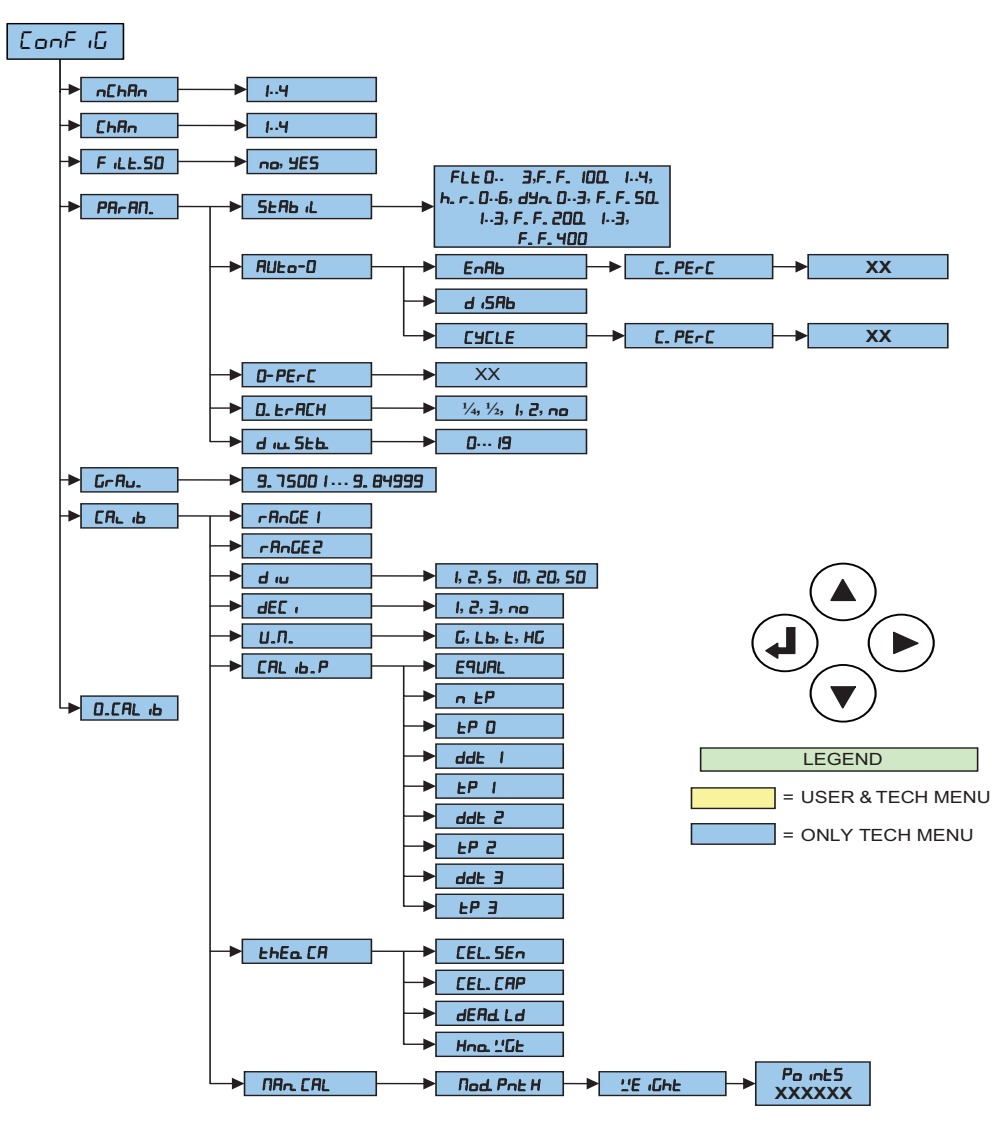

Figure 4-5. Configuration Menu

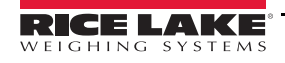

| Parameter | Settings                                                                                                    | Description                                                                                                    |  |  |
|-----------|----------------------------------------------------------------------------------------------------|----------------------------------------------------------------------------------------------------|--|--|
| [hAn      | Eh. I                                                                                                    |                                                                                                    |  |  |
|           | Eh. 2                                                                                                    | Selection of active channel;                                                                                                    |  |  |
|           | Ен. Э                                                                                                    | 1 to 4 in scales with non dependent channels functioning mode ( سط. 1 Lh/Lr Hn51                                                                                                    |  |  |
|           | Ен. Ч                                                                                                    | <b>NOTE:</b> The parameter is not displayed if <i>dEP</i> . <i>Ch</i> is set in the <i>ESPE</i> parameter or in the event of a single channel application, $5EEUP \rightarrow ConF + C \rightarrow nChRn$ .                                                                                                    |  |  |
| F .LE. 50 | no = disable                                                                                                    | Enable or disable the 50Hz filter                                                                                                    |  |  |
|           | yes = enable                                                                                                    |                                                                                                    |  |  |
| PA-AN     | Metrologic parame                                                                                                    | ters                                                                                                    |  |  |
|           | 5LRb L Select and set the type and degree of filtering                                                                                                |                                                                                                    |  |  |
|           |                                                                                                    | FLE D - 3 - Filter for simple weighing                                                                                                    |  |  |
|           |                                                                                                    | <b>F. F. 100. 1 - H</b> – Filter at 100 Hz                                                                                                    |  |  |
|           |                                                                                                    | h. r. 🛛 - 🖥 – Filter for high resolution                                                                                                    |  |  |
|           |                                                                                                    | dun. D - J - Filter for crane scale                                                                                                    |  |  |
|           |                                                                                                    | F. F. 50. 1 - 3 - Filter at 50 Hz                                                                                                    |  |  |
|           |                                                                                                    | <b>F. F. 200.</b> I - <b>3</b> – Filter at 200 Hz                                                                                                    |  |  |
|           |                                                                                                    | F. F. HDD – Filter for serial conversion/transmission at 400Hz                                                                                                    |  |  |
|           |                                                                                                    | <b>[U5Lof]</b> – Customizable filter for manufacturer use                                                                                                    |  |  |
|           |                                                                                                    | <b>NOTE:</b> The <i>F. F. 200.</i> $I$ - $J$ and <i>F. F. 400</i> filters cannot be used in the <i>dEP. [h</i> 2, 3 and 4 channel functioning modes.                                                                                                    |  |  |
|           | AUEo-O                                                                                                    | Automatic acquisition of the gross zero at startup (up to ± 10% of capacity)<br><b>EnRb</b> – Enabled on scale 1<br><b>d 58b</b> – Disabled                                                                                                    |  |  |
|           |                                                                                                    | <b>CYCLE</b> – Executed cyclically on all the present scales. This parameter is not visible if there is only one scale                                                                                                    |  |  |
|           | <b>NOTE:</b> If auto zero is enabled, $\square$ PE- $\square$ displays and a value between a percentage of the capacity of the auto zero must be set. |                                                                                                    |  |  |
|           | D-PErc                                                                                                    | Zero capacity – This menu allows to set (0 to 50%) of capacity that can be zeroed by                                                                                                    |  |  |
|           |                                                                                                    | pressing $oldsymbol{ abla}$ ; Entering 0% disables the $oldsymbol{ abla}$ key                                                                                                    |  |  |
|           | 0. Er ACH                                                                                                    | Zero tracking – This menu allows setting the zero tracking (compensation parameter of the scale's thermal drift); the set value corresponds to the number of divisions reset in 1                                                                                                    |  |  |
|           |                                                                                                    | $\frac{1}{2}$ + half division                                                                                                    |  |  |
|           |                                                                                                    | $F_{r}$ $I_{r}$ $I_{r$ |  |  |
|           |                                                                                                    | $F_{r}$ $I_{-}$ + one division                                                                                                    |  |  |
|           |                                                                                                    | $F_{r} = 2 - \pm t_{WO} divisions$                                                                                                    |  |  |
|           |                                                                                                    | tr. nn - tracking disabled                                                                                                    |  |  |
|           | d 10. 556                                                                                                    | Divisions by stability – Enter the number of divisions by which the instrument detects the                                                                                                    |  |  |
|           |                                                                                                    | weight stability; the higher the number of divisions the less sensitivity and stability is more easily detected; Settable values are 0 (weight always stable) to 99                                                                                                    |  |  |
| GrAu.     | 9,75001-9,84999                                                                                                    | Gravity acceleration - select the acceleration value of calibration and of use of the                                                                                                    |  |  |
|           | default: 9.80655                                                                                                    | instrument; Manual entry of the g value: the gravitational acceleration value may be                                                                                                    |  |  |
|           |                                                                                                    | manually entered; The minimum decimal value is 9.75001m/s <sup>2</sup> ; any decimal number                                                                                                    |  |  |
|           |                                                                                                    | that is not between 9.75001 and 9.84999 m/s <sup>2</sup> (inclusive), is incorrect                                                                                                    |  |  |
| [Я∟ ,Ь    |                                                                                                    | Scale calibration – See Section 5.0 on page 44                                                                                                    |  |  |
| 0. CAL 16 |                                                                                                    | Zero calibration – See Section 5.0 on page 44                                                                                                    |  |  |

Table 4-8. Config Menu Parameters and Settings

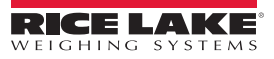

# 4.3 Output Functions

The instrument is fitted with two opto-isolator photocoupler inputs and two Photo MOSFET outputs. See electric specifications in Section 2.6 on page 10.

In the setup oULPUL menu (Figure 4-6) the functioning mode of each of the outputs is set:

- the functioning mode (FUnE)
  - none
  - setpoint on the gross weight, net weight or pieces
  - gross weight at zero or net weight at zero
  - weight instability
  - totalization
  - · setpoint on pieces total
  - error indication
  - Key presses
- the normal status (oPEn, clo5Ed, nornE)
- the switching condition; direct or with weight stability (dr [L / 5LbL)
- active hysteresis; enabling and disabling setpoints or single setpoint ( 15E. FF / 15E. on)
- the sign of the configured setpoint (Po5 1E/nEEAE) for setpoint on net weight and setpoint on pieces
- the output enabling time  $(E \cap Ab, E \cap)$
- the delay time for enabling the output (dELRY)

Note Some of functioning modes of the outputs are relative to the specific functioning modes of the instrument; see the following descriptions for the details.

ONLY TECH MENU'

**USER&TECH MENU** 

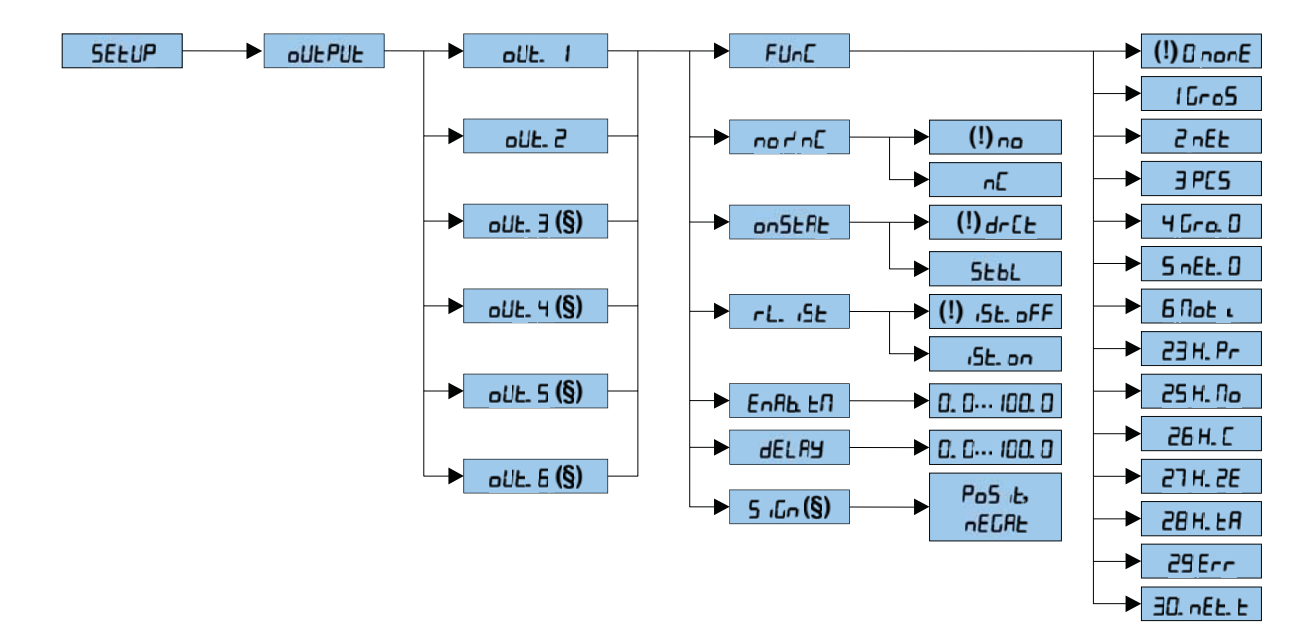

#### Figure 4-6. Output Menu

(\*) The parameter displays only if the instrument is set as a primary instrument.

(\*\*) The parameter displays only if the instrument is set as a secondary.

If the instrument is in a single range. The **w1/sp1** and **w2/sp2** LEDs turn on to indicate enabling of the corresponding output.

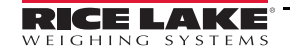

| Parameter | Settings                                   |                                                                                                    | De                                                                                   | scription                                                                                                    |
|-----------|--------------------------------------------|----------------------------------------------------------------------------------------------------|--------------------------------------------------------------------------------------|----------------------------------------------------------------------------------------------------|
| FUnE      | Define the functionality of each output    |                                                                                                    |                                                                                      |                                                                                                    |
|           | 0 nonE                                     | No function, the output is                                                                                                   | inactive                                                                             |                                                                                                    |
|           | 1 Gro5                                     | Setpoint on the gross weig                                                                                                   | ght                                                                                  |                                                                                                    |
|           |                                            | <u>Functioning with hysteresis</u><br>Enables output function or<br>the output when the gross<br>is equal or greater than it | <u>c</u> (rL. ,5L parameter se<br>gross weight; Two set<br>weight falls below it; ar | et at <b>5L.on</b> )<br>points for each output must be set; one which disables<br>ad one which enables the output when the gross weight                            |
|           |                                            | <ol> <li>Press and hold </li> <li>Select I ∩P. 5EP. 5</li> <li>Press </li> </ol>                                             | ■ to enter the setpoin<br>↓ on displays (output                                      | t values for each configured output<br>1 – enabling setpoint)                                                                                                    |
|           |                                            | 4. Enter the weight v                                                                                                    | alue. See Section 4.1 o                                                              | n page 31 for key function                                                                                                    |
|           |                                            | 6. Press                                                                                                    |                                                                                      |                                                                                                    |
|           |                                            | 7. Enter the weight v                                                                                                    | alue                                                                                 |                                                                                                    |
|           |                                            | 8. Press 🛶 to cor                                                                                                    | ıfirm                                                                                |                                                                                                    |
|           |                                            | 9. Repeat steps 1 to                                                                                                    | 8 for all outputs                                                                    |                                                                                                    |
|           |                                            | 10. Slowly press ${\sf C}$ m                                                                                                 | nultiple times until 58םEr                                                           | P displays.                                                                                                    |
|           |                                            | -Press ◀➡┛ to c<br>-Press any other                                                                                          | onfirm and store to the key to cancel and exit                                       | instrument memory<br>without saving                                                                                                    |
|           |                                            | Functioning without hyster                                                                                                   | r <u>esis</u> ( <b>-L. 15E</b> paramete                                              | r set at <b>,5£. oFF</b> )                                                                                                    |
|           |                                            | Enables output function or<br>1. Press and hold<br>2. LoP. 5tP. 5. Lon                                                       | n gross weight; One set<br>to enter the setpoin<br>displays (output 1 – en           | tpoint for each output is set<br>t values for each configured output<br>abling setpoint)                                                                           |
|           |                                            | 3. Press 👞                                                                                                    |                                                                                      |                                                                                                    |
|           |                                            | 4. Enter the weight v                                                                                                    | alue; See Section 4.1 o                                                              | n page 31 for key function                                                                                                    |
|           |                                            | 5. Press 🛶 to cor                                                                                                    | ıfirm                                                                                |                                                                                                    |
|           |                                            | 6. Repeat steps 1 to                                                                                                    | 5 for all outputs                                                                    |                                                                                                    |
|           |                                            | 7. Slowly press C mu                                                                                                    | ultiple times until SAuEP                                                            | displays.                                                                                                    |
|           |                                            | -Press                                                                                                    | onfirm and store to the key to cancel and exit                                       | instrument memory<br>without saving                                                                                                    |
|           |                                            | * The configuration of se<br>mode, or if the selecte                                                                         | etpoints cannot be ac<br>d functioning mode d                                        | cessed if all outputs are set in the <i>nDnE</i> functioning<br>loes not require entry of a setpoint value.                                                        |
|           |                                            | * With the instrument of                                                                                                    | f or in standby output                                                               | s are normally open.                                                                                                    |
|           |                                            | * The disabling setpoint<br>setpoint is set at a valu<br>zero until a valid value                                            | must be equal to or le<br>le greater than the en<br>is entered.                      | ess than the enabling setpoint. If the disabling<br>habling setpoint the instrument sets the setpoint to                                                           |
|           |                                            | <ul> <li>If the enabling setpoin<br/>is entered and accepted</li> </ul>                                                      | t is set at a value lowe<br>ed, however, the disat                                   | er than the disabling setpoint, the enabling setpoint<br>bling setpoint will be set to zero.                                                                       |
|           |                                            | * A 0 value is valid on bo                                                                                                   | oth the enabling and c                                                               | lisabling setpoints.                                                                                                    |
|           |                                            | * A setpoint value remai                                                                                                    | ns active while modify                                                               | ying the setpoint until the new value is confirmed.                                                                                                    |
|           |                                            | * The tare operations ar                                                                                                    | e active.                                                                            |                                                                                                    |
|           |                                            | <ul> <li>These outputs are ena<br/>greater than 2 seconds<br/>of the key.</li> </ul>                                         | bled by pressing a ke<br>s the output is disable                                     | $(\mathbf{\nabla}, \mathbf{\Delta}, \mathbf{D}, \mathbf{C} \text{ or } \mathbf{A});$ if the key press time is ad and remains disabled until the following pressing |
|           | IMPORTAN<br>thresholds f<br>if 1000 is the | <b>T:</b> the weight thresholds set<br>for different scales. The value<br>e set value, the setpoint valu                     | with <b>And are common</b><br>e assumes the unit of me<br>es will be the following:  | to all connected scales; it is not possible to have different<br>easure and decimals of the selected channel; for example,                                         |
|           | Channel                                    | Unit of Measure                                                                                                    | Decimals                                                                             | setpoint Value                                                                                                    |
|           | 1                                          | kg                                                                                                    | 3                                                                                    | 1.000 kg                                                                                                    |
|           | 2                                          | y<br>ka                                                                                                    | 2                                                                                    | 1000 g<br>10.00 ka                                                                                                    |
|           | 4                                          | g                                                                                                    | 1                                                                                    | 100.0 g                                                                                                    |

Table 4-9. Output Menu

| Parameter | Settings Description |                                                                                                    |  |  |  |  |  |
|-----------|----------------------|----------------------------------------------------------------------------------------------------|--|--|--|--|--|
| FUnC      | 2 nEt                | Setpoint on net weight. Setpoints are set in the same manner as gross weight; See1 GroS on page 42. In addition setpoints can be set and activated on a negative weight<br>• Positive weight (5 , Ln set at PD5 , L)<br>• Negative weight (5 , Ln set at nELRL) |  |  |  |  |  |
|           | 2 <u>"</u> GF        | Setpoint on the net or gross weight. In this mode setpoints on a negative gross weight can be set.                                                                                                    |  |  |  |  |  |
|           |                      | Accessing the submenu for entering the values of the setpoints differs depending on the functioning mode selected in the F. $NodE \rightarrow FUnCE$ step (Funct on page 33):                                                                                   |  |  |  |  |  |
|           |                      | <ul> <li>in the NA5Lr mode press ▶ twice in rapid succession</li> <li>in the rEPE mode press and hold &lt;</li> </ul>                                                                                                    |  |  |  |  |  |
|           |                      | NOTE: This type of output is possible in the <i>IMSEr</i> mode with <i>EMEEnd</i> protocol (Funct on page 33), or in the <i>rEPE</i> mode with the <i>PLNadE</i> set to <i>:'. rEPE</i> (CoM. PC on page 52).                                                   |  |  |  |  |  |
|           | 3 PCS                | Setpoint on the number of pieces, in the counting mode only. The setpoints can be set to positive or neg-<br>ative numbers                                                                                                    |  |  |  |  |  |
|           | 4 Gro.0              | Setpoint when the gross weight is at zero                                                                                                    |  |  |  |  |  |
|           | 5 nEt.o              | Setpoint when the net weight is at zero                                                                                                    |  |  |  |  |  |
|           | 5 <u>'</u> GE.o      | Weight at zero; By selecting this functioning mode, the function of the outputs on the weight (net and gross) at 0 is enabled                                                                                                    |  |  |  |  |  |
|           |                      | NOTE: This type of output is possible in the <i>IM5Er</i> mode with <i>EHEEnd</i> protocol (Funct on page 33), or in the <i>rEPE</i> mode with the <i>PLIndE</i> set to <i>:'. rEPE</i> (CoM. PC on page 52).                                                   |  |  |  |  |  |
|           | 6 not i              | Instability. Function of outputs on an unstable weight is enabled                                                                                                    |  |  |  |  |  |
|           |                      | NOTE: This type of output is possible in the <i>IA5Lr</i> mode with <i>EHLEnd</i> protocol (Funct on page 33), or in the <i>rEPE</i> mode with the <i>PLNadE</i> set to <i>!! rEPE</i> or <i>rEPEB</i> (CoM. PC on page 52).                                    |  |  |  |  |  |
|           | 23 H.Pr              | Print Key – function of the outputs is enabled when the 🛁 is pressed                                                                                                    |  |  |  |  |  |
|           | 25 H. Nod            | Mode Key – function of the output s is enabled when 🕨 is pressed                                                                                                    |  |  |  |  |  |
|           | 26 H.c               | C key – function of the outputs is enabled when ${\sf C}$ is pressed                                                                                                    |  |  |  |  |  |
|           | 27 H.2Er             | Zero Key – function of the outputs is enabled when $igvee$ is pressed                                                                                                    |  |  |  |  |  |
|           | 28 H.LAr             | Tare Key – function of the outputs is enabled when 🔺 is pressed                                                                                                    |  |  |  |  |  |
|           | 29 Err               | Error indication. Function of the output is enabled on an invalid weight (overload/underload), or without the signal coming from the cell (disconnected cell)                                                                                                   |  |  |  |  |  |
|           |                      | NOTES:                                                                                                    |  |  |  |  |  |
|           |                      | * In the ind.Ch and <i>ErAn5/</i> ? mode the output is enabled only when the condition takes place on<br>the selected channel.                                                                                                    |  |  |  |  |  |
|           |                      | * In the dEP. Ch mode the output is enabled when the condition takes place on any of the set<br>channels.                                                                                                    |  |  |  |  |  |
|           |                      | * In a secondary instrument the output is enabled when the repeater is not communicating with<br>the weighing system; this occurs:                                                                                                    |  |  |  |  |  |
|           |                      | - inside the setup mode of the secondary instrument, or when it displays $E \Box_{n}$ -<br>- the repeater displays all the central segments in the <i>-EPE</i> mode                                                                                             |  |  |  |  |  |
|           | 30. nEt.t            | Setpoint on the net weight with tare activated; selecting this mode the function of the output on the net weight is activated if a tare is configured                                                                                                    |  |  |  |  |  |

Table 4-9. Output Menu

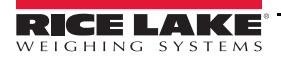

# 5.0 Calibration

The type of calibration used is dependent on the type of application chosen for the instrument: independent channels ( $\mu d$ ,  $\Sigma h$ ) and dependent channels for (dEP,  $\Sigma h$ ), which can be digitally equalized. See the parameter  $E \exists PE$  in Table 4-2 on page 33.

# 5.1 Procedure

Use this procedure to set the scale(s). To connect more than four cells, it is necessary to trim the cells.

- 1. Turn on the instrument and press  $\blacktriangle$  while the firmware version displays. ESPE displays. Press  $\blacksquare$ .
- 2. Press **▼** or **▲** to scroll through channel types ( und. Eh, ErAAn5II, dEP. Eh ).
- 4. Press  $\bigvee$  until SEEUP displays.
- 5. Press . LonF L displays.
- 6. Press ← . ¬□Ch displays.
- 7. Press  $\triangleleft$  and then press  $\nabla$  or  $\blacktriangle$  to set the number of channels ( $Eh \mid -Eh4$ ).
- 8. Press displays.
- 9. Press  $\mathbf{\nabla}$  or  $\mathbf{A}$  until ERL 16 displays.
- 10. Press 📣. dEL / displays.
- 11. Press  $\triangleleft$  and then press  $\nabla$  or  $\blacktriangle$  to set the decimal (1.0, 1.000, 1.000, 100000).
- 12. Press ← to confirm. *U*. *Π* displays.
- 13. Press  $\triangleleft$  and then press  $\nabla$  or  $\blacktriangle$  to set the weight units (Lb, E, H9, G).
- 14. Press **ا** to confirm. الا displays.
- 15. Press  $\triangleleft$  and then pess  $\nabla$  or  $\blacktriangle$  to set divisions (1, 2, 5, 10, 20, 50).
- 16. Press ← to confirm. ¬R¬LE / displays.
- 17. Press 🛶. The rightmost digit flashes.
- 18. Press  $\blacktriangleright$  to select the digit to be modified and  $\bigvee$  or  $\blacktriangle$  to decrease or increase the digit to set the total capacity of the scale or the first range in case of multi-range functioning.
- 19. Press ← to confirm. ¬A¬GE2 displays.
- 20. Press ← and then press ► to select the digit to be modified and ▼ or ▲ to set the second range or set to all zeros, if only one range.
- 21. Press ← to confirm. EAL <sup>1</sup>b. P displays.
- 22. Press C until the instrument displays  $5A \sqcup EP$ .
- 23. Press to confirm. 5 Lor E displays momentarily and the instrument reboots.

Note Perform this procedure for each connected channel.

# 5.2 Calibration Single Channel (Known Weight)

Use this procedure to calibrate a scale in the ind. *Eh*, dEP. *Eh* or *EnRP*. 50 functioning mode and with a known calibration weight.

- 1. Press C to turn the instrument on and press be while the firmware version displays. ESPE displays.
- 2. Press  $\bigvee$  or  $\checkmark$  until  $2E_{ro}$  displays.
- 3. Ensure all weight is off the scale then press  $\triangleleft$ .
- 4. Wait until ''E ,GhE displays. Press ← .
- 5. Press  $\blacktriangleright$  to select the digit to be modified and  $\bigvee$  or  $\blacktriangle$  to decrease or increase the digit to set the weight used for calibration.
- 6. Place calibration weight on the scale. Press  $\triangleleft$ .
- 7. Wait until AdE. NUU displays.
- 8. Remove the weight from the scale.
- 9. Press C . 5ALEP displays.

# 5.3 Calibration Multi Channel (Known Weight)

Use this procedure to calibrate a scale in the ind. *Eh*, dEP. *Eh* or *EnRPSI* functioning mode and with a known calibration weight.

- 1. Press C to turn the instrument on and press  $\blacktriangleright$  while the firmware version displays. ESPE displays.
- 2. Press  $\mathbf{\nabla}$  or  $\mathbf{A}$  until  $\Box \Box \Box \Box \Box \Box$  displays.
- 3. Press  $\triangleleft$  and then press  $\nabla$  or  $\blacktriangle$  to set the number of channels (*Eh* 1 *Eh* 4).
- 4. Press displays. طقل dEE displays.
- 5. Press  $\mathbf{\nabla}$  or  $\mathbf{\wedge}$  until  $\mathbf{2E_{ro}}$  displays.
- 6. Ensure all weight is off the scale then press  $\triangleleft$ .
- 7. Wait until ''E , GhE displays then press ←.
- 8. Press  $\blacktriangleright$  to select the digit to be modified and  $\blacktriangledown$  or  $\blacktriangle$  to decrease or increase the digit to set the weight used for calibration.
- 9. Place calibration weight on the scale and then press  $\triangleleft$ .
- 10. Wait until AdE. NUU displays.
- 11. Remove the weight from the scale.
- 12. Press C. 5AuEP displays.

# 5.4 Calibration With Linearization Points

### 5.4.1 Dependent Channels

Use this procedure to calibrate a scale in the dEP. *Ch* mode with linearization points.

- 1. Press C to turn the instrument on and press ▲ while the firmware version displays. *E yP*E displays.
- 2. Press  $\mathbf{\nabla}$  or  $\mathbf{A}$  until 5EEUP displays.
- 3. Press ← . LonF / G displays.
- 4. Press ← . nEhAAn displays.
- 5. Press  $\mathbf{\nabla}$  or  $\mathbf{A}$  until EAL  $\mathbf{B}$  displays.
- 6. Press  $\triangleleft$  dEL displays.

- 7. Press  $\mathbf{\nabla}$  or  $\mathbf{A}$  until  $\mathbf{CRL}$  ib.  $\mathbf{P}$  displays.
- 8. Press  $\mathbf{\nabla}$  or  $\mathbf{A}$  until  $\mathbf{\nabla} \mathbf{E}^{\mathbf{P}}$  displays.
- 9. Press  $\triangleleft$  and then press  $\nabla$  or  $\blacktriangle$  to set the number of calibration points  $(n \mid -n \exists)$ .
- 10. Press ← to confirm. *EP* □ displays.
- 11. Ensure all weight is off the scale and then press  $\triangleleft$ .
- 12. Wait until ddE / is displayed.
- 13. Press ← and then press ► to select the digit to be modified and ▼ or ▲ to decrease or increase the digit to set the weight of the first point.
- 15. Place the calibration weight on the scale and then press  $\leftarrow$  Equal displays when all points are complete.

Note The unit advances to (dd2, dd3) if using multiple points. Repeat steps 14 to 15 for each point.

- 16. Remove the weight from the scale.
- 17. Press C until the instrument displays  $5A_{\cup}EP$ .

### 5.4.2 Independent Channels

Use this procedure to calibrate a scale in the nd. Eh or Er AAn517 functioning mode with linearization points.

- 1. Press C to turn the instrument on and press ▲ while the firmware version displays. ESPE displays.
- 2. Press  $\mathbf{\nabla}$  or  $\mathbf{A}$  until SEEUP displays.
- 3. Press ← . LonF ∟ displays.
- 4. Press  $\triangleleft$  and then press  $\nabla$  or  $\blacktriangle$  to set the channel to calibrate ( $\Box h \downarrow \Box h \dashv$ ).
- 5. Press 🛶 to confirm. F iLE. 50 displays.
- 6. Press  $\mathbf{\nabla}$  or  $\mathbf{A}$  until EAL  $\mathbf{B}$  displays.
- 7. Press 💶. dEL displays.
- 8. Press  $\mathbf{\nabla}$  or  $\mathbf{A}$  until [AL 16. P displays and then press  $\mathbf{4}$ .
- 9. Press  $\nabla$  or  $\blacktriangle$  until  $\neg$   $\vdash P$  displays.
- 10. Press 🛶. n / displays.
- 11. Press  $\mathbf{\nabla}$  or  $\mathbf{A}$  to set the number of calibration points (1-3).
- 12. Press ← to confirm. *EP* □ displays.
- 13. Ensure all weight is off the scale then press  $\blacksquare$ .
- 14. Wait until ddt / is displayed then press -
- 15. Press  $\blacktriangleright$  to select the digit to be modified and  $\blacktriangledown$  or  $\blacktriangle$  to decrease or increase the digit to set the weight of the first point.
- 17. Place the calibration weight on the scale and then press  $\triangleleft$   $\neg E^{P}$  displays when all points are complete.

Note The unit advances to (ddt2, ddt3) if using multiple points. Repeat steps 15 to 17 for each point.

- 18. Remove the weight from the scale.
- 19. Press C until the instrument displays  $5R_{\cup}EP$ .

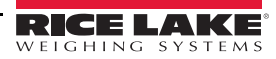

# 5.5 Theoretical Calibration

A theoretical calibration can be used if a weight of known value is not available, or a manual calibration cannot be performed.

### 5.5.1 Independent Channels

Use this procedure to perform a theoretical calibration on a scale in the und. I'm functioning mode

- 1. Turn on the instrument and press A while the firmware version displays. *ESPE* displays.
- 2. Press  $\triangleleft$  and the press  $\nabla$  or  $\blacktriangle$  until ind. Eh displays.
- 3. Press ← F. ∩odE displays.
- 4. Press  $\mathbf{\nabla}$  or  $\mathbf{A}$  until 5EEUP displays.
- 5. Press 🛶. LonF / G displays.
- 6. Press ← . n[hAn displays.
- 7. Press  $\triangleleft$  and then press  $\nabla$  or  $\triangle$  to set the number of connected channels (chl-ch4)
- 8. Press ← to confirm. F ⊥LE50 displays.
- 9. Press  $\mathbf{\nabla}$  or  $\mathbf{A}$  until EAL  $\mathbf{B}$  displays.
- 10. Press 📣. dEE / displays.
- 11. Press  $\triangleleft$  and then press  $\nabla$  or  $\blacktriangle$  to set the decimal (1.0, 1.00, 1.000, 100000).
- 12. Press ← to confirm. U. ⊓ displays.
- 13. Press  $\triangleleft$  and then press  $\bigvee$  or  $\blacktriangle$  to set the weight unit (Lb, E, H9, G).
- 14. Press 🛶 to confirm. ط س displays.
- 15. Press  $\triangleleft$  and then press  $\bigvee$  or  $\checkmark$  to set the divisions (1, 2, 5, 10, 20, 50).
- 17. Press The rightmost digit flashes.
- 18. Press ▶ to select the digit to be modified and ♥ or ▲ to decrease or increase the digit to set the total capacity of the scale or the first range in case of multi-range functioning.
- 19. Press displays.
- 20. Press ← and then press ► to select the digit to be modified and ▼ or ▲ to set the second range or set to all zeros, if only one range.
- 21. Press to confirm. ERL ib. P displays.
- 22. Press  $\mathbf{\nabla}$  or  $\mathbf{A}$  until  $\mathbf{E} \mathbf{h} \mathbf{E} \mathbf{o}$ .  $\mathbf{E} \mathbf{R}$  displays.
- 23. Press to confirm. EEL. 5En displays.
- 24. Press  $\triangleleft$  and then press  $\blacktriangleright$  to select the digit to be modified and  $\nabla$  or  $\blacktriangle$  to set cell sensitivity.
- 26. Press  $\triangleleft$  and then press  $\blacktriangleright$  to select the digit to be modified and  $\nabla$  or  $\blacktriangle$  to set cell capacity.
- 27. Press de to confirm. dEAd. Ld displays.
- 28. Press ← and then press ► to select the digit to be modified and ▼ or ▲ to set the dead load. If unknown, enter all zeros.

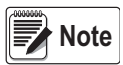

\*Cell Sensitivity - if several load cells are connected through a junction box enter the average sensitivity value of the cells.

\*Cell Capacity - if several load cells are connected through a junction box, enter the sum of the load cells. \*By setting the value to zero, the dead load is acquired.

29.Repeat this procedure for each connected scale.

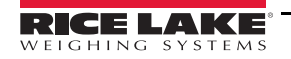

- 30. Press 🛶 to confirm. Hoo. ''L' displays.
- 31. Press C until the instrument displays  $5R_{\cup}EP$ .

#### 5.5.2 Dependent Channels

Use this procedure to perform a theoretical calibration on a scale in the dEP. Ch functioning mode

- 1. Turn on the instrument and press A while the firmware version displays. ESPE displays.
- 2. Press  $\triangleleft$  and then press  $\bigvee$  or  $\blacktriangle$  until dEP. Eh displays.
- 3. Press ← F. ∩odE displays.
- 4. Press  $\mathbf{\nabla}$  or  $\mathbf{A}$  until 5EEUP displays.
- 5. Press 💶. ConF 🖟 displays.
- 7. Press  $\triangleleft$  and then press  $\nabla$  or  $\blacktriangle$  to set the number of connected channels (ch2 ch4)
- 8. press ← to confirm. F iLE50 displays.
- 9. Press  $\mathbf{\nabla}$  or  $\mathbf{A}$  until  $\mathbf{CRL}$  is displays.
- 11. Press  $\triangleleft$  and then press  $\nabla$  or  $\blacktriangle$  to set the decimal (1.0, 1.00, 1.000, 100000).
- 12. Press ← to confirm. U. I displays.
- 13. Press  $\triangleleft$  and then press  $\nabla$  or  $\blacktriangle$  to set the weight unit (Lb, E, H9, G).
- 14. Press ← to confirm. d iu displays.
- 15. Press  $\triangleleft$  and then press  $\bigvee$  or  $\blacktriangle$  to set divisions (1, 2, 5, 10, 20, 50).
- 16. Press ← to confirm. ¬R¬БЕ I displays.
- 17. Press 🛁. The rightmost digit flashes.
- 18. Press  $\blacktriangleright$  to select the digit to be modified and  $\bigvee$  or  $\blacktriangle$  to decrease or increase the digit to set the total capacity of the scale or the first range in case of multi-range functioning.
- 19. Press ← to confirm. ¬A¬GE2 displays.
- 20. Press ← and then press ► to select the digit to be modified and ▼ or ▲ to set the second range or set to all zeros, if only one range.
- 21. Press to confirm. ERL ib. P displays.
- 22. Press  $\mathbf{\nabla}$  or  $\mathbf{A}$  until  $\mathbf{E} \mathbf{h} \mathbf{E} \mathbf{o}$ .  $\mathbf{E} \mathbf{R}$  displays.
- 23. Press to confirm. EEL. 5En displays.
- 24. Press  $\triangleleft$  and then press  $\blacktriangleright$  to select the digit to be modified and  $\nabla$  or  $\blacktriangle$  to set cell sensitivity.
- 26. Press  $\triangleleft$  and then press  $\blacktriangleright$  to select the digit to be modified and  $\nabla$  or  $\blacktriangle$  to set cell capacity.
- 27. Press de to confirm. dERd. Ld displays.
- 28. Press ← and then press ► to select the digit to be modified and ▼ or ▲ to set the dead load. If unknown, enter all zeros.

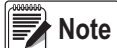

\*Cell Sensitivity - if several load cells are connected through a junction box enter the average sensitivity value of the cells.

\*Cell Capacity - if several load cells are connected through a junction box, enter the sum of the load cells. \*By setting the value to zero, the dead load is acquired.

29.Repeat this procedure for each connected scale.

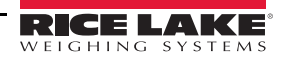

- 30. Press 🛶 to confirm. Hoo. "LE displays.
- 31. Press C until the instrument displays  $5R_{\cup}EP$ .

# 5.6 Gravity Setting

Use this procedure to correct the weight error caused by a different gravitational value between the calibration zone and the zone of use.

- 1. Turn on the instrument and press ▲ while the firmware version displays. F. RodE displays.
- 2. Press  $\bigvee$  or  $\blacktriangle$  until 5*ELUP* displays. Press  $\longleftarrow$  to enter the menu.
- 3. Press ▼ or ▲ until Lon F L displays. Press ← to enter the menu.
- 4. Press  $\nabla$  or  $\blacktriangle$  until  $\Box \cap A \cup$  displays. Press  $\longleftarrow$  to enter the menu.
- 5. Set the gravity acceleration value for the CALIBRATION ZONE.
- 6. Perform and save a calibration. See Section 5.1 on page 44.
- 7. Turn off the instrument.
- 8. Turn on the instrument and press A while the firmware version displays. ESPE displays.
- 9. Press  $\nabla$  or  $\triangle$  until 5EEUP displays and then press  $\triangleleft$ .
- 10. Press  $\mathbf{\nabla}$  or  $\mathbf{A}$  until  $\mathbf{E}_{onF}$  is displays and then press  $\mathbf{A}$ .
- 11. Press  $\mathbf{\nabla}$  or  $\mathbf{A}$  until  $\mathbf{G}_{\mathbf{r}} \mathbf{A}_{\mathbf{\omega}}$  displays and then press  $\mathbf{A}_{\mathbf{\omega}}$ .
- 12. Set the gravity acceleration value for the ZONE OF USER.
- 13. Press C until 5ALEP displays.
  - Press lo confirm and return to the weigh mode.
  - Press any other key to cancel and exit without saving

The weight error caused by a different gravitational value between the calibration zone and the zone of use is automatically corrected.

Press and hold  $\mathbf{\nabla}$  when turning on the instrument. The g value relative to the gravitation zone of the user displays for a few seconds, after the name and the installed software version.

Listed are links to websites used to determine local latitude and altitude. Please note these website address are provided for reference only and may change.

National Geophysical Data Center: <u>www.ngdc.noaa.gov</u>

Measurement Canada: www.ic.gc.ca

Map Coordinates: www.mapcoordinates.net/

Once local latitude and altitude have been determined, use the following link to calculate local gravity <u>http://www.sensorsone.com/local-gravity-calculator/</u>

IMPORTANT

The gravity correction function has not been evaluated by an approvals agency, therefore it is up to the authorized scale dealer to ensure the device is accurate at the intended point of use.

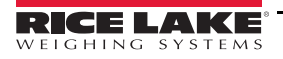

# 6.1 Serial Menu

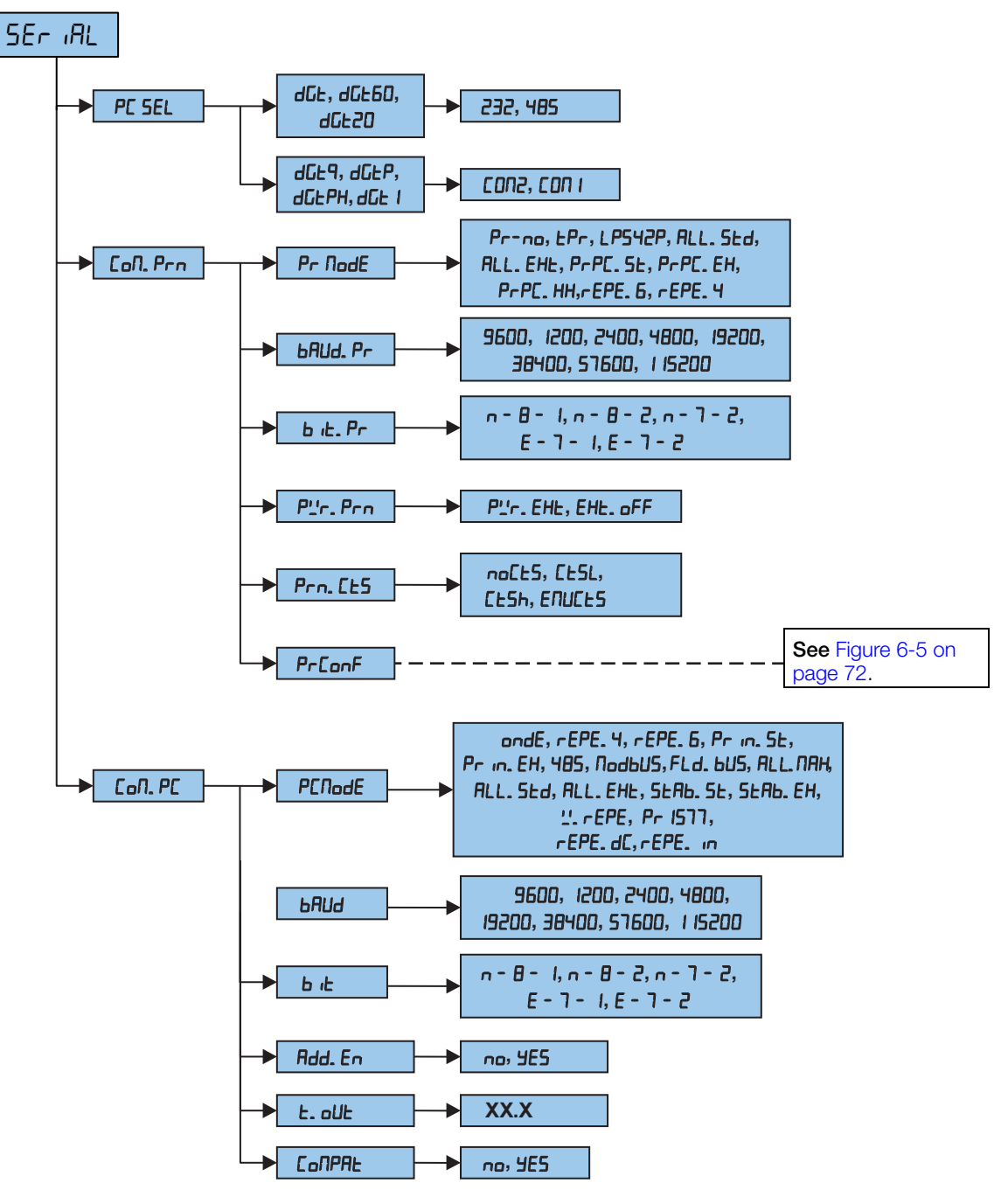

Figure 6-1. Serial Menu

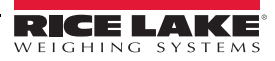

| Parameter                               | Settings                                     | Description                                                                                                    |  |
|-----------------------------------------|----------------------------------------------|----------------------------------------------------------------------------------------------------|--|
| PC SEL                                  | Select the PC                                | ommunication port                                                                                                    |  |
|                                         | 485                                          | Communication between the instrument and the PC takes place through the RS-485 port and transmission of data to the printer through the RS-232 port                                                                                                    |  |
|                                         | 232                                          | Communication between the instrument and the PC takes place through the RS-232 port and transmission of data to the printer through the RS-485 port                                                                                                    |  |
| CoN. Prn                                | Serial Format                                |                                                                                                    |  |
| Pr. NodE Transmission to serial printer |                                              | o serial printer                                                                                                    |  |
|                                         | Pr- no                                       | Transmission disabled                                                                                                    |  |
|                                         | £Pr                                          | Enables printing with ASCII compatible printer                                                                                                    |  |
|                                         | LP542P                                       | Enables printing with the LP542S labeling printer                                                                                                    |  |
|                                         | ALL. SEd                                     | Continuous transmission with standard string                                                                                                    |  |
|                                         | ALL.EHE                                      | Continuous transmission with extended string (or multi-scale string in the ErAn57 mode)                                                                                                    |  |
|                                         | P-PC.SE                                      | Allows for transmission of the standard string by pressing - See Section 6.5.1 on page 63                                                                                                    |  |
|                                         | P-PC.EH                                      | Allows for transmission of the extended string by pressing - See Section 6.5.2 on page 64                                                                                                    |  |
|                                         | Р⊢РЕ.НН                                      | Transmission of the weight string by pressing - (weight must be stable)                                                                                                    |  |
|                                         |                                              | NOTE: if the horizontal or vertical totalizer mode is active, the transmission is carried out                                                                                                    |  |
|                                         |                                              | by pressing .                                                                                                    |  |
|                                         |                                              | Standard and extended string transmission is confirmed by ErRn57 on the display.                                                                                                    |  |
|                                         | rEPE.6                                       | Transmission to a 6-digit remote display (optional equipment)                                                                                                    |  |
|                                         | rEPE.4                                       | Transmission to a 4-digit remote display (optional equipment)                                                                                                    |  |
| NOTE: In the r<br>In the multi-sca      | - <i>EPE. 5</i> protocol<br>ale repeater fur | I, the serial output is automatically set at 4800, N-8-1 but can be configured differently. In the reference of the reference of the referenc |  |
| <i>⊢EPE.</i> ∀ transmi                  | ission mode for                              | r the printer port.                                                                                                    |  |

For the protocol and transmission mode specifications, see Section 6.3 on page 55.

| 680d. Pr         | Set baud rate - selection of the data transmission speed (baud = bit/second); 1200-115200 (9600 default)                                                                                       |
|------------------|----------------------------------------------------------------------------------------------------|
|                  | 1200 2400 4800 <b>9600</b> 19200 38400 57600 1 15200                                                                                                    |
| bit.Pr           | Set parity, word, stop bit.                                                                                                    |
|                  | <b>n-8-1</b> n-8-2 n-1-2 E-1-1 E-1-2                                                                                                    |
| P <u>'</u> r.Prn | Manufacturer use only.                                                                                                    |
|                  | Pur.EHE EHE.DFF                                                                                                    |
| Prn. [£5         | Manufacturer use only.                                                                                                    |
|                  | no[t5 [t5t [t5h ENU[t5                                                                                                    |
| Pr. ConF         | See Section 6.11 on page 71 for printout configuration                                                                                                    |
|                  | <b>NOTE:</b> The parameter displays only if $LPr$ or $LPSHZP$ has been selected in the $Pr$ . $\Pi_{Dd}E$ step and single scale repeater mode ( $rEPE$ ) is not enabled in the secondary mode. |

Table 6-2. Serial Menu Parameters and Settings

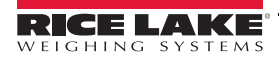

| rarameter | Settings                                            | Description                                                                                                    |  |  |  |
|-----------|-----------------------------------------------------|----------------------------------------------------------------------------------------------------|--|--|--|
| СыЛ. РС   | PC Serial                                           |                                                                                                    |  |  |  |
| PCNodE    | Transmission or<br>has been set in<br>'.' EPE and R | the PC Serial – In the secondary mode, this step is not displayed if the $\Pi RSEr$ functioning mode<br>the F. $\Pi adE \rightarrow FUnEE$ step; if the rEPE mode has been set, only the rEPE. $dE$ , Pr 1577, rEPE. 5,<br>rEPE parameters are displayed.                                                                                                    |  |  |  |
|           | ondE                                                | Transmission on external command (PC or PLC)                                                                                                    |  |  |  |
|           | гЕРЕ.Ч                                              | Transmission to 4 digit remote display                                                                                                    |  |  |  |
|           | rEPE.6                                              | Transmission to 6 digit remote display / Reception of the "rEPE.6" string                                                                                                    |  |  |  |
|           | Pr. in. St                                          | Transmission of standard string by pressing 📣. Er An5/1 displays to confirm transmission                                                                                                    |  |  |  |
|           | Pr. in. Eh                                          | Transmission of extended string by pressing $\blacksquare$ . $E \neg R \neg 5 \neg 7$ displays to confirm transmission                                                                                                    |  |  |  |
|           |                                                     | NOTE: If the TOTALIZER mode (horizontal or vertical) is active, the transmission is carried out by pressing                                                                                                    |  |  |  |
|           | 485                                                 | Transmission with RS-485 protocol; selection of this parameter Rd4B5 displays momentarily, enter the address of the unit (0 to 98), then prompts to enter baud rate and bit display                                                                                                    |  |  |  |
|           | Лодьи5                                              | Transmission with the MODBUS protocol; selection of this parameter הם. בשף displays, select<br>אב יו בט; then הם. אם displays, enter the address of the unit (0 to 98); then prompts to enter paud rate and bit display                                                                                                    |  |  |  |
|           | FLdbUS                                              | Fieldbus type; selections are ProFib, Eth IP, FroFin, EthcRt, EAnoPn, dEunEt                                                                                                    |  |  |  |
|           | ALL.SEd                                             | Continuous transmission of standard string; selection of this parameter prompts to enter baud rate and bit display                                                                                                    |  |  |  |
|           | ALL.EHE                                             | Continuous transmission of extended string (or multi-scale string in the ErRn5n mode); selection of this parameter prompts to enter baud rate and bit display                                                                                                    |  |  |  |
|           | ALL_NAH                                             | Selection of this parameter prompts to enter baud rate and bit display                                                                                                    |  |  |  |
|           | SEAP. 2E                                            | Transmission of each weigh with standard string: selection of this parameter prompts to enter baud rate and bit display                                                                                                    |  |  |  |
|           | SEAB. EH                                            | Transmission of each weigh with extended string (or multi-scale string in the Lr An5n mode); selection of this parameter prompts to enter baud rate and bit display                                                                                                    |  |  |  |
|           | rEPE.dC                                             | Transmission protocol that sends only a portion of the weight, for example only the tare weight by setting different parameters: this parameter displays only if $\neg EPE$ is selected in the secondary mode                                                                                                    |  |  |  |
|           | rEPE.In                                             | Transmission protocol that allows management of the received string without setting any parame-<br>ters: the parameter displays only if <i>¬EPE</i> functioning mode is selected in the secondary mode                                                                                                    |  |  |  |
|           | R.rEPE                                              | Transmission protocol that allows an ASCII string to be received; both numbers and letters can be displayed; the parameter displays only if <i>-EPE</i> functioning mode is selected in the secondary mode                                                                                                    |  |  |  |
|           | '' EPE                                              | Transmission protocol that allows for reception of a string from a remote scale. The parameter displays only if the $rEPE$ functioning mode is selected in the secondary mode. When this protocol is selected, the following parameters for the management of the remote scale must also be set:                                                                                                    |  |  |  |
|           |                                                     | <ul> <li>LE-II – Remote scale terminator: Enter the decimal ASCII code (up to 2 characters) of the<br/>terminator characters of the weight string (e.g. 13 for CR or 10 for LF).</li> </ul>                                                                                                    |  |  |  |
|           |                                                     | • <u>''</u> E Po5 – Remote scale weight position: Set the position of the first character of the weight value, in the string transmitted by the remote scale. The first character on the left of the string has the 00 position. A possible character sign is also part of the weight value. For example, if the received string is:                                                                      |  |  |  |
|           |                                                     | Received String s p p p p p p u u CR LF                                                                                                    |  |  |  |
|           |                                                     | Character Position         00         01         02         03         04         05         06         07         08         09         10         11                                                                                                    |  |  |  |
|           |                                                     | In this example, set the UU value; it is possible to set up to 2 characters (from UU to 39); Default UU                                                                                                    |  |  |  |
|           |                                                     | <ul> <li>Len - Length of the weight data string: Enter the number of digits which make up the<br/>weight value (01 to 39); include the sign and the weight digits. For example, if the transmitted<br/>string sppppppuu + CR + LF, in which s is the weight sign, ppppppp is the weight value, uu<br/>is the unit of measure, the length of the weight string has a value of 08. Default is 01</li> </ul> |  |  |  |

| Table 6-2. Serial Menu | Parameters a | and Settings ( | (Continued) |
|------------------------|--------------|----------------|-------------|
|------------------------|--------------|----------------|-------------|

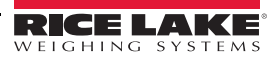

| Parameter        | Settings           | Description                                                                                                    |  |
|------------------|--------------------|----------------------------------------------------------------------------------------------------|--|
| PENodE<br>(cont) | ''EPE (cont)       | 5Lr. LEn - String length: Enter the number of digits (00 to 39) which make up the entire string transmitted from the serial line scale, less the terminator character. For example, if the transmitted string is sppppppuu + CR + LF, in which s is the weight sign, ppppppp is the weight value, uu is the unit of measure, set the value at 11. Default is 00.                       |  |
|                  |                    | dEL - Remote scale decimals: Enter the number of scale's decimal places (0 to 5). Default 0                                                                                                    |  |
|                  |                    | Un 12 - Remote scale unit of measure: Enter the scale's unit of measure (G, Lb, E, HG)                                                                                                    |  |
|                  |                    | <b>5LRb</b> – Stability: Enter the number of consecutive readings necessary to obtain stability (00 to 20). Default is 00.                                                                                                    |  |
|                  |                    | NOTE: If set at 00 the parameter is disabled.                                                                                                    |  |
|                  |                    | <b>5LR.</b> Int – Weight difference per stability: Enter the maximum value (00 to 20) of the difference between consecutive weight readings. If the weight difference between the readings is equal to or less than the set value, the weight is considered stable and the stability LED is off. If not, the weight is considered unstable and the stability LED is on. Default is 00. |  |
|                  |                    | <b><i>LrShLd</i></b> – Minimum and maximum threshold: Enter the minimum and maximum threshold for repeater mode. After entering the parameter $L_{r, L_D}$ displays. Enter the minimum value and confirm by pressing $\blacksquare$ . $L_{r, h}$ displays and the maximum value can be entered. Confirm by                                                                             |  |
|                  |                    | pressing                                                                                                    |  |
|                  |                    | NOTE: MAX = 9999999 MIN = -999999 Default tr.Lo= -999999; tr.hi = 9999999                                                                                                    |  |
|                  |                    | <ul> <li><i>Rdu. LEd</i> – Advanced: Set the individual bits of the receipt string for sign, stability, zero and over/ under load management.</li> <li><i>'L. nEL</i> – The string position that indicates if the weight is net</li> </ul>                                                                                                    |  |
|                  |                    | <ul> <li><b>hELS</b> <i>L</i> - The string position that indicates if the weight is positive or negative</li> <li><b>5LRB</b> <i>L</i> - The string position that indicates if the weight is stable</li> <li><i>''</i>. <i>2E</i>rD - The string position that indicates if the weight is within ± ¼ of division with respect to 0 (ZERO LED on)</li> </ul>                            |  |
|                  |                    | <ul> <li>Und. Uur - The string position that indicates if the weight is over/under load</li> <li>In the above parameters, the following must also be set:</li> <li><b>NR5H</b> - Byte to extract the data, relative to step indicated in Rdu. EEd (from 0 to 255).</li> </ul>                                                                                                    |  |
|                  |                    | NOTE: If set at 0 the parameter is not active.                                                                                                    |  |
|                  |                    | <ul> <li>n. by E – Indicates the character where the data will be extracted</li> <li>uRLUE – Character value that defines what was selected in Rdu. EEd step; If the character of the string is a letter, the relative ASCII code value must be inserted</li> </ul>                                                                                                    |  |
|                  |                    | NOTE:                                                                                                    |  |
|                  |                    | Und. Dur – If this parameter is set, the $E_r$ . Lo and $E_r$ . h , parameters are ignored and the scale is considered to be in underload if the weight is less or equal to zero; otherwise it is considered to be in overload.                                                                                                    |  |
|                  |                    | 5ERb – If this parameter is set, 5ERb/ L settings, in the advanced submenu, are ignored.                                                                                                    |  |
|                  |                    | ". 2E-U – If this parameter is not set (MASK = 0) the scale is considered to be in the zero range when the weight is equal to zero.                                                                                                    |  |
|                  |                    | Pr 1577 – Reception of the Pr1577 string; This parameter displays only if the - EPE functioning                                                                                                    |  |
|                  |                    | mode is selected in the secondary mode; Default and E                                                                                                    |  |
|                  |                    | NOTE:                                                                                                    |  |
|                  |                    | * If a functioning mode other than rEPE is selected, selecting the rEPE5 or rEPE4 protocol, the<br>serial output is automatically set at 4800, N-8-1.                                                                                                    |  |
|                  |                    | * Selecting the Pr1577 protocol, then the serial output is automatically set at 4800, E-7-1, but can be modified.                                                                                                    |  |
|                  |                    | * For transmission modes and protocol specifications, see the Section 6.3 on page 55.                                                                                                    |  |
| 6AUd. Pr         | Set baud rate -    | selection of the data transmission speed (baud = bit/second)                                                                                                    |  |
| ь.ь. <b>Р</b> -  | Sot parity word    | 1900 <b>3600</b> 13200 38900 5 1600 1 15200                                                                                                    |  |
| U (C. / /        | <b>n-8-1</b> n-8-2 | n-7-2 E-7-1 E-7-2                                                                                                    |  |

| Table 6-2. Serial Ment | ı Parameters an | nd Settings ( | (Continued) |
|------------------------|-----------------|---------------|-------------|
|------------------------|-----------------|---------------|-------------|

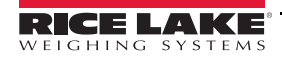

| Parameter | Settings                                                                                                    | Description                                                                                                    |  |
|-----------|----------------------------------------------------------------------------------------------------|----------------------------------------------------------------------------------------------------|--|
| Add. En   | RS-485 Serial Address – In the <i>-EPE</i> functioning mode it is possible to enable the RS-485 protocol and link its address to the instrument; the instrument then repeats the weight if the address in the received string is the same as set here                                                                                                    |                                                                                                    |  |
|           | NOTE: The parameter displays only in the secondary mode, when $rEPE$ is selected as the functioning mode and the $PENadE$ is set to <i>rEPE</i> . <i>6</i> , <i>Pr</i> /577 or <i>rEPE</i> . <i>dL</i> .                                                                                                    |                                                                                                    |  |
|           | no RS-485 protocol is disabled                                                                                                    |                                                                                                    |  |
|           | YES                                                                                                    | RS-485 protocol is enabled; prompt to enter the RS-485 address displays, Rdr-HH in which HH is the RS-485 address; enter the RS-485 address (00 to 99 in repeater mode); |  |
|           |                                                                                                    | Press the $\blacktriangle$ or $igvee$ to increases or decrease the digit and $igwedge$ select the digit to be modified;                                                  |  |
|           |                                                                                                    | when complete, confirm the address by pressing                                                                                                    |  |
| Ł. oUŁ    | Communication time out – When in the <i>-EPE</i> functioning mode the communication time out can be set; Once the alloted time has passed with no communication, the center segments of the LED display. Default 01.5 sec <b>NOTE: MAX=20.0 sec; MIN=00.5 sec This parameter displays when <i>-EPE</i> mode is selected in the secondary instrument.</b> |                                                                                                    |  |
|           |                                                                                                    |                                                                                                    |  |

Table 6-2. Serial Menu Parameters and Settings (Continued)

# 6.2 Serial Outputs

The instrument has two bidirectional serial outputs which are ASCII code compatible with most printers, remote displays, PCs and other devices. See Section 2.6 on page 10 for connection information.

Transmission of data through the serial ports can be configured in the parameters PE 5EL, PENodE and Pr. NodE in the setup mode. See Section 6.3 on page 55.

# 6.2.1 COM1 Serial Port

The COM1 serial port is bi-directional (half duplex) and uses RS-485 for transmitting data. It is mainly used to connect PCs, PLCs and additional remote displays. The transmission speed may be selected in the setup as: 1200, 2400, 4800, 9600, 19200, 38400, 57600, 115200 baud (bit/sec).

| Terminal Position | Indicator Serial Line |
|-------------------|-----------------------|
| TX+/RX+           | 22A(+)                |
| TX-/RX            | 23B(-)                |

On the same RS-485 line, it is possible to connect up to 32 devices (instruments, RS-485/RS-232 signal converter).

Considerations when making RS-485 connections:

- Use an **STP** (Shielded Twisted Pair) cable to make the connection (twisted and shielded pair(s) with single shielding for each pair through aluminum band and total shielding through external shielding)
- Using 2x24 AWG duplex cable with external shielding, the RS-485 cable should not exceed 3937' (1200 m). See Section 2.3 on page 7.
- With very long cables, cable capacity becomes a dominant factor in power consumption (normally near 50pF/m) and this increases when speed is increased; i.e. the maximum distance can't be covered with the maximum possible speed.

| Baud Rate (bit/sec) | Total Cable Capacity (pF) |
|---------------------|---------------------------|
| 1200                | 400000                    |
| 2400                | 200000                    |
| 4800                | 100000                    |
| 9600                | 50000                     |
| 19200               | 25000                     |
| 38400               | 12000                     |
| 57600               | 8000                      |
| 115200              | 4000                      |

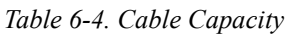

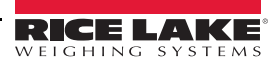

- Verify single point grounding on all equipment. See Section 2.4 on page 8.
- Use correct single point grounding to avoid forming ground loops.
- On the RS-485 network, two termination resistances equal to the impedance of the cable (typically 120  $\Omega$ ) are normally connected on the two devices at the ends of the cable. The terminal resistance is not supplied with the ports of the instrument.
- The difference of potential between the A(+) and B(-) terminals in rest conditions must be of at least 0.2 V. To create a resistive divider which maintains this difference of potential also when all the transmitters are disabled, inert in the RS-485 port of the instrument where there are the termination resistances, the polarization or fail-safe resistance. The value of these resistances is between 390  $\Omega$  and 2.2K  $\Omega$ .
- Consult the device product data sheet for all connected devices to ensure consistency in the markings.

### 6.2.2 COM2 Serial Port

The COM2 serial port is bi-directional (full duplex) and uses an RS-232 for transmitting data. It is mainly used to connect printers, PCs, and PLCs. The transmission speed may be selected in the setup as: 1200, 2400, 4800, 9600, 19200, 38400, 57600, 115200 baud.

# 6.3 Serial Port Transmission Modes

### 6.3.1 PC Port Selection

It's possible to select the serial port to be used as a PC port and therefore, invert the serial ports.

This setting is made in the  $5EEUP \rightarrow 5Er RL \rightarrow PE$  5EL step.

Select the RS-485 serial port as the PC PORT and the RS-232 serial port sets as the PRN PORT.

Select the RS-232 serial port as the PC PORT and the RS-485 port sets as the PRN PORT.

### 6.3.2 PC PORT

This section described the selectable serial weigh transmission modes of the PC serial port.

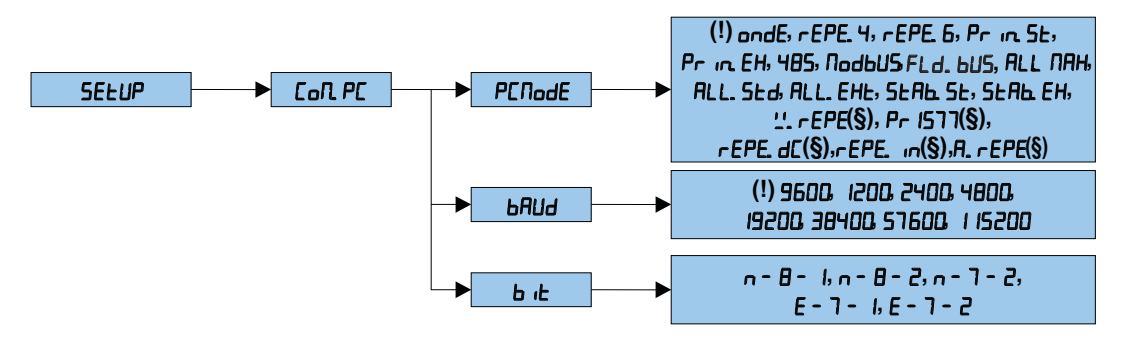

Figure 6-2. PC Port Menu

| Parameter        | Description                                                                                                    |
|------------------|----------------------------------------------------------------------------------------------------|
| ondE             | Transmission requested from an external device – The instrument waits for a command before transmitting data; See Section 6.4 on page 57<br>With baud rate at 9600, up to 10-11 requests per second are possible through the READ command; with baud rate at 115200, up to 16 requests per second are possible through the READ command; The transmission works with weight <, =, > 0 |
| гЕРЕ.Ч<br>гЕРЕ.Б | For manufacturer use only;<br>Selecting a functioning mode other than $\neg EPE$ in <b>F. NodE</b> $\rightarrow$ FUnE, the weight display occurs both in the instrument, as well as in a weight repeater of 4 or 6 digits.                                                                                                    |

#### Table 6-5. PC Port Parameters

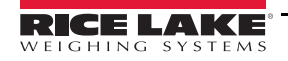

| Parameter                     | Description                                                                                                    |
|-------------------------------|----------------------------------------------------------------------------------------------------|
| Pr. m. SEd                    | Transmission when 🛁 is pressed – The instrument communicates the weight data through the serial port                                                                                                    |
| Pr inEH                       | when 🛁 is pressed                                                                                                    |
|                               | <ul> <li>Transmission takes place if the weight is stable and the net weight is &gt; 20 divisions; Re-enabling<br/>transmission depends on how the <i>rEREE</i> is set in the setup mode (passing by zero of the NET weight,<br/>weight instability or always)</li> </ul>                                                                                                    |
|                               | <ul> <li>In the totalizer mode, transmission on the PC port takes place by pressing</li> </ul>                                                                                                    |
|                               | <ul> <li>Data is transmitted using the standard string <i>Pr m</i>. 5<i>L</i> or the extended string (multi-scale string in the <i>L</i> r <i>R</i>n5<i>I</i> mode (<i>Pr m</i>. <i>EH</i>); see Section 6.5 on page 63 for description of the 3 strings.</li> <li>The transmission is confirmed when <i>L</i> r <i>R</i>n5<i>I</i> displays</li> </ul>                                                                                                    |
| 485                           | Transmission in RS-485 serial mode – The protocol is the same as the transmission with request; the instru-<br>ment responds only if its code is the one requested (before the request the machine code must be input, I.E.<br>00READ <crlf>);</crlf>                                                                                                    |
|                               | If a broadcast address command (99) is received no answer is given; If the command is correct it is executed                                                                                                    |
|                               | <b>NOTE:</b> In a primary/secondary connection, connect the primary instrument to the PC and configure <i>RLL. 5Ed</i> parameter <i>SEEUP</i> $\rightarrow$ <i>SEr AL</i> $\rightarrow$ <i>Coll. PC</i> $\rightarrow$ <i>PCNodE</i>                                                                                                    |
| ALL.SEd<br>ALL.EHE<br>ALL.NAH | Continuous transmission – used for interfacing to the PC, remote displays and other devices which request a constant updating of the data independently from the weight stability; the instrument transmits data with each converter read operation:                                                                                                    |
|                               | <ul> <li>Baud rate at 9600 up to 10 transmissions per second are possible</li> <li>Baud rate at 115200 up to 16 transmissions per second are possible for the PC port and up to 12 for the printer port</li> <li>The transmission works with weight &lt;, =, &gt; 0</li> </ul>                                                                                                    |
|                               | The data is transmitted using the standard string ( <i>FLL</i> . 5Ed) or the extended string (or multi-scale string in the TRANSM mode) ( <i>FLL</i> . EHE); see Section 6.5 on page 63 for a description of the three strings                                                                                                    |
|                               | • The RLL NRH transmission protocol is recommended for applications where a high frequency of transmissions is requested. (up to 250TX/sec. with baud rate equal to 115200); the weight is transmitted in hexadecimal format (for example: 03E8= 1000g), without decimal point.                                                                                                    |
|                               | NOTE: The data transmission frequency increases or decreases depending on the configured filter.                                                                                                    |
|                               | To obtain 250TX/sec configure the filter F.F.400 (5ELUP→ConF ،G→PRrAN. →5LAb ،L)                                                                                                    |
| 5EA6.5E<br>5E86 E8            | Transmission on stability – Each time a weight on the scale becomes stable, a communication string is trans-                                                                                                    |
| 52.151.2.1                    | <ul> <li>The transmission takes place when the weight is stable and the net weight is greater than 10 divisions</li> <li>Re-enabling the transmission depends on how <i>-ERLL</i> has been set in the setup mode</li> <li>The data is transmitted using the standard string 5<i>LRb</i>. 5<i>L</i> or the extended string (or multi-scale string in the TRANSM mode 5<i>LRb</i>. <i>EH</i>; see Section 6.5 on page 63 for a description of the 3 strings</li> </ul> |
| r EPE                         | For manufacturer use only                                                                                                    |
| rEPE.dc                       | For manufacturer use only                                                                                                    |
| rEPE. in                      | For manufacturer use only                                                                                                    |
| R. rEPE                       | For manufacturer use only                                                                                                    |
| L'. rEPE                      | For manufacturer use only                                                                                                    |
| Pr 1577                       | For manufacturer use only                                                                                                    |

Table 6-5. PC Port Parameters (Continued)

# 6.3.3 PRN PORT

This section describes the selectable serial weight transmission modes of the PRN serial port through the corresponding  $P_{r}$ .  $\Pi_{D}dE$  parameter in the setup mode.

| Parameter            | Description                                                                                                    |
|----------------------|----------------------------------------------------------------------------------------------------|
| ۲ <i>۲-</i><br>۲۹۶۲۲ | Transmission of data to the printer by pressing                                                                                                    |
| ALL.SEd<br>ALL.EHE   | <ul> <li>Continuous transmission for interfacing to a PC, remote displays and other devices which request a constant updating of the data independently from the weight stability; The instrument transmits data with each converter read operation <ul> <li>Baud rate at 9600 up to 10 transmissions per second</li> <li>Baud rate at 115200 up to 16 transmissions per second for the PC port and 12 for the printer port The transmission works with weight &lt;, =, &gt; 0</li> </ul> </li> <li>The data is transmitted using the standard string (<i>RLL.5Ld</i>) or the extended string (or multi-scale string in the <i>LrRn5</i> mode) (<i>RLL.EHE</i>); See Section 6.5 on page 63 for a description of the strings</li> </ul> |
|                      | NOTE: The data transmission frequency increases or decreases depending on the frequency of the configured filter.<br>To obtain 250TX/sec configure the filter EE 400 (5FE/IP $\rightarrow$ CapE ( $\Gamma \rightarrow$ PBCBD $\rightarrow$ 5EBb ())                                                                                                    |
| Pr.PC.SE<br>PrPC.EH  | Transmission when $\checkmark$ is pressed – The instrument communicates the weight data through the serial port when $\checkmark$ is pressed (except for in the totalizer mode press $\triangleright$ );<br>Transmission takes place if the weight is stable and the net weight is > 20 divisions; Re-enabling the transmission depends on how $rERLE$ is set in the setup mode (passing by zero of the net weight, weight instability or always)<br>Data is transmitted using the standard string $Pr$ in. $5E$ or the extended string (multi-scale string in the $ErRn5\Pi$ mode ( $Pr$ in. $ER$ ); See Section 6.5 on page 63 for a description of the strings<br>The transmission is confirmed when $ErRn5\Pi$ displays             |
| rEPE.4<br>rEPE.6     | For manufacturer use only;<br>Selecting a functioning mode other than <i>¬EPE</i> in <i>F. NodE→FUnE</i> , the weight display occurs both in the<br>instrument, as well as in a weight repeater of 4 or 6 digits                                                                                                    |

Table 6-6. PRN Port Parameters

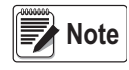

In the multi-scale repeater mode, only transmission modes to the printer and *rEPE*. 4 *rEPE*. 6 transmission mode are enabled for the printer port. Connection and software configuration of the serial outputs must be configured by technical personnel familiar with the processes of the end user.

# 6.4 Serial Commands Format

| Legend           |                                                             |  |  |  |  |  |  |  |  |  |  |  |  |
|------------------|-------------------------------------------------------------|--|--|--|--|--|--|--|--|--|--|--|--|
| [CC] 0 <ll></ll> | Instrument code, e.g. 00 (only with RS-485 protocol)        |  |  |  |  |  |  |  |  |  |  |  |  |
| <cr lf=""></cr>  | Carriage Return plus Line Feed (ASCII characters 13 and 10) |  |  |  |  |  |  |  |  |  |  |  |  |
| <esc></esc>      | ASCII character ASCII 27                                    |  |  |  |  |  |  |  |  |  |  |  |  |
| <stx></stx>      | ASCII character ASCII 02                                    |  |  |  |  |  |  |  |  |  |  |  |  |
| В                | Space character, ASCII 32                                   |  |  |  |  |  |  |  |  |  |  |  |  |

Table 6-7. Serial Command Legend

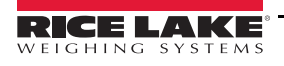

### **Serial Errors**

The instrument transmits a response string or it transmits one of the following indications with each serial command received:

| Status Response                                 | Description                                                                                                    |  |  |  |  |  |  |  |  |  |  |  |  |
|-------------------------------------------------|----------------------------------------------------------------------------------------------------|--|--|--|--|--|--|--|--|--|--|--|--|
| OK <cr lf=""></cr>                              | Displays when a correct command is transmitted from the PC to the instrument; The OK does not imply that the instrument executes the zero                                                                              |  |  |  |  |  |  |  |  |  |  |  |  |
| ERR01 <cr lf=""></cr>                           | Displays when a correct command is transmitted from the PC to the instrument, however the command is followed by inadvertent letters; For example READF, TARES                                                         |  |  |  |  |  |  |  |  |  |  |  |  |
| ERR02 <cr lf=""></cr>                           | Displayed when a correct command is transmitted from the PC to the instrument, but contains wrong data                                                                                                    |  |  |  |  |  |  |  |  |  |  |  |  |
| ERR03 <cr lf=""></cr>                           | Displayed when a disallowed command is transmitted; The command may not be used in the selected functioning mode or the command reaches the instrument when the keyboard buffer is already occupied by another command |  |  |  |  |  |  |  |  |  |  |  |  |
| ERR04 <cr lf=""></cr>                           | Displayed when a nonexistent command is transmitted                                                                                                    |  |  |  |  |  |  |  |  |  |  |  |  |
| <b>NOTE:</b> The instrume one letter and then t | <b>VOTE:</b> The instrument does not transmit an indication with momentary commands; for example, those made up of only one letter and then the parameter                                                              |  |  |  |  |  |  |  |  |  |  |  |  |

Table 6-8. Serial Status Response

### **Version Reading Command**

[CC]VER<CR LF>

Instrument response: [CC]VER,vvv,DGT1Sbbb<CR LF>

In which:

- vvv is the firmware version
- **b** space character, ASCII decimal 32 character

### **Extended Weight Read Command**

[CC]REXT<CR LF>

Instrument response in the V mode or in the dEP. Eh mode: extended string. See Section 6.5.2 on page 64.

Instrument response in the ErAn57 mode: multi-scale string. See Section 6.5.3 on page 65.

Note If the instrument is in the ind. If mode (scale with independent channels) or in the dEP. If mode (scale with dependent channels and digitally equalized) the weight value is read relative to the active channel; to read the values of the other channels (if configured) switch to the desired channel. See Converter Channel Switching Command on page 60.

If the instrument is in the  $E_{CRD}$  mode (scale with independent channels) it is possible to read simultaneously the values for all the configured channels

#### Extended Weight With Average Piece Weight (APW) Reading Command

[CC]REXTA<CR LF>

Instrument response in the Ind. Eh or in the dEP. Eh mode: extended string (Section 6.5.2 on page 64).

Instrument response in the ErBn57 mode: multi-scale string (Section 6.5.3 on page 65).

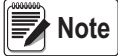

If the instrument is in the md. Lh mode (scale with independent channels) or in the dEP. Lh mode (scale with dependent channels and digitally equalized) the weight value is read relative to the active channel; to read the values of the other channels (if configured) switch to the desired channel. See Converter Channel Switching Command on page 60.

If the instrument is in the  $E_{1}R_{1}5R$  mode (scale with independent channels) it is possible to read simultaneously the values for all the configured channels.

If the instrument is in the brBn5n mode (scale with independent channels) it is possible to read simultaneously the values for all the configured channels

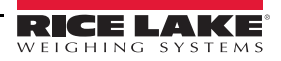

### **Extended Weight Read Command With Date and Hour**

[CC]REXD<CR LF>

Instrument response in the Ind. I hor in the dEP. I h mode: extended string (Section 6.5.2 on page 64).

Instrument response in the ErBn571 mode: multi-scale string (Section 6.5.3 on page 65).

#### **Weight Read Command**

[CC]READ<CR LF>

Instrument response: standard string (Section 6.5.1 on page 63).

#### Weight Reading Command With Sensitivity Times 10

[CC]GR10<CR LF>

Instrument response: standard string (Section 6.5.1 on page 63).

#### **Reading Command of MicroVolts Relative to the Weight**

[CC]MVOL<CR LF>

Instrument response in ind. Eh. mode: standard string (Section 6.5.1 on page 63).

Response of the instrument in ErRn5R and dEP. Eh mode: multi-scale string (Section 6.5.3 on page 65).

Note If the instrument is in the und. If mode (scale with independent channels) or in the dEP. If mode (scale with dependent channels and digitally equalized) the weight value is read relative to the active channel; to read the values of the other channels (if configured) switch to the desired channel. See Converter Channel Switching Command on page 60.

If the instrument is in the L = R = 50 mode (scale with independent channels) it is possible to read simultaneously the values for all the configured channels.

#### **Reading Command of Converter Points Relative to the Weight**

[CC]RAZF<CR LF>

Instrument response in ind. Eh. mode: standard string (Section 6.5.1 on page 63).

Response of the instrument in ErBn5fl and dEP. Eh mode: multi-scale string (Section 6.5.3 on page 65).

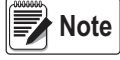

If the instrument is in the und. Lh mode (scale with independent channels) or in the dEP. Lh mode (scale with dependent channels and digitally equalized) the weight value is read relative to the active channel; to read the values of the other channels (if configured) switch to the desired channel. See Converter Channel Switching Command on page 60.

If the instrument is in the  $E_{c}R_{0}50$  mode (scale with independent channels) it is possible to read simultaneously the values for all the configured channels.

#### Tare Command

[CC]TARE<CR LF> or [CC]T<CR LF>

Instrument response: [CC]OK<CR LF> if the command has been received; the instrument's response does not mean necessarily that the instrument executes the tare.

#### Zero Command

[CC]ZERO<CR LF> or [CC]Z<CR LF>

Instrument response: [CC]OK<CR LF> if the command has been received; the instrument's response does not mean necessarily that the instrument executes the zero.

#### **Clear Command**

[CC]CLEAR<CR LF> or [CC]C<CR LF>

Instrument answer: [CC]OK<CR LF> if the command has been received, no answer for the on/off command; the instrument answer does not imply that the command is executed.

The command works also inside the setup mode.

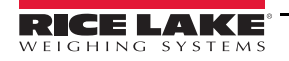

### **Converter Channel Switching Command**

[CC]CGCHN<CR LF>

Instrument answer: [CC]OK<CR LF> if the CGCH command has been received.

In which: N is the number of the channel on which to position the instrument

#### **Test Command**

[CC]ECHO<CR LF>

Instrument response: [CC]ECHO<CR LF>

#### **Print Command**

[CC]PRNT<CR LF> or [CC]P <CR LF>

Instrument answer: [CC]OK<CR LF> if the command has been received; no answer for the P command; the instrument's response does not mean necessarily that the instrument executes the printout.

#### **Tare Insertion Command**

[CC]TMANVVVVV<CR LF> or [CC]WVVVVVV <CR LF>

In which: VVVVV is the manual tare value with the decimal point, from 1 to 6 characters; the non significant zeros can be omitted.

Instrument answer: [CC]OK<CR LF> if the command has been received; no answer for the W command; the instrument's response does not mean necessarily that the instrument executes the tare.

#### **Command for Viewing Temporary Message on the Display**

[CC]DISPNNVVVVV <CR LF>

In which:

- NN is the instrument display number, standard 00 (ASCII hex)
- V is the message:
  - if present it is shown on the NN display
  - if not present, the command interrupts the possible visualization enabled using a previous DISP command, restoring the visualization of the weight data.

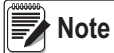

If the display shown in the command is numeric (for example the standard display 00) and in the transmitted message there are two consecutive points, the message is stopped after the first of the two points. When the display is showing a message transmitted serially through the DISP command, the instrument does not display those messages usually shown in the scale status (ZERO, TARE, HOLD, etc.).

Instrument response: [CC]OK<CR LF>

The message remains for the time set through the DINT command

The ASCII characters having the decimal code greater than 31 are accepted.

### **Command for Setting Display Visualization Interval**

#### [CC]DINTNNNN<CR LF>

In which: NNNN is the visualization interval (in milliseconds), expressed in ASCII hex character; for example, in order to set a visualization time of 2 seconds (2000 milliseconds, which converted into hex it becomes 07D0), the command becomes [CC]DINT07D0<CR><LF>.

By setting a time equal to zero, the message transmitted with the DISP command remains permanently shown on the display.

Instrument response: [CC]OK<CR LF>

#### **PC Confirmation Command**

[CC]PCOK<CR LF>

The instrument shows on the display the -PEOH- message for about 2 seconds.

Instrument response: [CC]OK<CR LF>.

### Serial Command for Setting the APW (only for the counting operating mode)

[CC]SPMUvvvvvv<CR LF> or [CC]Xvvvvvvv<CR LF>.

In which: vvvvvvv is the APW (up to 8 characters with decimal point); maximum value: 9999.999

System response: [CC]OK<CR LF>.

For example: to set a APW of 1.55 g, the command is the SPMU1.55<CR LF> or SPMU0001.550 <CR LF> and all the various combinations adding zeros to the right or to the left but taking into consideration that the maximum length of the APW field is 8 characters.

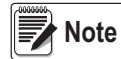

The APW are not accepted in the SPMU.12<CR LF> format; these must be in the SPMU0.12<CR LF> format. The APW are not accepted equal to zero.

#### Serial Command Which Supplies the instrument Status

[CC]STAT<CR LF>

Instrument response: [CC]STATXX<CR LF>

In which: XX is a decimal value which supplies the status of the instrument; the possible values are:

| XX | Instrument Status                            |
|----|----------------------------------------------|
| 00 | Normal scale status                          |
| 01 | Normal scale status in input                 |
| 02 | Instrument in technical setup                |
| 03 | Instrument in boot phase                     |
| 04 | Instrument in rx/tx setup phase              |
| 05 | Instrument in test phase of the serial ports |
| 06 | Instrument in print test                     |
| 07 | Instrument in firmware update phase          |
| 08 | Instrument in standby                        |
| 09 | Instrument in automatic zero phase           |
| 10 | Instrument in change channel                 |
| 11 | Instrument in inputs test phase              |

Table 6-9. instrument Status Commands

Instrument response: [CC]OK<CR LF>: accepted command.

In the event the simulated key has two linked functions, key momentarily pressed or pressed at length), if the KEYP command is followed by the release command (KEYR) within a maximum time of 1.5 seconds, the momentary key press is executed; otherwise the key pressed at length is executed.

#### **Key Pressure Simulation Command**

[CC]KEYR<CR LF>

Response: [CC]OK<CR LF>

Note The instrument does not transmit the OK answer to the following momentary commands (P, Q, T, W, X, Z).

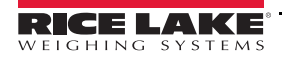

### **Scale Information Reading**

[CC]RALL<CR LF>

Instrument response: [CC]SS,B,NNNNNNUM,LLLLLLUM,YYTTTTTTTUM,XXXXXXUM,SSS,AAA,CCC,TTT,XXXXX-YYYYYY<CR LF>.

In which:

SS =UL Underload OL. Overload ST Stability of the display US Instability of the display TL Active inclination input Number of platform on which the totalization has been made B NNNNNNUM Net weight with unit of measure LLLLLLUM Gross weight with unit of measure Last net weight totalized with unit of measure XXXXXXXUM SSS (Scale status) 000 Weighing 001 Numeric value input 002 Setup menu AAA Counter of pressed keys CCCC Code of last key pressed TTT Counter of totalizations XXXXX Last rewriting number stored in the alibi memory YYYYYY Last weigh number stored in the alibi memory

#### setpoint Command

[CC]STPTntxxxxxtyyyyy<CR LF>

In which: n indicates the setpoint number (1, 2)

 $t \rightarrow F$  if the following weight value indicates disabling of the outputs (OFF).

t $\rightarrow$ O if the following weight value indicates the enabling of the outputs (ON). xxxxx and yyyyyy take on the setpoint value of disabling or enabling: the digits must be entered without the decimal point, omitting the non-significant zeros.

Instrument responses: [CC]OK<CR LF> correct syntax and correct values

[CC]NO<CR LF> correct syntax but wrong values

*Example of instrument with capacity 10,000 kg and division 1 g:* 

Command: STPT1F500006500 (Disabling first output at 5 kg and enabling at 6.5 kg)

Response: OK

The ERR 02 code) displays when:

\*One of the two entered values is greater than the capacity.

\*One of the two entered values has a minimum division that is inconsistent in comparison to the one set in the instrument.

\*The disabling value is greater than that of enabling.

The transmitted values are valid until the instrument is turned off. To permanently save these on the instrument use the saving command (CMDSAVE). To save various setpoints set all of them and at the end transmit the saving command.

### **Setpoint Saving Command**

[CC]CMDSAVE<CR LF> Response: [CC]OK<CR LF>

### Enable/Disable Keyboard

To enable the keyboard: [CC]KEYEE<CR LF> Response: [CC]OK<CR LF>

To disable the keyboard: [CC]KEYED<CR LF> Response: [CC]OK<CR LF>

# 6.5 Transmission Protocols

The weight data transmission on the PC and PRN serial ports may take place in 3 formats: standard string, extended string or multi-scale string.

### 6.5.1 Standard String

String transmitted in the dependent or independent channel mode: [CC]hh,kk,pppppppp,uu <CR LF> String transmitted in the TRANSM mode: [CC]hh,pppppppp,uu <CR LF> In which:

[CC] is the instrument code as two ASCII decimal digits (RS-485 protocol).

| n | h |
|---|---|
|   |   |
|   |   |

kk

| UL<br>OL<br>ST<br>US | Underload (not transmitted in the TRANSM mode)<br>Overload (not transmitted in the TRANSM mode)<br>Stability of the display<br>Instability of the display |
|----------------------|----------------------------------------------------------------------------------------------------|
|                      | Comma character                                                                                                    |
|                      |                                                                                                    |
| NT                   | Net weight                                                                                                    |
| GS                   | Gross weight                                                                                                    |
| GX                   | Gross weight with sensitivity times 10                                                                                                    |
| VL                   | Value in microvolts relative to the weight                                                                                                    |
| RZ                   | Value in converter points relative to the weight                                                                                                    |
|                      | Comma character                                                                                                    |
|                      |                                                                                                    |

- ppppppp8 digits (including sign and decimal point) which identify the weight. The insignificant<br/>digits are filled with spaces. Through the MVOL and RAZF command the instrument<br/>the relative value on 10 digits instead of 8.
- uuUnit of measurement kg, bg, bt, lb, mv (microvolts), vv (converter points); (b signifies blank)CRCarriage Return (13 ASCII decimal character).LELi
- **LF** Line Feed (10 ASCII decimal character).

The transmitted weight is gross weight (GS) if no tare weight has been entered; otherwise, net weight (NT) is transmitted.

# 6.5.2 Extended String

Without APW (any mode other than counting or in response to the REXT command):

[CC]B,hh,NNNNNNNNN,YYTTTTTTTTT,PPPPPPPPP,uu,(dd/mm/yybbhh:mm:ss|NO DATE TIME)<CR LF>

With APW (in piece counting mode or in response to the REXT command):

In which:

| [CC]                | is the instrument code as two ASCII decimal digits (RS-485 protocol)                                                  |
|---------------------|----------------------------------------------------------------------------------------------------|
| В                   | scale number (1 in a scale with equalized channel mode (DEP.CH)                                                       |
|                     | the channel number from 1-4 in scale with independent channels mode (IND.CH).                                         |
| ,                   | Comma character                                                                                                    |
| hh                  |                                                                                                    |
| UL                  | Under load                                                                                                    |
| OL                  | Overload                                                                                                    |
| ST                  | Stability of display                                                                                                  |
| US                  | Instability of display                                                                                                |
| ,                   | Comma character                                                                                                    |
| NNNNNNNN            | Net weight on 10 characters including possible sign and decimal point                                                 |
| ,                   | Comma character                                                                                                    |
| YY                  | PT if the tare is manual, if YY = two empty spaces display with semiautomatic tare                                    |
| ,                   | Comma character                                                                                                    |
| TTTTTTTTTT          | Tare weight on 10 characters including possible sign and decimal point                                                |
| ,                   | Comma character                                                                                                    |
| PPPPPPPPPP          | Number of pieces on 10 characters, equal to 0 if the instrument is in a functioning mode other than the counting mode |
| ,                   | Comma character                                                                                                    |
| AAAA.AAAAA          | Average Piece Weight on 10 characters with 5 decimals. The Average Piece Weight is always reported in grams.          |
| ,                   | Comma character                                                                                                    |
| uu                  | Unit of measure Kg, bg, bt, lb; (b signifies blank)                                                                   |
| ,                   | Comma character (only with REXD command)                                                                              |
| dd/mm/yy            | Date in the dd/mm/yy format (only with REXD command)                                                                  |
| bb                  | 2 space characters, ASCII decimal 32 character (only with REXD command)                                               |
| hh:mm:ss            | Time format (only with REXD command)                                                                                  |
| CR                  | Carriage Return (ASCII decimal 13 character)                                                                          |
| LF                  | Line Feed (ASCII decimal 10 character)                                                                                |
| The non significant | digits of the net tare nieces and gross weights are filled with snaces (snace characters ASCII                        |

The non significant digits of the net, tare, pieces and gross weights are filled with spaces (space characters, ASCII decimal 32 character).

If the optional TIME DATE board has not been detected, in response to the REXD command, only the weight is transmitted and not the date and time; in its place there is NO DATE TIME.

# 6.5.3 Multi-Scale String

The string can vary depending on the configured channels:

- [CC]hh,ppppppp,uu, (dd/mm/yybbhh:mm:ss|NO DATE TIME)<CR LF>
- [CC]hh,pppppppp,uu,hh,pppppppp,uu, (dd/mm/yybbhh:mm:ss|NO DATE TIME)<CR LF>

In which:

```
[CC] is the instrument code as two ASCII decimal digits (RS-485 protocol)
```

For each set channel:

# hh

| ST       | Stability of the display                                                                                                    |  |  |  |  |  |  |  |  |  |
|----------|----------------------------------------------------------------------------------------------------|--|--|--|--|--|--|--|--|--|
| US       | Instability of the display                                                                                                    |  |  |  |  |  |  |  |  |  |
| VL       | Value in microvolts relative to the weight                                                                                                    |  |  |  |  |  |  |  |  |  |
| RZ       | Value in converter points relative to the weight                                                                                                    |  |  |  |  |  |  |  |  |  |
| ,        | Comma character                                                                                                    |  |  |  |  |  |  |  |  |  |
| рррррррр | 8 digits (including eventual sign and decimal point) which identify the weight. The insignificant digits are filled with spaces. Through the MVOL and RAZF commands the instrument transmits the relative value on 10 digits instead of 8. |  |  |  |  |  |  |  |  |  |
| ,        | Comma character                                                                                                    |  |  |  |  |  |  |  |  |  |
| uu       | Unit of measure kg, bg, bt, lb, ,mv (microvolts), vv (converter points); (b signifies blank)                                                                                                    |  |  |  |  |  |  |  |  |  |
| ,        | Comma character (only with REXD command)                                                                                                    |  |  |  |  |  |  |  |  |  |
| dd/mm/yy | Date in the dd/mm/yy format (only with REXD command)                                                                                                    |  |  |  |  |  |  |  |  |  |
| bb       | 2 space characters, ASCII decimal 32 character (only with REXD command)                                                                                                    |  |  |  |  |  |  |  |  |  |
| hh:mm:ss | Time format (only with REXD command)                                                                                                    |  |  |  |  |  |  |  |  |  |
| CR       | Carriage Return (ASCII decimal 13 character)                                                                                                    |  |  |  |  |  |  |  |  |  |
| LF       | Line Feed (ASCII decimal 10 character)                                                                                                    |  |  |  |  |  |  |  |  |  |

### 6.5.4 Secondary Mode Strings

Standard string transmitted on the print port when Pr. NDdE = ALL. 5Ed OF PrPE. 5E:

SS,NT,WWWWWWWW,UU<CR LF>

In which:

| SS              | Status:                                                                            |  |  |  |  |  |  |  |  |  |
|-----------------|------------------------------------------------------------------------------------|--|--|--|--|--|--|--|--|--|
| NV              | Weight not valid:                                                                  |  |  |  |  |  |  |  |  |  |
|                 | SUM mode - one or more primary instruments are not connected or are under/overload |  |  |  |  |  |  |  |  |  |
|                 | Individual primary mode – the primary instrument is not connected                  |  |  |  |  |  |  |  |  |  |
| ST              | Stable data                                                                        |  |  |  |  |  |  |  |  |  |
| US              | Unstable data                                                                      |  |  |  |  |  |  |  |  |  |
| UL              | Underload (only in single primary instrument)                                      |  |  |  |  |  |  |  |  |  |
| OL              | Overload (only in single primary instrument)                                       |  |  |  |  |  |  |  |  |  |
| wwwwwww         | Weight                                                                             |  |  |  |  |  |  |  |  |  |
| UU              | Unit of measure                                                                    |  |  |  |  |  |  |  |  |  |
| <cr lf=""></cr> | Carriage Return + Line Feed (ASCII decimal character 13 and 10).                   |  |  |  |  |  |  |  |  |  |

# **Extended String**

Extended string transmitted on the print port when Pr. NDdE = ALL. EHE OF PEPr. EH C, SS,NT,WWWWWWWWUV<CR LF>

In which:

| С               | Secondary or sum:S, if the sum is sent;                                                                                                    |  |  |  |  |  |  |  |  |  |  |
|-----------------|----------------------------------------------------------------------------------------------------|--|--|--|--|--|--|--|--|--|--|
|                 | Secondary number, if 1 salve weight is sent                                                                                                    |  |  |  |  |  |  |  |  |  |  |
| SS              | Status (see standard string)                                                                                                    |  |  |  |  |  |  |  |  |  |  |
| wwwwwww         | weight                                                                                                    |  |  |  |  |  |  |  |  |  |  |
| UU              | unit of measure                                                                                                    |  |  |  |  |  |  |  |  |  |  |
| <cr lf=""></cr> | Carriage Return + Line Feed (ASCII decimal character 13 and 10).                                                                                                 |  |  |  |  |  |  |  |  |  |  |
| Note When the   | node, when $rEPE$ . $E$ is selected the weight value is always zero.<br>$Pr$ . $DDdE = P_{E}Pr$ . HH is set, only the weight is transmitted on the printer port. |  |  |  |  |  |  |  |  |  |  |

# 6.6 Remote Scale Configuration

This section describes how to set the remote scale string parameters.

Take the string:

REXT<CR>1,ST,\_\_\_\_6.000,PT\_\_\_\_0.000,\_\_\_\_\_0,kg<CR><LF>

Where:

 $\langle CR \rangle = ASCII 013$ 

<LF> = ASCII 010

1. Insert every character into the table below:

| 0 | 1 | 2 | 3 | 2 | 4 | 5 | 6 | 7 | 8 | 9 | 10 | )11 | 12 | 213 | 314 | 41 | 510 | 617 | 718  | 31 | 92 | 202 | 212 | 222 | 23 | 24 | 25 | 26 | 27 | 28 | 29 | 30 | 31 | 32 | 33 | 34 | 35 | 36 | 37 | 38 | 39 | 40 | 41 | 42 | 43 | 44 | 45 | 46 | 47 | 48  | 3 |
|---|---|---|---|---|---|---|---|---|---|---|----|-----|----|-----|-----|----|-----|-----|------|----|----|-----|-----|-----|----|----|----|----|----|----|----|----|----|----|----|----|----|----|----|----|----|----|----|----|----|----|----|----|----|-----|---|
| R | Е | Х | Т | С | R | 1 | , | S | Т | , | _  | _   | _  | _   |     | 6  | ; . | С   | C    | 0  | )  | , I | P   | Т   | _  | -  | 1  |    |    | 0  | •  | 0  | 0  | 0  | ,  | -  |    |    |    | 1  |    |    | _  | _  | 0  | ,  | k  | g  | CF | ₹LF | - |
|   |   |   |   |   |   |   |   |   |   |   | W  | W   | /W | W \ | / W | ٧V | /W  | / W | / // | /V | V  | Ν   | ЛI  | М   | Т  | Т  | Т  | Т  | Т  | Т  | Т  | Т  | Т  | Т  |    |    |    |    |    |    |    |    |    |    |    |    |    |    |    | Е   |   |

Where:

wwwwwwwww

Is the weight

ΜM

Is the tare type

ТТТТТТТТТТТ

Is the tare weight

Е

Is the character terminator. It is recommended the character terminator is unique and the last character of the string.

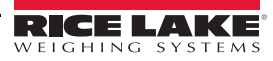

2. Compile the parameters table.

| Parameter  | LCD Text                        | Value |
|------------|---------------------------------|-------|
| EE-N       | Remote scale terminator         | 010   |
| 1'E i. Po5 | Remote scale weight position    | 10    |
| 1E il LEn  | Remote scale weight length      | 10    |
| EAr. PoS   | Remote scale tare position      | 23    |
| EAr.LEn    | Remote scale tare length        | 10    |
| EAr.EYP    | Remote scale tare type position | 21    |
| Str.LEn    | Remote scale sting length       | 48    |

Table 6-10. Parameters Table

Note

The string length is 49 chars (from 0 to 48 included), however, the field 5tr. LEn is set to 48 because to allow for the character terminator

# 6.7 Primary, Secondary and Repeater Mode Configurations

These configurations are possible only if in the instrument is in the secondary mode.

# 6.7.1 Repeaters

### rEPE.dC

The RepeaterDC ¬EPE. dE configuration is designed to control one or more remote displays connected via an RS-232 or RS-485 and to coordinate communications over the single serial line.

Packets are sent from the "Master" to the remote displays at 100ms intervals; one ID per loop and no acknowledge message will be received.

When the number of scales is defined in the "Master", the rEPE.dC command will return scale values for each as well as the sum for all connected scales. To limit the scale values returned, or remove readings from a particular scale, use the Rdd.  $E_{P}$  parameter to adjust.

| SCT-1100 repeater |            |  |
|-------------------|------------|--|
| F. NodE           | FUnct:rEPE |  |
| PC. NodE          | rEPE.dc    |  |
| Rdd. En           | Х          |  |
| PC SEL            | 485/232    |  |
| ь .Е              | n-8-1      |  |

| Table | 6-11. | Analog | Cells |
|-------|-------|--------|-------|
|-------|-------|--------|-------|

| SCT-1100 repeater |             |  |
|-------------------|-------------|--|
| F. NodE           | FUnct: rEPE |  |
| PC. NodE          | rEPE.dc     |  |
| Rdd. En           | Х           |  |
| PC SEL            | 485         |  |
| ы                 | E-7-1       |  |

Table 6-12. Digital Cells

REPE.6

Simple repetition of the DFW's screen in the SCT. Can be used both in 232 and in 485. The repeater keys are disabled.

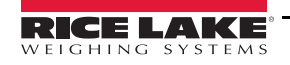

### Configuration:

| SCT-1100 (repeater) |             |
|---------------------|-------------|
| F. NodE             | FUnct: rEPE |
| PENodE              | rEPE.6      |
| Add. En             | по          |
| PC SEL              | 485/232     |
|                     |             |

Table 6-13. DFW

| SCT-1100 (repeater) |             |  |
|---------------------|-------------|--|
| F. NodE             | FUnct: rEPE |  |
| PENodE              | rEPE.6      |  |
| Rdd. En             | па          |  |
| PC SEL              | 485/232     |  |

Table 6-14. 3590/CPWE

### rEPE\_In

Intelligent repeater reads all the string; the operator can select, in the technical setup, the string's start and the part of this referred to the weight. Both RS232 and RS485 can be used. The repeater keys are disable.

Configuration:

| SCT-1100 (repeater) |             |  |
|---------------------|-------------|--|
| F. NodE             | FUnct: rEPE |  |
| PENodE              | rEPE. in    |  |
| Add. En             | по          |  |
| PC SEL              | 485/232     |  |

Table 6-15. DFW

| SCT-1100 (repeater) |             |  |
|---------------------|-------------|--|
| F. NodE             | FUnct: rEPE |  |
| PENodE              | rEPE. in    |  |
| Rdd. En             | по          |  |
| PC SEL              | 485/232     |  |

Table 6-16. 3590/CPWE

- 1. Enter "PC mode" step, and set rEPE. In . Eof. A iP displays.
- 2. Press  $\clubsuit$ . if the communication is correct t  $\Box E_{r} = F \Im$  displays and after, it receives the string.
- 3. Select the start of the string and press ← . 5EEP displays.
- 4. Select the first and the last characters of the weight.
- 5. Escape from the setup and save the configurations.

Return to the weigh mode.

### Ľ. rEPE

Repeats the weight of the remote scale connected, with this protocol it is possible to simulate  $\nabla$  and  $\triangle$  keys.

The parameters to set in the repeater are described in Section 4.2.2 on page 33 and they are variable depending on the connected scale.

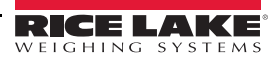
Example of standard string sent from a DFW:

Example of configuration for the standard string parameters of DFW instruments:

```
EErП
            10 (LF)
"E . Po5→ 06
"E .. LEn→ 08
5tr.LEn→ 18
dE[ →
            2
Un it>
            KG
SEAP
            10
5tf. mt→ 06
Lr5hLd→ Lr.Lo→ -999.99
     Er.h.→99999.99
Rdu. CEd→ L. nEL → NASH→255
                       n. bytE→∃
                       □ALUE \rightarrow 78 ("N" in the ASCII code)
            nEG. 5 iG NASH→a
            SEAB IL →
                             NASH→255
                            n. bytE→0
                             JALUE→03 ("S" in the ASCII code)
            ". 2Ero
                       NASH→0
                      NASH→255
            Und. our
                           n. bytE→ 1
                            \square ALUE \rightarrow 75 ("L" in the ASCII code)
```

## 6.8 Connection to a Remote Display

Use the following steps to connect the SCT-1100 to a remote display.

- 1. Turn on the instrument and press A while the firmware version displays. ESPE displays.
- 2. Press  $\mathbf{\nabla}$  or  $\mathbf{A}$  until 5EEUP displays.
- 3. Press ← . ConF , C displays.
- 4. Press  $\nabla$  or  $\blacktriangle$  until 5Er  $(A \land A)$  displays and then press  $\checkmark$ .
- 5. Press  $\nabla$  or  $\blacktriangle$  until  $\Box \circ \Pi$ . PC displays and then press  $\triangleleft$ .
- 6. Press  $\nabla$  or  $\blacktriangle$  until PEnodE displays and then press  $\triangleleft$ .
- 7. Press  $\mathbf{\nabla}$  or  $\mathbf{A}$  until ALL. 5Ed displays and then press  $\mathbf{A}$ .
- 8. Press C until the instrument displays  $5A_{\cup}E^{2}$ .
- 9. Press to confirm. 5Eor E displays momentarily and the instrument reboots.

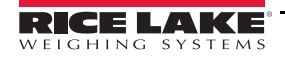

# 6.9 Primary/Secondary

Configuration for repetition of the weight on the SCT and the possibility of using the SCT keys to simulate those of the primary instrument.

For a RS-485 connection, connect the DF485 board and the two instruments, using the terminal of the board and setting 485 in PE5EL of the SCT.

Both the relays and the analog output and enabled with this configuration. The analog output is programmed as in, as well as for relays. For setting the relays switching, it is necessary to turn off the primary instruments.

# 6.10 Analog Output Option

An optional analog output is configurable at 0-20mA, 4-20mA, 0-10Vdc, 0-5Vdc; with minimum and maximum settable values. The voltage and the output current from the interface are proportional to the gross weight or net weight present on the scale. See Section 2.6 on page 10 for connection information.

The analog output is updated every 20ms and takes on the value corresponding to the converted weight; therefore, if the filter is slowed on the weight, the analog output also slows down.

To configure the parameters, enter the setup mode and  $5EEUP \rightarrow EonF \cdot G \rightarrow An. oUE$ .

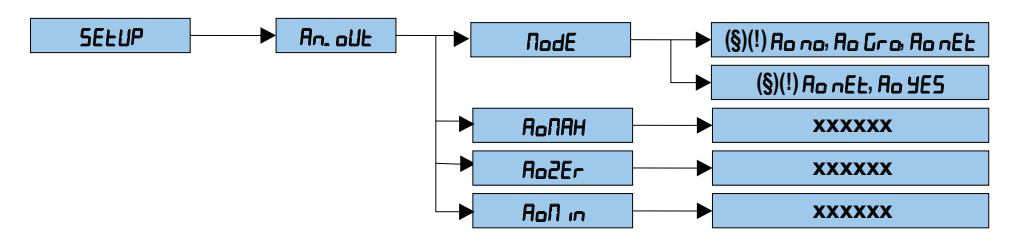

Figure 6-3. Analog Output Menu

| Parameter | Description                                                                                                    |  |  |  |  |
|-----------|----------------------------------------------------------------------------------------------------|--|--|--|--|
| NodE      | Select the type of analog output:                                                                                                 |  |  |  |  |
|           | Parameters displayed in primary mode:                                                                                             |  |  |  |  |
|           | <b>Ro</b> no – analog output disabled                                                                                             |  |  |  |  |
|           | Ro Gro-analog output on gross weight                                                                                              |  |  |  |  |
|           | Ro nEt - analog output on net weight.                                                                                             |  |  |  |  |
|           | Parameters displayed in secondary mode:                                                                                           |  |  |  |  |
|           | <b>Ro</b> no – analog output disabled.                                                                                            |  |  |  |  |
|           | <b>Ro JE5</b> – analog output enabled.                                                                                            |  |  |  |  |
|           | Once the functioning mode is confirmed, set the values of the analog output; The digital/analog converter                         |  |  |  |  |
|           | values are entered (between 0 and 65535) which corresponds to an output value in voltage or in current                            |  |  |  |  |
|           | I ne instrument keys have the functions:                                                                                          |  |  |  |  |
|           | <ul> <li>decreases the selected digit (blinking)</li> </ul>                                                                       |  |  |  |  |
|           | <ul> <li>increases the selected digit (blinking)</li> </ul>                                                                       |  |  |  |  |
|           | <ul> <li>– selects the digit (blinking) from left to right</li> </ul>                                                             |  |  |  |  |
|           | – press once to enter a value, the corresponding output analog value is enabled; Press a second time to confirm and exit the step |  |  |  |  |
|           | ${\sf C}$ – allows to quickly zero the present value                                                                              |  |  |  |  |
|           | NOTE: The set function is the same for all configured channels.                                                                   |  |  |  |  |
| Ro ПАН    | Set the maximum value of the analog output:                                                                                       |  |  |  |  |
|           | With a positive weight – the value of the output when the weight is greater than or equal to the full scale                       |  |  |  |  |
|           | capacity; also corresponds to the overload condition                                                                              |  |  |  |  |
|           | With negative weight – the value of the output when the negative weight is greater than or equal to the full                      |  |  |  |  |
|           | scale capacity, also corresponds to the underload condition                                                                       |  |  |  |  |
|           | The value can be between 0 and 65535 (values of the digital/analog converter); if a higher value is entered,                      |  |  |  |  |
|           | Ithe instrument displays U                                                                                                    |  |  |  |  |

#### Table 6-17. Analog Output Parameters

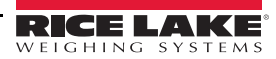

| Parameter | Description                                                                                                    |
|-----------|----------------------------------------------------------------------------------------------------|
| Ao 2Er    | Set the analog output value when the scale displays zero weight (supplied when the scale is in underload);<br>This value can be between 0 and 65535 (values of the digital/analog converter); If a higher value is entered,<br>the instrument displays 0                                                                                                    |
| Ao N in   | Set the minimum value of the analog output:<br><u>With positive weight</u> – the minimum value provided by the analog output, corresponding also to the under-<br>load condition.<br><u>With negative weight</u> – the minimum value provided by the analog output, corresponding also to the over-<br>load condition.<br>This value can be between 0 and 65535 (values of the digital/analog converter); If a higher value is entered,<br>the instrument displays 0 |

 Table 6-17. Analog Output Parameters (Continued)

#### Approximate Values Between The DA Converter and Analog Output

| DA Converter | Voltage | Current (mA) |
|--------------|---------|--------------|
| 1200         | 0       | 0            |
| 12700        |         | 4            |
| 58600        |         | 20           |
| 62650        | 10      |              |

Table 6-18. DA Converter and Analog Output

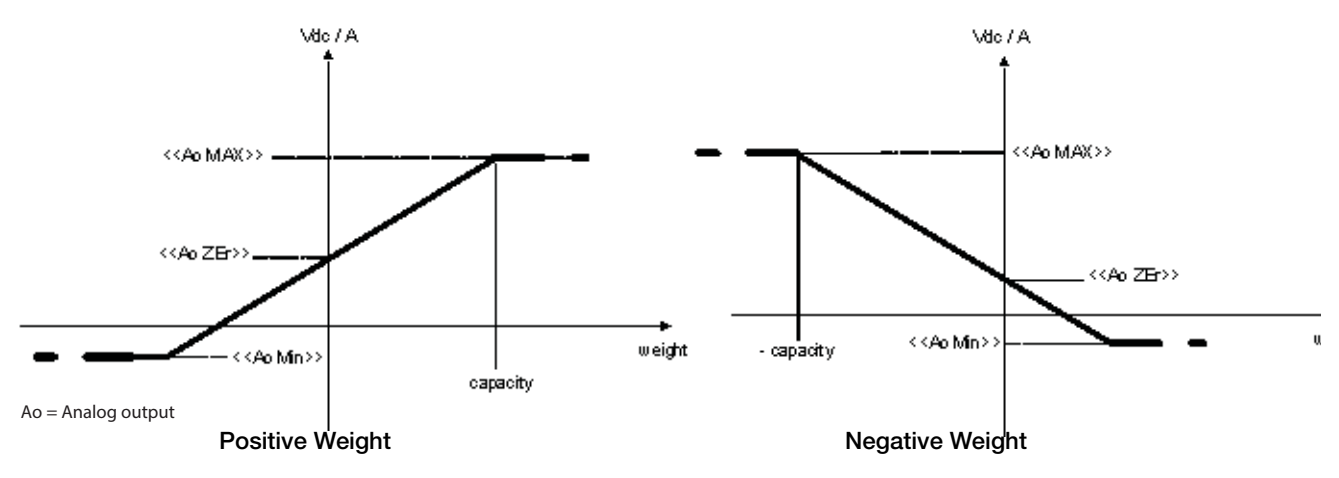

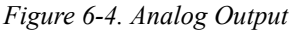

## 6.11 Print Programming

Once a printer has been configured correctly in the setup mode, the instrument carries out the print functions; each functioning mode has specific printouts, shown in the Section 3.7.1 on page 16. It is possible to define some printing fields, the size of the characters, a heading and other options depending on the printer and the predefined functioning mode. See Section 2.6 on page 10 for connection information.

- 1. Turn on the instrument and press **A** as the firmware version displays. *ESPE* displays.
- 2. Press  $\nabla$  or  $\triangle$  until 5EEUP displays and then press  $\triangleleft$ .
- 3. Press  $\nabla$  or  $\triangle$  until 5Er (*RL* displays and then press  $\triangleleft$ ).
- 4. Press  $\mathbf{\nabla}$  or  $\mathbf{A}$  until  $\mathbb{D}_{\Omega}$ . Prodisplays and then press  $\mathbf{A}$ .
- 5. Press ▼ or ▲ until Pr. ΠodE displays and then press ←
- 6. Select the desired printer and then press  $\triangleleft$ .
- 7. Configure bAUd. Pr, b it. Pr, P'r. Prn, on. Pr in and Prn. Et5 (baud rate, number of transmission bits,

the printer's power supply and the CTS signal). See Table 6-2 on page 51.

8. Select Pr. ConF and press -

**The** Pr. ConF menu and sub-menus are displayed only if EPr or EPSHZP were selected in the Pr. NodE parameter and the single scale repeater mode (rEPE) is not enabled in the secondary instrument.

- 9. Configure the parameters for print programming as described in Table 6-19.
- 10. Once all parameters are configured, press C until the instrument displays  $5R_{\mu}EP$ .

  - Press any other key to cancel and exit without saving

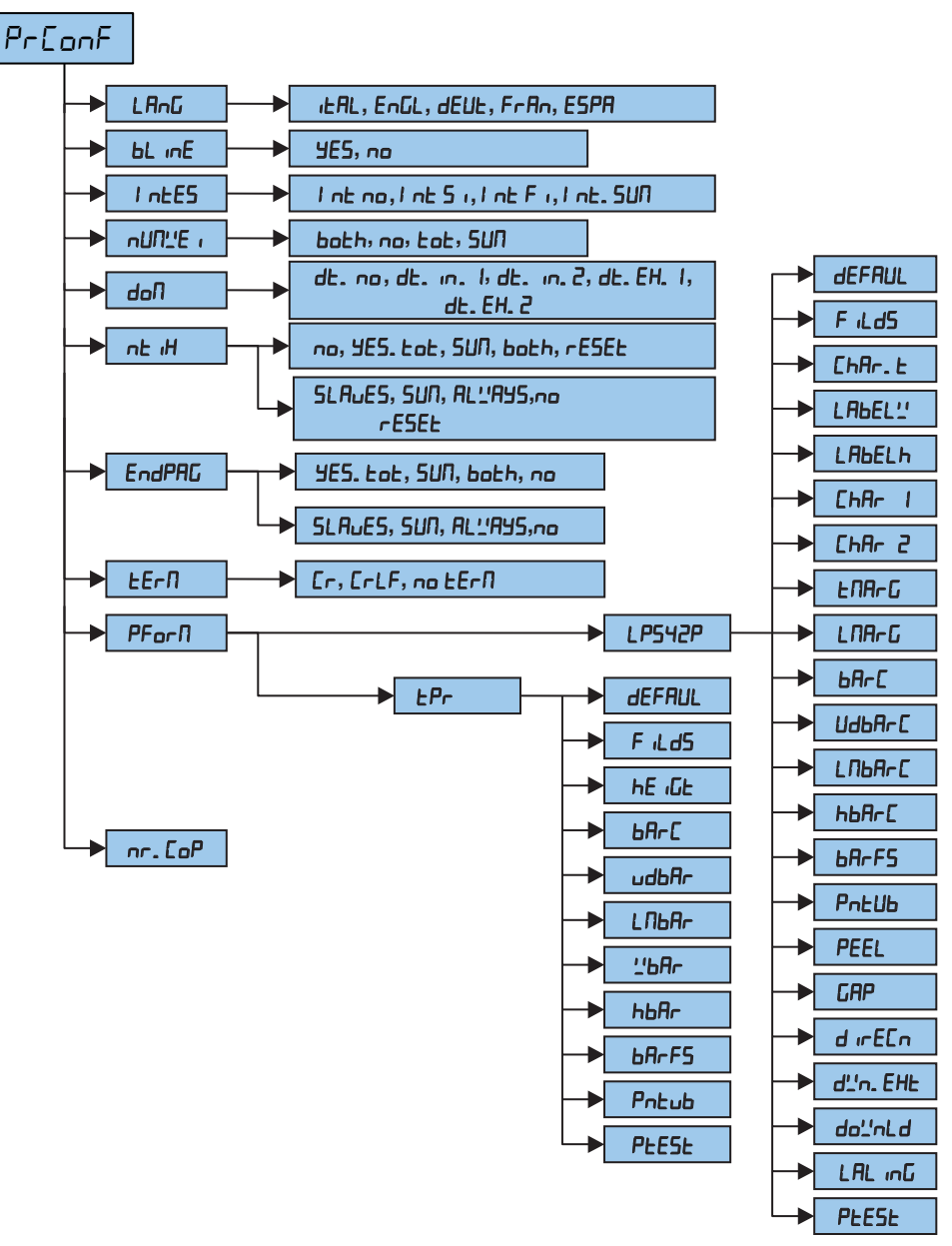

Figure 6-5. Print Programming Menu

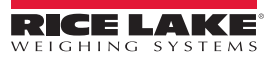

| Parameter      | Description                                                                                                    |
|----------------|----------------------------------------------------------------------------------------------------|
| LAnG           | Select the language of the printouts:                                                                                                    |
|                | <b>,ERL</b> = Italian                                                                                                    |
|                | EnGL = English                                                                                                    |
|                | dEUE = German                                                                                                    |
|                | Fran = French                                                                                                    |
|                | ESPA = Spanish                                                                                                    |
| b.L inE        | Empty line at the beginning of the printout:                                                                                                    |
|                | <b>YE5</b> = an empty line is inserted at the beginning of each printout                                                                                              |
|                | ם = no empty line                                                                                                    |
| i nEES         | Printing of a heading in:                                                                                                    |
|                | Secondary mode                                                                                                    |
|                | h. no heading                                                                                                    |
|                | h. 1.5L = headers printed when the 1st primary instrument print is executed                                                                                           |
|                | h. $5L_{0}5$ = headers printed when the primary instruments prints are executed                                                                                       |
|                | h. $5U\Pi$ = headers printed when the sum is printed                                                                                                    |
|                | RL'/R95 = headers always printed                                                                                                    |
|                | Primary mode                                                                                                    |
|                | int no = no neading                                                                                                    |
|                | $i_{0}E_{0} = prints the heading; in the totalizer mode only the first totalization (partial total is zero)$                                                          |
|                | i = prints the heading; in the totalizer mode it is printed in all the totalizations                                                                                  |
|                | InE. 5011 = prints the heading; in the totalizer mode it is printed in all the totalizations and in the partial total                                                 |
| ∩U∏ <u>'</u> E | Prints the number of weighs (totalizer mode only):                                                                                                    |
|                | na = does not print the number of weighs                                                                                                    |
|                | EdE = prints the number of weighs only in the single totalization                                                                                                    |
|                | Sum = prints the number of weighs only in the partial total                                                                                                    |
|                | bech = prints the number of weighs in the totalizations as well as in the partial total                                                                               |
|                | NOTE: This parameter displays only if the totalizer mode has been selected.                                                                                           |
| doii           | Prints date and time:                                                                                                    |
|                | de contrat y more                                                                                                    |
|                | $dt_{ran}$ $t_{ran}$ = date and time are printed in the sum only and using the printer clock                                                                          |
|                | $dE_{1}$ $a$ , $Z_{1}$ – date and time are planed in the sum only and using the planet clock                                                                          |
|                | dE EH 1 - date and time are printed in the sum only and using the scale clock if detected                                                                             |
|                | dt. EH, $Z =$ date and time are always printed using the scale clock, if detected                                                                                     |
|                | Primary mode                                                                                                    |
|                | dL. on = the date and time are not printed.                                                                                                    |
|                | $d_{L_1,n_2}$ I = the date and time are printed; in the totalizer functioning mode the date and time are printed just in the total and not in the single totalization |
|                | dL. In. $2^{\circ}$ = as above, but in the totalizer functioning mode the date and time are printed also in the single totalizations                                  |
|                | dE. EH. 1 = like dE. س. 1 but the instrument's date and time board (optional) is used                                                                                 |
|                | dE. EH. $2 =$ like dE. in. 2 but the instrument's date and time board (optional) is used                                                                              |
|                | NOTE: The date and time is printed, if programmed, before the possible barcode, which is always at the end of the printout                                            |

Table 6-19. Print Programming Menu

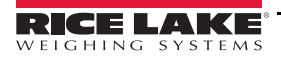

| Parameter | Description                                                                                                    |
|-----------|----------------------------------------------------------------------------------------------------|
| nE iH     | Prints a ticket number – The ticket number is a sequential number between 1 and 65535; It is stored in memory even when the instrument is turned off Secondary mode                              |
|           | na = no ticket number is printed                                                                                                    |
|           | 5LAuE5 = ticket number is printed when the primary instrument prints are executed                                                                                                    |
|           | $5U\Pi$ = ticket number is printed when the sum is printed                                                                                                    |
|           | RL''RY5 = ticket number is always printed                                                                                                    |
|           | ESEL = reset the ticket number, sets it to 1 and leaves the NTIK step unchanged                                                                                                    |
|           | Primary mode                                                                                                    |
|           | na = does not print the ticket number                                                                                                    |
|           | 5. Lot = prints the ticket number; in the totalizer functioning mode it is printed only in the single totalizations 5. In the totalizer functioning mode it is printed just in the partial total |
|           | b a E h = prints the ticket number; in the totalizer functioning mode it is printed in the totalizations as well as in the partial total                                                         |
|           | -E5EE = pressing $-$ resets the ticket sequence number                                                                                                    |
|           | NOTE: The ticket number, if programmed, is printed after the weight data.                                                                                                    |
| EndPAG    | Print two empty lines at the end of each printout (if $P_r$ is selected in $P_r$ . $N_{D}dE$ ) or an end label (if $P_{D}H2P$ is selected in $P_r$ . $N_{D}dE$ )                                 |
|           | Secondary mode                                                                                                    |
|           | no = does not print the page end                                                                                                    |
|           | <b>5LRuE5</b> = prints the end page when the primary instruments prints are executed                                                                                                    |
|           | $5U\Pi$ = prints the end page when the sum is printed                                                                                                    |
|           | RL''RY5 = end page is always printed                                                                                                    |
|           | Primary mode                                                                                                    |
|           | ne = does not print the page end                                                                                                    |
|           | <b>JE5.</b> <i>EoE</i> = prints the end page; in the totalizer functioning mode it is printed just in the single totalizations                                                                   |
|           | SUIT = prints the end page; in the totalizer functioning mode it is printed just in the partial total                                                                                            |
|           | partial total                                                                                                    |
| £E∽N      | Sets a terminator – When connecting a printer it is often necessary to transmit one of the following protocols in                                                                                |
|           | order to define the end of the print line                                                                                                    |
|           | Lr = CR (TOF DP 190, LP542P/S, 1PR)                                                                                                    |
| ac. n     | LFLF = UN LF (IUI EFOUN LAOUU AIM INVUZ90)<br>Drint formatting _ this parameter anters a submanu for selecting the weight date to print and the print laws it Depend                             |
| Prorii    | ing on the type of printer selected in the $P_r$ . $n_{Dd}E$ step (LP542P or $EP_r$ ), the parameters displayed may differ. See Section 6.11.1 on page 74.                                       |
| nr. CoP   | Set the number of ticket copies to be printed, valid for any type of printout and functioning mode.                                                                                              |

Table 6-19. Print Programming Menu (Continued)

## 6.11.1 Formatting Data and Layout

Depending on the printer selected in the Pr. NodE parameter (LP542P or EPr), the displayed parameters may differ.

| Parameter | Description                                                  |                               |                   |  |
|-----------|--------------------------------------------------------------|-------------------------------|-------------------|--|
| JEFAUL    | Enables the default printing of each parameter               |                               |                   |  |
|           | NOTE: This param                                             | neter is not displayed in the | e secondary mode. |  |
| F iLdS    | Select fields to be printed:                                 |                               |                   |  |
|           | G                                                            | n [j                          | <u> G t n</u>     |  |
|           | n                                                            | n E                           | n G Ł             |  |
|           | F                                                            | ЕG                            | n E G             |  |
|           | 6 n                                                          | E n                           | ьūп               |  |
|           | GE                                                           | Gnt                           | t n G             |  |
|           | L = gross weight; n = net weight; L = tare weight            |                               |                   |  |
|           | NOTE: This parameter is not displayed in the secondary mode. |                               |                   |  |

Table 6-20. Data Format and Layout

| Parameter     | Description                                                                                                    |  |  |
|---------------|----------------------------------------------------------------------------------------------------|--|--|
| нЕ⊣БнЕ        | Determines font height                                                                                                    |  |  |
|               | <b>EhR-</b> I = normal height                                                                                                    |  |  |
|               | $LhR_r = double height$                                                                                                    |  |  |
|               | NOTE: This parameter is not displayed in the secondary mode.                                                                                                    |  |  |
| ьЯг <u>С</u>  | Enables bar code printing of the 39 CODE (EPr must be selected in Pr. nodE) and is printed before date and time                                                                                |  |  |
|               | ne = does not print the bar code.                                                                                                    |  |  |
|               | YE5. Lot = prints the bar code; in the totalizer functioning mode it is printed just in the single totalizations                                                                               |  |  |
|               | $5U\Pi$ = prints the bar code; in the totalizer functioning mode it is printed just in the partial total                                                                                       |  |  |
|               | both = prints the bar code; in the totalizer functioning mode it is printed in the totalizations as well as in the partial total                                                               |  |  |
|               | NOTE: This parameter is not displayed in the secondary mode.                                                                                                    |  |  |
|               | * The weight values are expressed in 6 digits without decimal point and with the possible non significant zeros present                                                                        |  |  |
|               | * Prints barcode between a weight values; a line space is inserted                                                                                                    |  |  |
|               | * The bar code is printed as the last data, after the weight values, possible numeric codes and ticket number, but before the date and time (with DP190 or TPR printer)                        |  |  |
| The following | parameters are displayed only if a setting other than $na$ is selected in the $bR-L$ parameter.                                                                                                |  |  |
|               | udbAr – Select the bar code vertical distance of preceding text:<br>In lines with normal height font, programmable value is 0 to 9 (default 0)                                                 |  |  |
|               | L/IbAr – Select the left margin:                                                                                                    |  |  |
|               | Expressed in 1/8 of mm (from 01 to 99 (default 01)                                                                                                    |  |  |
|               | Programmable value W1 to W3 (default W1)                                                                                                    |  |  |
|               | bbBr - Select the bar code font height:                                                                                                    |  |  |
|               | Expressed in 1/8 of mm from 0 to 255 (default 000)                                                                                                    |  |  |
|               | bRrF5 – Select the print fields in the bar code:                                                                                                    |  |  |
|               | G                                                                                                    |  |  |
|               | n .                                                                                                    |  |  |
|               |                                                                                                    |  |  |
|               | L = gross weight;  n = het weight;  L = tare weight                                                                                                    |  |  |
|               | rocub – Print the numeric field is not printed                                                                                                    |  |  |
|               | $U_{\text{D}}dE_{\text{C}} = u_{\text{D}}der$ the bar code                                                                                                    |  |  |
|               | AbouE = above the bar code                                                                                                    |  |  |
|               | ศิษศัยก = both above as well as below the bar code.                                                                                                    |  |  |
|               | PEE5E – Print test                                                                                                    |  |  |
|               | By pressing $\blacksquare$ , a label with the previously selected fields, but with fixed weight values, is printed.                                                                            |  |  |
|               | The print test depends on the selected functioning mode:                                                                                                    |  |  |
|               | <ul> <li>5Ed mode: the first time the fields with the unit of measure in kg are printed, the second time the fields with<br/>the unit of measure in lb are printed, and on this way</li> </ul> |  |  |
|               | • הבנה. הבר ב. הבר ה. שו הה. או הבער mode: simple printout                                                                                                    |  |  |
|               | • RASEEr mode: not settable                                                                                                    |  |  |
|               | the HOLd indication, and on this way                                                                                                    |  |  |
|               | • PERH mode: the first time the fields without the PERH indication are printed, the second time the fields with the PERH indication, and on this way                                           |  |  |
|               | • Lot o mode and Lot 5 mode: when $\triangleleft$ is pressed a selection menu displays with the following items:                                                                               |  |  |
|               | *EUE. I. U = simulates the printing of the first totalization relative to storage zero<br>*EUE 2.0 - simulates the printing of another totalization relative to storage zero                   |  |  |
|               | *5 $U\Pi$ D = simulates the printing of the partial total relative to storage zero                                                                                                    |  |  |
|               | *EDE. I. $I =$ simulates the printing of the first totalization relative to storage one                                                                                                    |  |  |
|               | *EUE. 2. $I = \text{simulates the printing of another totalization relative to storage one}$                                                                                                   |  |  |
|               | = simulates the printing of the peneral total $=$ simulates the printing of the general total                                                                                                  |  |  |
|               | • Loun mode: the first time the fields are printed with the Number of Pieces and the APW, the second time the                                                                                  |  |  |
| 1             | inerus are printeu without the number of Fieldes and the APW                                                                                                    |  |  |

#### Table 6-20. Data Format and Layout (Continued)

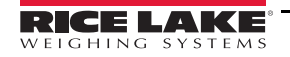

The purpose is to create a label directly onto the instrument by configuring the following parameters. Once the programming is complete, the label must be downloaded to the printer and saved in its permanent memory. See Section 6.11.2 on page 79.

| Parameter | Description                                                  |                         |             |                      |            |
|-----------|--------------------------------------------------------------|-------------------------|-------------|----------------------|------------|
| dEFRUL    | Enables the default setting in each parameter                |                         |             |                      |            |
|           | NOTE: This parameter is not displayed in the secondary mode. |                         |             |                      |            |
| F iLd5    | Select the fields to be printed:                             |                         |             |                      |            |
|           | նո                                                           | nΕ                      |             | n G Ł                |            |
|           | F                                                            | E G                     |             | л Е Б                |            |
|           | նո                                                           | ٤n                      |             | ŁСп                  |            |
|           | GE                                                           | Gnt                     |             | ٤nG                  |            |
|           | n G                                                          | GEn                     |             |                      |            |
|           | G = gross weight;  n                                         | = net weight; $E = tar$ | re weight   | :                    |            |
|           | NOTE: This param                                             | eter is not displaye    | d in the    | secondary mode.      |            |
| EhAr.E    | Select the font type                                         | :                       |             |                      |            |
|           | <b>Ehffr.</b> I= the data is                                 | s printed using the fo  | nt progra   | ammed in the [hAr ]  | step       |
|           |                                                              | s printed using the to  | nt progra   | ammed in the LhHr 2  | step       |
| LHBELT    | Set the label width:                                         | alua, expressed in m    | m (dofa     | ut 062)              |            |
|           | Sot the lobel beight                                         | aiue, expresseu in m    | in (ueiac   | iit 003)             |            |
|           | Enter a three digit v                                        | alue: expressed in m    | m (defai    | ult (080)            |            |
| Съяс I    | Select the font for c                                        | haracter 1 associate    | d data (c   | lefault Foot 3d)     |            |
| ChAr 2    | Select the font for c                                        | haracter 2 associate    | d data (c   | tefault Foot 3d)     |            |
|           | For each character                                           | type one of the follow  | wing font   | s can be set         |            |
|           | Fant                                                         | Fant Style              | ing form    |                      |            |
|           | Parameter                                                    | (width x height)        |             |                      |            |
|           | Enot. 1                                                      | 1 x 1.5 mm              |             |                      |            |
|           | Font. Id                                                     | 1 x 3 mm                |             |                      |            |
|           | Font. 2                                                      | 1.5 x 2.5 mm            |             |                      |            |
|           | Font. 2d                                                     | 1.5 x 5 mm              |             |                      |            |
|           | Font. 3                                                      | 2 x 3 mm                |             |                      |            |
|           | Font. 3d                                                     | 2 x 6 mm                |             |                      |            |
|           | Font. 4                                                      | 3 X 4 MM                |             |                      |            |
|           | Foot 5                                                       | 4 x 6 mm                |             |                      |            |
|           | Font. 5d                                                     | 4 x 12 mm               |             |                      |            |
|           |                                                              |                         | <i>a</i>    |                      |            |
|           | Example: To print 4                                          | heading lines, with the | he first    |                      |            |
|           | two GROSS TARE                                               | NET DATE and TIM        | econa<br>AE |                      | (HEADING 1 |
|           | two, anoss, tan                                              | , NET, DATE and Th      |             | DIMENSION = $ChAr 2$ |            |
|           | Program the headin                                           | iq:                     |             | 7                    | HEADING 2  |
|           | Line 1 and Line                                              | e 2 = Char 2            |             |                      |            |
|           | Line 3 and Line                                              | e 4 = Char 1            |             |                      | HEADING 3  |
|           | Char.t = Char 1                                              |                         |             | DIMENSION = ChAr 1   |            |
|           | Char 1 = Font.3                                              |                         |             | $\rightarrow$        | HEADING 4  |
|           | Char 2 = Fon.3d                                              |                         |             |                      |            |
|           |                                                              | Resulting               | Label       |                      |            |
| E.NA⊢G    | Set the distance da                                          | ta is printed from the  | label up    | per margin;          |            |
|           | Enter a three digit value, expressed in mm (default 010)     |                         |             |                      |            |
| L. NA-G   | Set the distance data is printed from the label left margin; |                         |             |                      |            |
|           | Enter a three digit value, expressed in mm (default 004)     |                         |             |                      |            |

Table 6-21. Label Creation Parameters

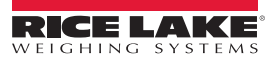

| Parameter | Description                                                                                                    |                                                                                                    |                                                                                                    |  |
|-----------|----------------------------------------------------------------------------------------------------|----------------------------------------------------------------------------------------------------|----------------------------------------------------------------------------------------------------|--|
| ьягС      | Set bar code print option. (code 39 type only):                                                                                                    |                                                                                                    |                                                                                                    |  |
|           | <b>no</b> = does not print the bar code.                                                                                                    |                                                                                                    |                                                                                                    |  |
|           | YES. LoE = prints the bar code; in the totalizer functioning mode it is printed just in the si totalization                                                                                                    |                                                                                                    |                                                                                                    |  |
|           | 5UII = prints the bar code; in the totalizer functioning mode it is printed just in the partia                                                                                                    |                                                                                                    |                                                                                                    |  |
|           | ьоьь = prints the bar code; in the totalize                                                                                                    | r functioning mode it is                                                                                                    | printed both in the                                                                                              |  |
|           | totalization as well as in the partial total                                                                                                    |                                                                                                    |                                                                                                    |  |
|           | NOTE: The parameter is not displayed if the                                                                                                    | e mode is secondary.                                                                                                    |                                                                                                    |  |
|           | * The weight values are expressed with 6 c<br>non significant zeros.                                                                                                    | digits without decimal                                                                                                    | point and possibly with                                                                                          |  |
|           | * A line space is inserted weight values.                                                                                                    |                                                                                                    |                                                                                                    |  |
|           | * The bar code is printed as the last data, a                                                                                                    | after the weight values                                                                                                    | s, numeric codes and                                                                                             |  |
|           | The following parameters are displayed on $bR_{2}$ parameter                                                                                                    | ly if a setting other tha                                                                                                    | n no is selected in the                                                                                          |  |
|           | $\mu$ d bBcC – Select the bar code vertical distant                                                                                                    | nce from the preceding t                                                                                                    | ext.                                                                                                    |  |
|           | Enter a three digit value, expressed in mm (de                                                                                                    | fault 005)                                                                                                    |                                                                                                    |  |
| ья-С      | L. N. BA-E - Select the left margin                                                                                                    | ,                                                                                                    |                                                                                                    |  |
|           | Enter a two digit value, expressed in mm (defa                                                                                                    | ault 15)                                                                                                    |                                                                                                    |  |
|           | h. $BR-E$ – Select the bar code font height                                                                                                    |                                                                                                    |                                                                                                    |  |
|           | Enter a two digit value, expressed in mm (defa                                                                                                    | ault 10)                                                                                                    |                                                                                                    |  |
|           | 6H-F5 – Select the print fields in the bar code                                                                                                    |                                                                                                    | - 5 -                                                                                                    |  |
|           | μη<br>μ                                                                                                    |                                                                                                    | n ü E<br>=                                                                                                    |  |
|           |                                                                                                    |                                                                                                    |                                                                                                    |  |
|           |                                                                                                    |                                                                                                    |                                                                                                    |  |
|           |                                                                                                    |                                                                                                    | C N U                                                                                                    |  |
|           | $\Gamma$ = gross weight: = - not weight: h = tare weight                                                                                                    |                                                                                                    |                                                                                                    |  |
|           | P = gross weight, n = riet weight, L = tale weight                                                                                                    |                                                                                                    |                                                                                                    |  |
|           | n =  the numeric field is not printed                                                                                                    | 5                                                                                                    |                                                                                                    |  |
|           | <b>JE5</b> = the numeric field is printed under the                                                                                                    | ne bar code.                                                                                                    |                                                                                                    |  |
|           | PEESE – Print test                                                                                                    |                                                                                                    |                                                                                                    |  |
|           | By pressing $\triangleleft$ , a label with the previously s printed.                                                                                                    | selected fields, but with                                                                                                    | fixed weight values, is                                                                                          |  |
|           | The print test depends on the selected function                                                                                                    | ning mode:                                                                                                    |                                                                                                    |  |
|           | <ul> <li>5Ld mode: the first time the fields with the unit of measure in kg are printed, the second the fields with the unit of measure in lb are printed, and on this way</li> <li>nLC5. 5LP C. 5LP n. ul 55. RL ib inclut mode: simple printout</li> <li>NR5LEr mode: not settable</li> <li>hoLd mode: the first time the fields without the HDLd indication are printed, the second the fields with the HDLd indication, and on this way</li> <li>PERH mode: the first time the fields without the PERH indication are printed, the second the fields with the HDLd indication are printed, the second the fields with the FERH mode: the first time the fields without the PERH indication are printed, the second the fields with the HDLd indication are printed, the second the fields without the fields without the PERH indication are printed, the second the fields with the HDLd indication are printed, the second the fields without the fields without the FERH indication are printed, the second the fields without the fields without the FERH indication are printed, the second the fields with the HDLd indication are printed, the second the fields without the fields without the FERH indication are printed, the second the fields without the fields without the FERH indication are printed, the second the fields without the fields without the FERH indication are printed, the second the fields without the fields without the FERH indication are printed, the second the fields without the fields without the FERH indication are printed, the second the fields without the fields without the FERH indication are printed, the second the fields without the fields without the FERH indication are printed, the second the fields without the fields without the f</li></ul> |                                                                                                    |                                                                                                    |  |
|           |                                                                                                    |                                                                                                    |                                                                                                    |  |
|           | EoE o mode and EoE 5 mode: when ←                                                                                                    | <ul> <li>is pressed a selection</li> </ul>                                                                                                    | n menu displays with the                                                                                         |  |
|           | *LDL. I. D = simulates the printing of<br>*LDL. 2. D = simulates the printing of                                                                                                    | the first totalization rela<br>another totalization rela                                                                                                    | tive to storage zero<br>tive to storage zero                                                                     |  |
|           | <ul> <li>5UIT D = simulates the printing of the part<br/>*EDE. I. I = simulates the printing of<br/>*EDE. 2. I = simulates the printing of<br/>*5UIT I = simulates the printing of th<br/>*CEDERL = simulates the printing of t</li> <li>EDUN mode: the first time the fields are pri<br/>second time the fields are printed without</li> </ul>                                                                                                    | tial total relative to stora<br>the first totalization rela<br>another totalization rela<br>e partial total relative to<br>he general total<br>nted with the Number o<br>the Number of Pieces a | ge zero<br>tive to storage one<br>tive to storage one<br>storage one<br>f Pieces and the APW, the<br>and the APW |  |
| PEEL      | Enable the sensor which peels off the labels                                                                                                    |                                                                                                    |                                                                                                    |  |
|           | • on = sensor active                                                                                                    |                                                                                                    |                                                                                                    |  |
|           | <ul> <li>DFF = sensor not active</li> </ul>                                                                                                    |                                                                                                    |                                                                                                    |  |

Table 6-21. Label Creation Parameters (Continued)

| Parameter  | Description                                                                                                    |  |  |
|------------|----------------------------------------------------------------------------------------------------|--|--|
| GAP        | Set the vertical distance between labels<br>Enter a value, expressed in mm; if using continuous form labels set the value at 00                                                                                                    |  |  |
| d irECn    | Set the print direction<br>d rELE = direct printing<br>rEuErSE = upside down printing                                                                                                    |  |  |
| d'_'n. EHE | Set the format type<br><b>F.</b> Int = format created through the instrument<br><b>F. EHtn</b> = format created with the program or on PC                                                                                                    |  |  |
| do''nLd    | Transmit and temporarily save the programmed label to the labeler. Turning the labeler off deletes the label data. See Section 6.11.2 on page 79.                                                                                                    |  |  |
| L.AL iGn   | Alignment of the label in the printer                                                                                                    |  |  |
| PEESE      | <ul> <li>By pressing ← , a label with the previously selected fields, but with fixed weight values, is printed</li> <li>The print test depends on the selected functioning mode:</li> <li>5Łd mode: the first time the fields with the kg unit of measure are printed, the second time the fields with the lb unit of measure are printed, and so on</li> <li>nŁG5, uł 55, RL ub u, ł naUŁ modes: simple printing</li> <li>NR5ŁEr mode: not settable</li> <li>HŪLd mode: the first time the fields without the HŪLd message are printed, the second time the fields with the HŪLd message are printed, and so on</li> <li>PERH mode: the first time the fields without the PERH message are printed, the second time the fields with the PERH message are printed, and so on</li> </ul>                                                                                                    |  |  |
|            | <ul> <li>EbeL o and EbeL 5 mode: when the dispersively is pressed a selection menu appears with the following items:</li> <li>*EDE. 1. 0 = simulates the printing of the first totalization relative to the zero registry</li> <li>*EDE. 2. 0 = simulates the printing of a further totalization relative to the zero registry</li> <li>*EDE. 1. 1 = simulates the printing of the first totalization relative to the zero registry</li> <li>*EDE. 1. 1 = simulates the printing of the first totalization relative to the one registry</li> <li>*EDE. 2. 1 = simulates the printing of a further totalization relative to the one registry</li> <li>*EDE. 2. 1 = simulates the printing of a further totalization relative to the one registry</li> <li>*EDE. 2. 1 = simulates the printing of the partial total relative to the one registry</li> <li>*SUN 1 = simulates the printing of the partial total relative to the one registry</li> <li>*EDE. 4. = simulates the printing of the general total</li> <li>EDUD mode: the first time the fields with the pieces number and APW are printed, the second time the fields without the pieces number and APW are printed</li> </ul> |  |  |

Table 6-21. Label Creation Parameters (Continued)

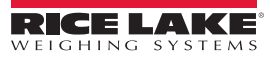

### 6.11.2 Save the Label to Permanent Memory

The formats must be saved to the label printer permanent memory once format programming is complete. To download the label format to the label printer:

- 1. Press ← when do'/nLd displays.
- 2. Press C. L. SALEP displays.

The green LED blinks when saving the data to the labeler and stops once the save process is complete.

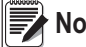

Note Do not press buttons on the labeler or the instrument while the green LED is blinking.

The label format is now saved to the labeler and is ready to print. The data remains in the labeler memory even when the labeler is turned off.

Repeat the format download and saving process each time the label or data in it is modified, or if it is necessary to change the functioning mode after programming the label.

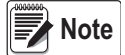

It may be possible to create or customize labels using software supplied with the labeler. Refer to the labeler manual for specific instructions.

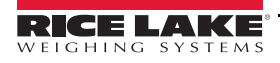

| Message         | Description                                                                                                    |
|-----------------|----------------------------------------------------------------------------------------------------|
| AL.Err          | Displays when not connected at start-up, if there are communication problems between the instrument and the board or when the alibi memory operation is selected; The unit of measure conversion is automatically set, but not saved in the setup mode |
| ьибя            | Printing - PRN serial port is occupied or the instrument is waiting to transmit a print job to a PC                                                                                                    |
| UnSEAB          | Trying to print with an unstable weight                                                                                                    |
| Un. DuEr        | Trying to print with the weight in underload or in overload; with a weight of 9 divisions greater than the capacity or 100 divisions below the gross zero                                                                                              |
|                 | The weight is 9 divisions above the maximum capacity                                                                                                    |
|                 | The weight is under the gross zero (- capacity – 9 divisions)                                                                                                    |
| Gro5.Er         | Trying to print with a negative gross weight (equal or less than 0)                                                                                                    |
| nEt.Err         | Trying to print with a negative net weight (equal or less than 0)                                                                                                    |
| Lo''            | Net weight less than the minimum necessary for the printing or the totalization                                                                                                    |
| no. 0. UnS      | Weight did not exceed net 0 or was not stable                                                                                                    |
| [onu.           | Trying to print while the instrument is converting the unit of measure                                                                                                    |
| חו פח           | Second attempt to acquire the input weight (input/output mode, set as Inc. aUL)                                                                                                    |
| no ollt         | Second attempt to acquire the output weight (input/output mode, set as Inc. all L)                                                                                                    |
| no l            | Second attempt to acquire the input weight (input/output mode, set as G. E. or 15E. 2nd)                                                                                                    |
| no 2            | Second attempt to acquire the output weight (input/output mode, set as []. E. or 15E. 2nd)                                                                                                    |
| Er. Not         | In the counting mode, sampling has not been completed because the weight is unstable                                                                                                    |
| Error           | In the counting mode, sampling has not been completed because a higher reference quantity should be used                                                                                                    |
| Err.ELH         | Communication problems with the date/time of the instrument: check the F. $\Pi_{D}dE \rightarrow EL_{D}EH$ in the setup; See                                                                                                    |
| PrFC            | Displays when trying to calibrate a point without first having confirmed the number of calibration points                                                                                                    |
| ErNot           | Weight is unstable during the acquisition of a point during calibration                                                                                                    |
| EcPot           | During the acquisition of a calibration point a null value has been read by the converter                                                                                                    |
| Ec- 11          | Calibration error – the sample weight used was too small. Use a weight equal to at least half of the scale capacity                                                                                                    |
| Ec- 12          |                                                                                                    |
|                 | Calloration enor – the acquired calloration point (cr 10 cr 20 cr 3) is equal to the zero point (cr 3)                                                                                                    |
| Er-31           | Table 4-5.                                                                                                    |
| Er-39           | Scale must be calibrated. Perform a technical default ( <i>JEFRU</i> ) parameter, before proceeding; See <i>JEFRU</i> parameter in Table 4-5.                                                                                                    |
| Eco X           | Displays momentarily if the secondary connects to primary X; if connection is not possible, the error message remains fixed and the secondary instrument emits an audible signal                                                                       |
| C_Er36          | <ul> <li>During calibration some internal negative points have been calculated:</li> <li>The calibration point is less than the zero point</li> <li>the signal is negative (check the connections)</li> </ul>                                          |
| C_Er37          | <ul> <li>During the calibration some internal points less than the minimum value have been calculated:</li> <li>The calibration point is equal to the zero point</li> <li>a capacity too high in relation to the division has been set</li> </ul>      |
| H <u>'</u> -Err | HARDWARE ERROR: software not compatible with the installed hardware; the hardware expansion component which allows the software to function is missing                                                                                                 |

Use the following table to troubleshoot error messages on the instrument.

Table 7-1. Error Messages

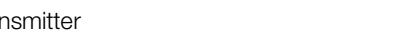

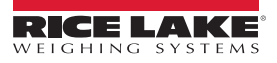

# 8.0 Specifications

#### **Power DC**

| Power Supply<br>Power Consumption<br>Excitation Voltage       | 12/24 VDC<br>5 mA min to 20 mA max<br>5 VDC                                             | Digital inputs/Outputs<br>2 inputs<br>2 outputs                                  | opto isolated 12-24 VDC<br>150 mA 48 VAC/150 mA 60 VDC                                                                          |
|---------------------------------------------------------------|-----------------------------------------------------------------------------------------|----------------------------------------------------------------------------------|----------------------------------------------------------------------------------------------------|
| Analog Signal Input<br>Range<br>Analog Signal<br>Sensitivity  | ±39 mV<br>0.1 μV/gradation minimum<br>1.0 μV/gradation recommended                      | Serial ports                                                                     | 1 RS-485 bidirectional port configurable<br>for connection to a PC/PLC or weight<br>repeater<br>1 RS-232 bidirectional port for |
| <b>Operator Interface</b>                                     |                                                                                         |                                                                                  | connection to a PC/PLC or printer                                                                                               |
| Display<br>Keypad<br>LED                                      | LED 6 digits 13 mm (0.5'') high<br>5-key, membrane panel<br>6 status indicator red LEDs | Analog Output                                                                    | Opto isolated, 16 bit<br>0-20 mA; 4-20 mA (max 350,000 <b>Ω</b> )<br>0-5 VDC, 0-10 VDC (min 10,000 <b>Ω)</b>                    |
| <b>Enclosure</b><br>Case                                      | Plastic console suitable for mounting on                                                | Optional Communicati                                                             | on Modules PROFIBUS-DP,<br>DeviceNet, PROFINET IO, Ethernet/IP,<br>Ethernet TCP/IP, Modbus TCP                                  |
| <b>Operation</b><br>Resolution:<br>Internal<br>Weight display | DIN rail or on the wall<br>3 million counts<br>1 million                                | <b>Environmental</b><br>Operating Temperature<br>Storage Temperature<br>Humidity | e 5°F to 104°F (-15°C to 40°C)<br>-22° to 179°F ((-30°C to 80°C)<br>85% (non-condensing)                                        |
| A/D Sample Rate                                               | 4 channel A/D 24-bit sigma-delta<br>conversion; up to 3200 conv./sec auto<br>select     | Load Cell<br>Connection                                                          | 6 wires (CELL1) with Remote Sense,<br>4 wires (CELLS 2, 3, 4)                                                                   |
| Tare Function                                                 | Entire capacity can be subtracted                                                       |                                                                                  |                                                                                                    |
| Auto Switch Off                                               | Programmable form 1 to 255 minutes                                                      |                                                                                  |                                                                                                    |

Communication

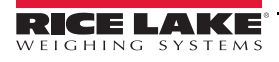

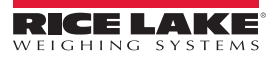

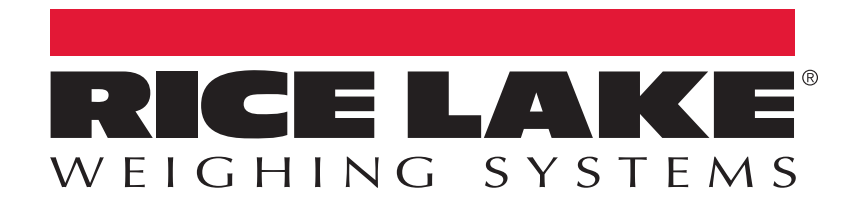

© Rice Lake Weighing Systems Specifications subject to change without notice. Rice Lake Weighing Systems is an ISO 9001 registered company.

230 W. Coleman St. • Rice Lake, WI 54868 • USA U.S. 800-472-6703 • Canada/Mexico 800-321-6703 • International 715-234-9171 • Europe +31 (0)26 472 1319

#### www.ricelake.com